# MediaBrowser 4 取扱説明書

はじめにお読みください

MediaBrowser でできること

使用上のご注意

困ったときは

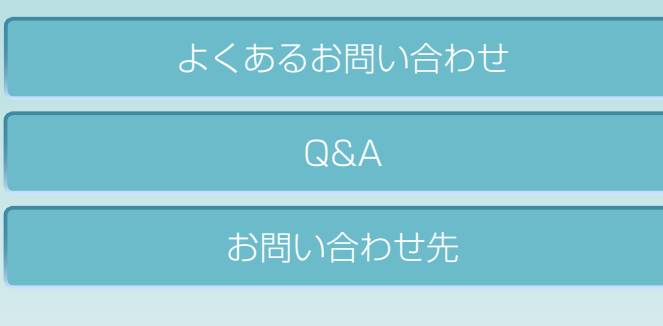

本書は「Everio MediaBrowser 4 BE」「Everio MediaBrowser 4」の共通取扱説明書です。

### ビデオカメラで撮影したファイルを…

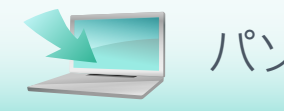

パソコンに取り込む

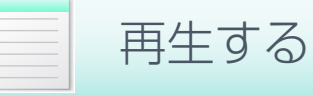

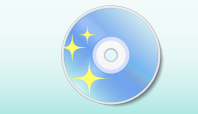

DVD / BD を作成する

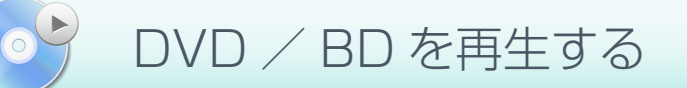

取り込んだファイルを…

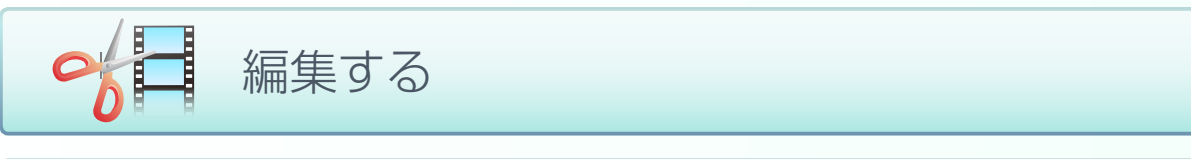

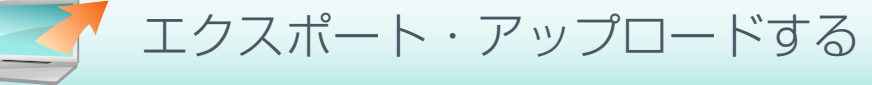

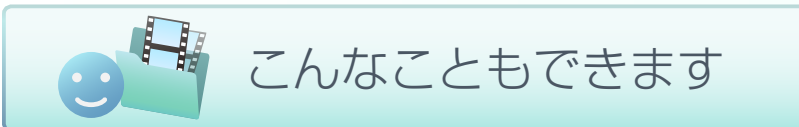

上記以外にも便利な機能があります。くわしくは目次をクリックしてください。

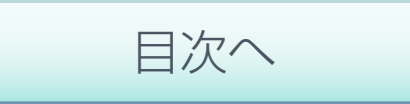

# はじめに

| ご使用の前に                   | 5 |
|--------------------------|---|
| MediaBrowser でできること      | 5 |
| 本書について                   | 6 |
| 使用上のご注意                  | 7 |
| 対応ファイル                   | 8 |
| 保存場所と使用できる機能             | 9 |
| MediaBrowser の種類と使用できる機能 |   |
| 起動する                     |   |
| 終了する                     |   |

# パソコンに取り込んで DVD / BD に書き出そう

| ビデオカメラ     | にあるファイルをライブラリに取り込む | 14 |
|------------|--------------------|----|
| 準備         |                    | 14 |
| Step 1     | ボリュームの選択           | 15 |
| Step 2     | 確認                 | 16 |
| ファイル       | の保存先を変更する          |    |
| ブラウザー画     | 面の操作               |    |
| 画面説明       |                    |    |
| 基本操作       |                    |    |
| 再生画面       |                    |    |
| 再生画面       | の操作                | 27 |
| DVD / BD 7 | を作成する              | 28 |
| 準備         |                    |    |
| Step 1     | ディスクの種類の選択         | 29 |
| Step 2     | ファイルの選択            |    |
| Step 3     | 確認                 |    |

| DVD / BD を再生する |  |
|----------------|--|
| 再生方法           |  |
| コントロールパネル      |  |

# 編集しよう

| 映像を編集する           | 38 |
|-------------------|----|
| 準備                |    |
| Step 1 ファイルの選択    |    |
| Step 2 編集         |    |
| Step 3 確認         |    |
| 映像の詳細な編集方法        | 43 |
| 映像の長さを調整する        |    |
| 場面切換に効果を加える       |    |
| テキストを追加する         |    |
| 音楽を設定する           |    |
| チャプターを追加する        | 50 |
| 静止画を編集する          | 52 |
| 画質を調節する           |    |
| 効果を加える            |    |
| 一部を切り抜く           |    |
| 文字を加える            | 61 |
| 編集画面              |    |
| 映像の一場面を静止画として保存する |    |
| サイズを変更して書き出す      |    |

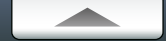

# iTunes や YouTube などで楽しもう

| iTunes にエクスポートする    | 71 |
|---------------------|----|
| YouTube にアップロードする   | 75 |
| Facebook にアップロードする  | 82 |
| .WMV 形式に書き出す        | 88 |
| マイポケット用にファイルをエクスポート | 92 |
| 位置情報を書き出す           | 96 |

# こんなこともできます

| 顔からファイルを探す101                            |
|------------------------------------------|
| ブラウザーパネルで使う10                            |
| ファイルを個別に検出する102                          |
| ファイルのタイトル名やサムネイルを変更する103                 |
| リストでファイルを管理する105                         |
| 目的に合わせてファイルを整理する(ユーザーリスト)                |
| 条件を設定してファイルを整理する(スマートリスト)                |
| リストを削除する105                              |
| Google Earth でファイルの撮影場所を表示する110          |
| ビデオカメラのファイルを個別に取り込む113                   |
| ビデオカメラ以外の場所にあるファイルをライブラリに取り込む114         |
| ビデオカメラから直接 DVD / BD に保存する(ダイレクトディスク)…115 |

| 名前を変更して別ファイルとして保存する | 117 |
|---------------------|-----|
| 各種設定                |     |
| 環境設定                |     |
| 確認機能の設定             | 119 |
| JPEG の画質設定          |     |
| ディスク作成の設定           |     |
| 位置情報機能の設定           |     |

### Q&A

| よくあるお問い合わせ                  | 124 |
|-----------------------------|-----|
| 準備                          | 125 |
| パソコンへの取り込み                  | 126 |
| ファイルの管理                     | 127 |
| DVD / BD の作成                | 128 |
| 動画編集                        | 130 |
| iTunes / YouTube / Facebook | 131 |
| Google Earth                | 132 |
| その他                         | 133 |
| MediaBrowser についてのお問い合わせ先   | 134 |

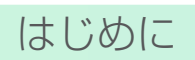

| 使用の前に                    | 5  |
|--------------------------|----|
| MediaBrowser でできること      | 5  |
| 本書について                   | 6  |
| 使用上のご注意                  | 7  |
| 対応ファイル                   | 8  |
| 保存場所と使用できる機能             | 9  |
| MediaBrowser の種類と使用できる機能 | 10 |
| 起動する                     | 11 |
| 終了する                     | 12 |

# ご使用の前に

### MediaBrowser でできること

Everio MediaBrowser は、撮影した映像や静止画をパソコンに保存して、管理や編集、ディスクへの保存ができるソフトウェアです。さらに、iTunes への転送、YouTube、Facebook へのアップロードなどもできます。パソコンの操作に慣れていなくても、画面の表示に従って操作するだけで、機能を利用することができます。

\* お使いのビデオカメラの機種によっては、ご使用できない機能があります。

\* Google Earth へのエクスポート機能は、ビデオカメラ(Everio)で位置情報を記録した場合のみ使用できます。

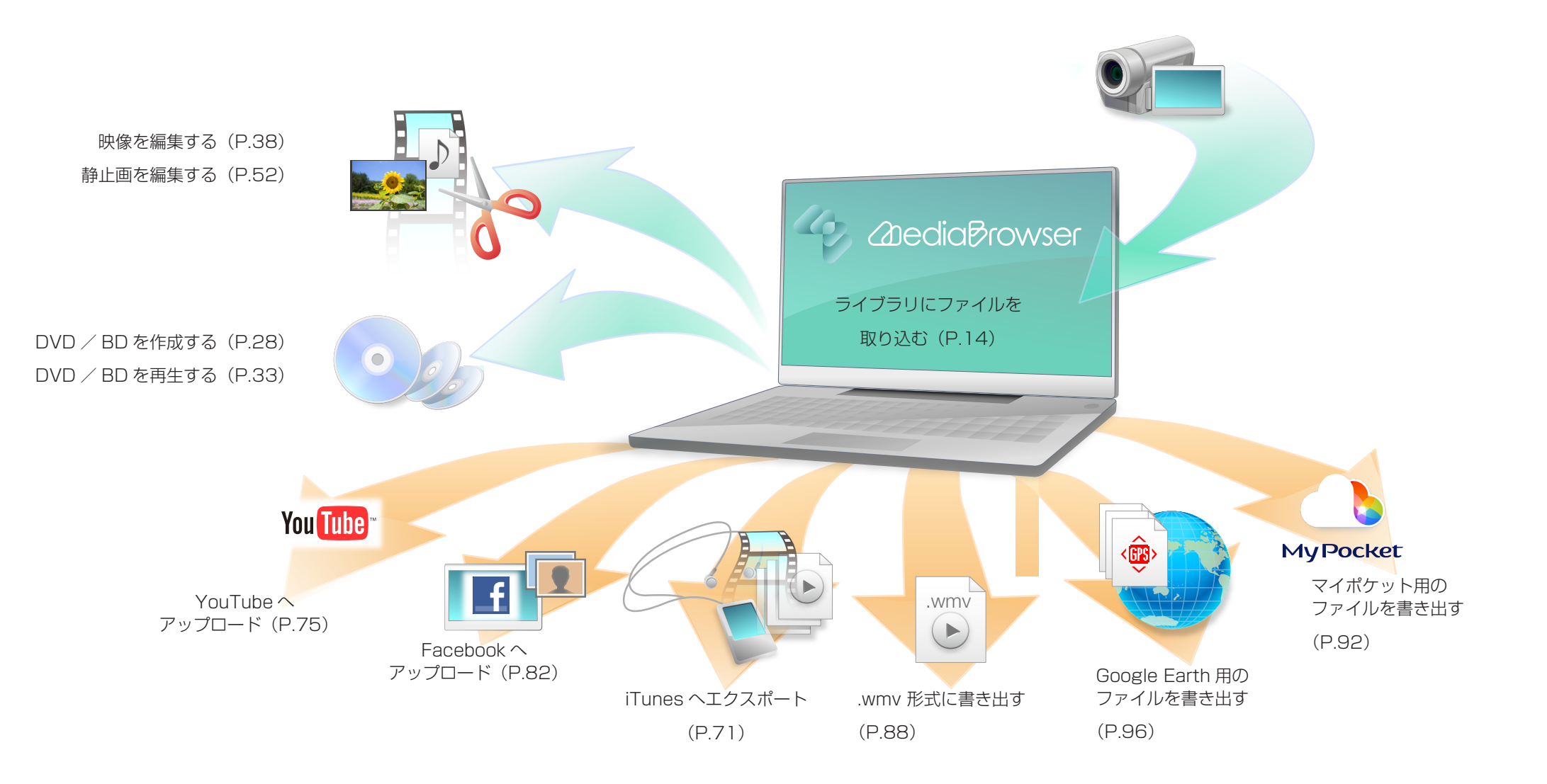

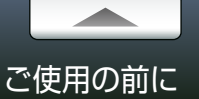

### 本書について

#### ▶ 本書についてのご注意

本書は「Everio MediaBrowser 4 BE」「Everio MediaBrowser 4」の共通取扱説明書です。 本書中では特に指定のない限り、「Everio MediaBrowser 4 BE」「Everio MediaBrowser 4」を「MediaBrowser」と表記します。

- 本書では Windows の基本的な操作については記載しておりません。 メニューの選択やウィンドウ操作などは基本的に Windows の一般的な操作手順に準拠 しております。
- 本書内容の一部または全部を無断転載することは禁じられています。
- 本書の内容に関しては、将来予告なしに変更することがあります。
- 本書の内容については、万全を期して作成しておりますが、万一ご不明な点などがございましたら弊社ユーザーサポートセンター (P.134) へご連絡ください。
- 本書で使用しているアプリケーション画面の画像は、製品開発中の画面であり、実際とは 異なる場合があります。
- 本取扱説明書では以下のマークを使用しております。

| マーク | 内容                                                  |                          |  |
|-----|-----------------------------------------------------|--------------------------|--|
|     | このマークをクリックすると、トップページに戻ります。                          |                          |  |
| 0   | このマークのある項目は、気を付けていただきたい内容について記述しています。               |                          |  |
|     | このマークのある項目は、参考にしていただきたい内容について記述しています。               |                          |  |
| ٥   | このマークのある項目は、参照していただきたい関連項目や内容について記<br>述しています。       |                          |  |
| 4   | このマークのある項目は、Everio MediaBrowser 4 で<br>使用できる機能です。   | 左のマークのうち、 ど<br>れもついていない場 |  |
| BE  | このマークのある項目は、Everio MediaBrowser 4<br>BE で使用できる機能です。 | 合は、すべての機種<br>で使用できます。    |  |

\* お使いの MediaBrowser のバージョンは、[ ヘルプ ]-[ バージョン情報 ] で確認できます。

#### 📕 商標について

- ●「Everio」は株式会社 JVC ケンウッドの登録商標です。
- MediaBrowser™は、株式会社ピクセラの商標です。
- Windows<sup>®</sup> は、米国 Microsoft Corporation の米国およびその他の国における登録商標です。
- Windows の正式名称は、Microsoft® Windows® Operating System です。
- ドルビーラボラトリーズからの実施権に基づき製造されています。Dolby、ドルビー及びダブルD記号はドルビーラボラトリーズの商標です。

#### DIGITAL STEREO CREATOR

- iPod®、iTunes®、QuickTime®は、Apple Inc.の登録商標です。
- YouTube™ および YouTube ロゴは YouTube LLC の商標および登録商標です。
- Facebook<sup>®</sup> は Facebook Inc. の登録商標です。
- Google™は Google Inc. の商標です。
- Google Earth™ は Google Inc. の商標です。
- "AVCHD" と "AVCHD" ロゴ は、パナソニック株式会社とソニー株式会社の商標です。
- Blu-ray Disc は、Blu-ray Disc Association の商標です。
- ●「x.v.Color」はソニー株式会社の商標です。
- マイポケットはエヌ・ティ・ティ・コミュニケーションズ株式会社の登録商標です。
- 本製品はフジフイルム製ソフトウェア「Exif Toolkit For Windows Ver.2.5 (Copyright (C) 1998-2003 FUJI PHOTO FILM CO.,LTD. All rights reserved)」を使用して います。Exif は JEITA(社団法人 電子情報技術産業協会)が規定するデジタルスチルカ メラ用イメージファイルフォーマット標準規格です。
- その他、記載されている各種名称、会社名、商品名などは各社の商標もしくは登録商標 です。
- 本書では ® および ™ などの商標マークは省略させていただいております。

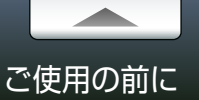

### 使用上のご注意

#### 📃 注意事項

- 読み込める映像は、MediaBrowser が付属している JVC ケンウッド製ビデオカメラで 撮影したもののみです。
- 撮影または編集した映像や静止画などに、第三者の著作物が含まれている場合、個人として楽しむなどのほかは、著作権法上、権利者に無断で使用することはできません。
- ノートパソコンで使用する場合は、パソコンの電源にACアダプターを使用してください。
- ビデオカメラの電源には AC アダプターを使用してください。
- ビデオカメラは USB ケーブルで直接パソコンに接続してください。USB ハブを経由した接続では正常に動作しない場合があります。
- ビデオカメラの接続中はパソコンをスタンバイ状態にしないでください。
- 記録済みの DVD-R、DVD+R、DVD-R DL、DVD+R DL、BD-R、BD-R DL へは書き込みできません。書き換え可能ディスクの場合、MediaBrowser で自動的にデータを消去します。
- ディスクへの書き込み中には他のアプリケーションでの動作や作業は行わないでください。
- 顔検出で検出された顔とチャプターは MediaBrowser 上でのみ表示されます。

#### 制限事項

- サポートしているファイルフォーマットでも、映像や音声の記録方法によりコンテンツ としてご利用いただけない場合があります。
- 2 台以上のビデオカメラをパソコンに接続している場合は、MediaBrowser を使用できません。
- ライブラリの保存先やファイル書き出し時の保存先に、C: ¥のようなルートディレクトリや、システムフォルダ、Windows フォルダ、光学ドライブを指定することはできません。
- Windows エクスプローラ画面のリムーバブルディスクから、MediaBrowser のライブラ リへファイルをドラッグ&ドロップすることでの登録はできません。
- MediaBrowser でファイルを編集、変換して保存すると、画質が元の映像より低下します。
- MediaBrowserのメモ欄(P.23)などに文字を入力する場合、Unicodeの文字をコ ピー&ペーストすると文字化けします。
- MediaBrowser で作成したディスクは、すべての再生機器での再生を保証するものでは ありません。
- MediaBrowser でのディスク作成時に、他社製のディスク作成ソフトウェアがインストールされていると、正常に動作しないことがあります。この場合は、同時に使用されないことを推奨します。
- ご使用のドライブによっては、書き換え可能ディスクを消去する時のプログレスバーが 正しく表示されない場合があります。
- アップロード機能を使用する場合、YouTube の仕様により1時間あたりのアップロード数に制限がかかる場合があります。
- YouTube、Facebookの仕様変更などに対して、将来にわたっての動作を保証するものではありません。また、すべての環境での動作を保障するものではありません。
- 制限事項に関する最新情報は下記ホームページをご覧ください。

http://www.pixela.co.jp/oem/jvc/mediabrowser/j/

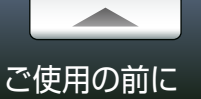

### 対応ファイル

#### 本ソフトウェア (MediaBrowser) が付属しているカメラで撮影したファイルと一部の静止画を扱えます。

\* 音楽ファイルは動画編集でのみ扱えます。

\* お使いのビデオカメラの機種によって、対応していないメディアやディスクがあります。

| 読み込み |
|------|
|      |

#### ファイル形式

- MediaBrowser が付属しているビデオカメラで撮影した映像ファイル:MTS (.mts)
- MediaBrowser で編集して保存した映像ファイル:MBT(.mbt)
- JPEG (.jpg)
- PNG(.png)
- BMP(.bmp)
- 動画編集で使用する音楽ファイル (.mp3)(.wav)

#### 対応メディア

- ビデオカメラ内蔵ハードディスク∕ビデオカメラ内蔵メモリー
- SD メモリーカード
- 外付型ハードディスク(直接ビデオカメラに接続したときのみ)

#### 🕖 ファイルフォーマットについて

●ファイルフォーマット「.mbt」は、MediaBrowser でのみ扱えます。

● Google Earth へのエクスポート機能は、ビデオカメラ(Everio)で位置情報を記録した場合のみ使用できます。

#### 書き出し

#### ファイル形式

- 動画編集:MBT (.mbt)
- 静止画:JPEG (.jpg)
- YouTube / Facebook /動画共有サイトへのアップロード用:WMV (.wmv)
- iTunes へのエクスポート用:M4V (.m4v) ▲BE
- Google Earth へのエクスポート用: KMZ (.kmz)
- マイポケットへのエクスポート用:MTS (.mts)、MBT(.mbt)、WMV(.wmv)、静止画ファイル

\* お使いのビデオカメラの機種によっては、ご使用できない機能があります。

#### 対応メディア

Blu-ray、AVCHD、DVD-Videoの映像フォーマットで、以下のディスクに書き込めます。 ただし、使用するディスクによって、書き込める映像フォーマットが異なります。

| 対応ディスク                         | DVD-<br>Video | AVCHD | Blu-ray |
|--------------------------------|---------------|-------|---------|
| DVD-R、DVD-R DL、DVD-RW          | 0             | 0     | ×       |
| DVD+R、DVD+R DL、DVD+RW          | 0             | 0     | ×       |
| BD-R 、BD-R DL 、BD-RE 、BD-RE DL | ×             | ×     | 0       |

\* UXP モードおよび AVCHD progressive で撮影した映像は、Blu-ray フォーマットでのみ書き込めます。 AVCHD フォーマットのディスクに書き込む場合は、XP モード相当に変換してください。

\*8cm ディスクには対応していません。

\*書き換え可能ディスクの場合、MediaBrowser で自動的にデータを消去します。

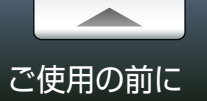

### 保存場所と使用できる機能

#### ファイルが保存されている場所によって、MediaBrowser で使用できる機能が異なります。

\* お使いのビデオカメラの機種によっては、ご使用できない機能があります。

|                            | 保存場所             |                |                 |  |  |  |
|----------------------------|------------------|----------------|-----------------|--|--|--|
| 機能                         | ビデオカメラ<br>(デバイス) | 外付型<br>ハードディスク | パソコン<br>(ライブラリ) |  |  |  |
| パソコンへのバックアップ               | 0                | _              | _               |  |  |  |
| DVD / BD の作成               | 0                | 0              | 0               |  |  |  |
| ダイレクトディスク                  | 0                | ×              | ×               |  |  |  |
| iTunes へのエクスポート            | 0                | 0              | 0               |  |  |  |
| YouTube への<br>アップロード       | 0                | 0              | 0               |  |  |  |
| Facebook への<br>アップロード      | 0                | 0              | 0               |  |  |  |
| Google Earth 用<br>ファイル書き出し | 0                | 0              | 0               |  |  |  |
| .wmv 形式に書き出す               | 0                | 0              | 0               |  |  |  |
| マイポケット用に書き出す               | 0                | 0              | 0               |  |  |  |
| 動画編集                       | 0                | 0              | 0               |  |  |  |
| 静止画編集                      | 0                | 0              | 0               |  |  |  |

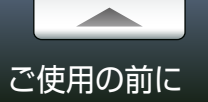

# MediaBrowser の種類と使用できる機能

各 MediaBrowser で使用できる機能の一覧です。

| 機能                                        | MediaBrowser 4 BE | MediaBrowser 4               |
|-------------------------------------------|-------------------|------------------------------|
| パソコンへの取り込み                                | 0                 | 0                            |
| DVD / BD の作成                              | 0                 | 〇<br>*Blu-ray ディスクには対応していません |
| <b>ダイレクトディスク</b><br>*DVD-Video には対応していません | 0                 | 〇<br>*Blu-ray ディスクには対応していません |
| iTunes へのエクスポート                           | 0                 | ×                            |
| YouTube への<br>アップロード                      | 0                 | 0                            |
| Facebook への<br>アップロード                     | 0                 | 0                            |
| Google Earth 用<br>ファイル書き出し                | 0                 | 0                            |
| .wmv 形式に書き出す                              | 0                 | 0                            |
| マイポケット用に書き出す                              | ×                 | 0                            |
| 動画編集                                      | 0                 | 0                            |
| 静止画編集                                     | 0                 | 0                            |
| 顔の検出、ファイルの解析                              | 0                 | 0                            |

# ご使用の前に

### 起動する

### ■ ビデオカメラの接続

- 1 ビデオカメラに AC アダプターを接続し、コンセントに差し込みます。
- ビデオカメラの電源を入れます。
- 3 ビデオカメラとパソコンを USB ケーブルで接続します。
  - → ビデオカメラの液晶画面に選択画面が表示されます。
- *4* ビデオカメラのメニュー画面でパソコンへの接続メニューを選択します。 □ ビデオカメラの操作については、ビデオカメラの取扱説明書を参照してください。

#### 🕐 ビデオカメラの接続について

MediaBrowser 使用中にビデオカメラとパソコンの接続が解除されると、ビデオカメラに保存されているファイルが破損するおそれがあります。

パソコンとビデオカメラの接続や取り外しは以下の事項をお守りください。

●ビデオカメラの電源は AC アダプターを使用する。

●ビデオカメラは USB ケーブルで直接パソコンに接続する。(USB ハブを 経由した接続では正常に動作しない場合があります)

#### MediaBrowser の起動

MediaBrowser の起動には以下の方法があります。

ビデオカメラを接続する

ビデオカメラを接続し、ビデオカメラのメニューを選択すると、自動的に起動します。

ショートカットアイコンから起動する

デスクトップのショートカットアイコンをダブル クリックします。

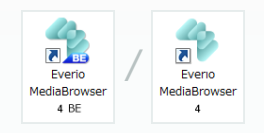

#### スタートメニューから起動する

[スタート] メニュー - [すべてのプログラム] - [PIXELA] - [Everio MediaBrowser 4] - [Everio MediaBrowser 4] を選択します。

- \* Windows 8/Windows 8.1 ではご利用になれません。
- \* Windows 10 の場合は、[すべてのアプリ]になります。

検索して起動する(Windows 8/Windows 8.1)

スタート画面 - チャームの [検索] で [Everio MediaBrowser 4] を検索し、[Everio MediaBrowser 4] をダブルクリックします。

#### ∥最新情報の確認機能

MediaBrowserの起動時に、最新バージョンや製品情報を確認するかどうかの確認メッセージが表示されます。[はい]をクリックすると、インターネットブラウザが起動して、対象のページへジャンプします。

- \* パソコンがインターネットに接続されている場合のみ表示されます。
- \* メッセージの表示/非表示を設定することができます。(P.119)

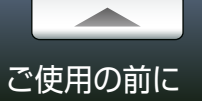

### 終了する

### 📕 ビデオカメラの取り外し

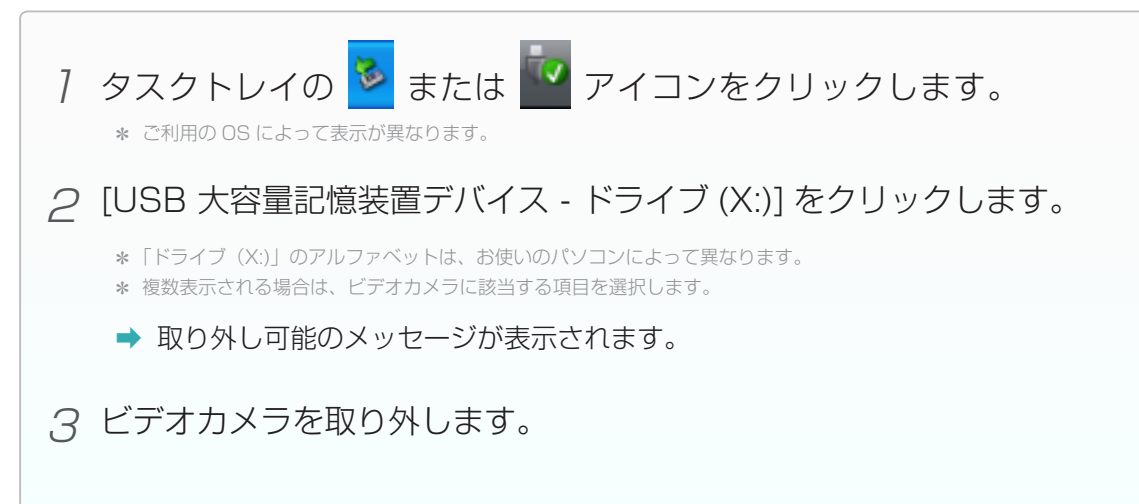

#### MediaBrowserの終了

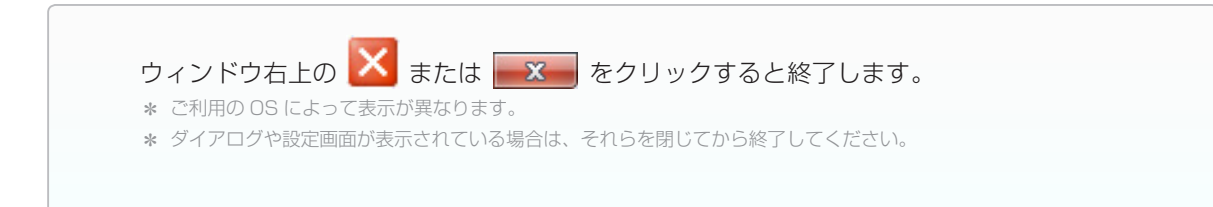

# パソコンに取り込んで DVD / BD に書き出そう

| 14 |
|----|
| 14 |
|    |
|    |
| 17 |
|    |
|    |
|    |
|    |
|    |
|    |
|    |
|    |
|    |
|    |
|    |
|    |
|    |
|    |

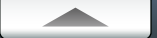

# ビデオカメラにあるファイルをライブラリに取り込む

### 準備

まだパソコンに取り込まれたことのないビデオカメラ内のファイルをすべて取り込みます。

🛈 すでに取り込んだファイルをもう一度取り込む場合や、ファイルを個別に取り込む場合は、P.113の方法で取り込んでください。または P.118の環境設定画面で読み込み済みマークをリセットしてください。

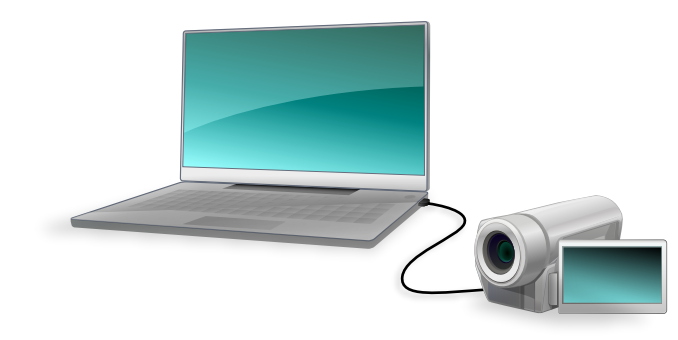

7 ビデオカメラをパソコンに接続します。

ビデオカメラのファイルを MediaBrowser で見ている場合は、メニューパネルの Elevent をクリックしてください。

2 ビデオカメラのメニューから「バックアップする」を選択します。

➡ MediaBrowserのバックアップ画面が表示されます。

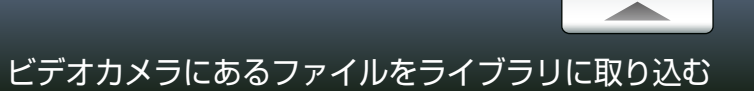

### Step 1 ボリュームの選択

#### ファイルの保存先を選択します。

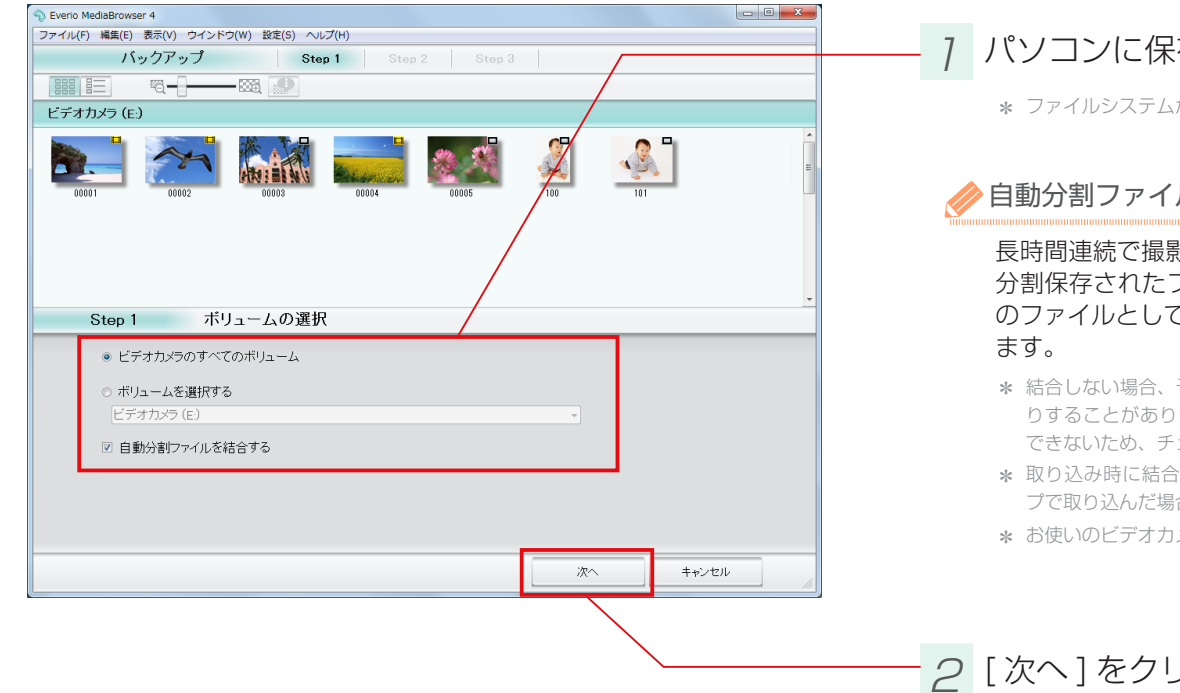

### 7 パソコンに保存したいファイルがあるボリュームを選択します。

\* ファイルシステムが NTFS の保存先を選んでください。

#### 自動分割ファイルを結合する

長時間連続で撮影した場合、ビデオカメラが自動的に映像をいくつかのファイルに分けて保存します。 分割保存されたファイルは、ビデオカメラで1つの映像として再生できますが、パソコン上では複数 のファイルとして認識されるため、取り込み時に1つのファイルとして結合しておくことをおすすめし

- \* 結合しない場合、予期せぬ場面でファイルが分割されていたり、複数ファイルでの再生時にファイルのつなぎ目で映像が途切れた りすることがあります。なお、ファイルシステムが NTFS の保存先が見つからない場合は、自動分割ファイルを結合することが できないため、チェックマークを入れることができません。
- \* 取り込み時に結合しなかった自動分割ファイルは動画編集 P.38 で再生順に並べて書き出すことで結合できます。(バックアッ プで取り込んだ場合、またはビデオカメラから直接取り込んだ場合に限ります)
- \* お使いのビデオカメラの機種によっては対応していない場合があります。

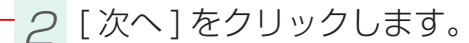

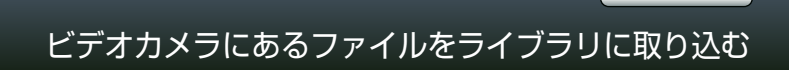

### Step 2 確認

#### 設定を確認します。

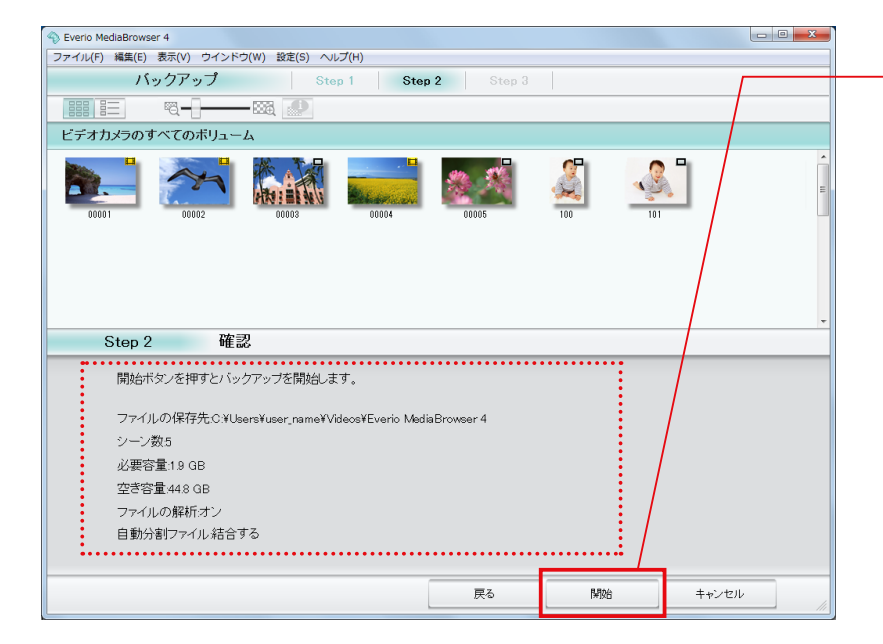

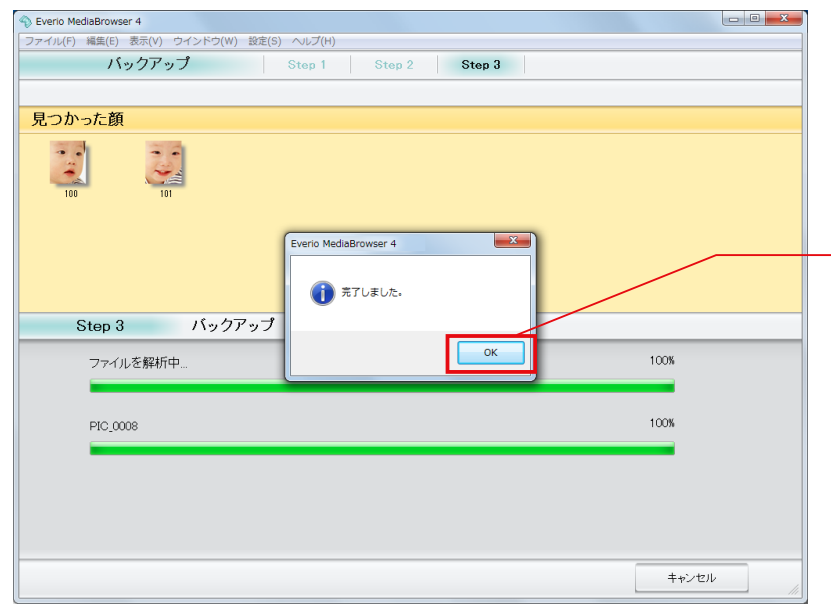

### 7 表示される内容を確認し、[開始]をクリックします。

| 内容                                |
|-----------------------------------|
| ファイルが保存される場所です。                   |
| パソコンに保存されるファイルの数です。               |
| ファイルを保存するために必要な容量です。              |
| 保存場所の空き容量です。                      |
| ファイルに含まれる顔を検出します。                 |
| ビデオカメラが自動的に分割した映像ファイルを結合して取り込みます。 |
|                                   |

#### ➡ 取り込みが開始されます。

\* デフォルトでは「マイビデオ」/「ビデオ」または「マイドキュメント」/「ドキュメント」に保存されます。

#### 

#### 環境設定(P.118)で変更できます。

\* 必要容量がパソコンの空き容量より大きい場合は、ファイルの保存ができません。十分な空き容量のある保存先を変更してくだ さい。

### 2 完了メッセージで、[OK] をクリックします。

🚺 取り込んだファイルについて

この方法で一度取り込んだファイルは、次回から表示されなくなります。2回目以降は P.113の方法で取り込むか、P.118の環境設定画面で読み込み済みマークをリセットしてください。

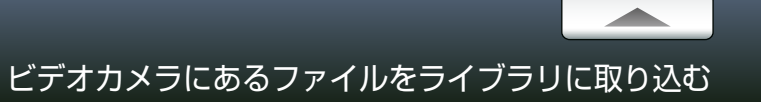

### ファイルの保存先を変更する

ビデオカメラからファイルを取り込むときのパソコンの保存先を変更します。

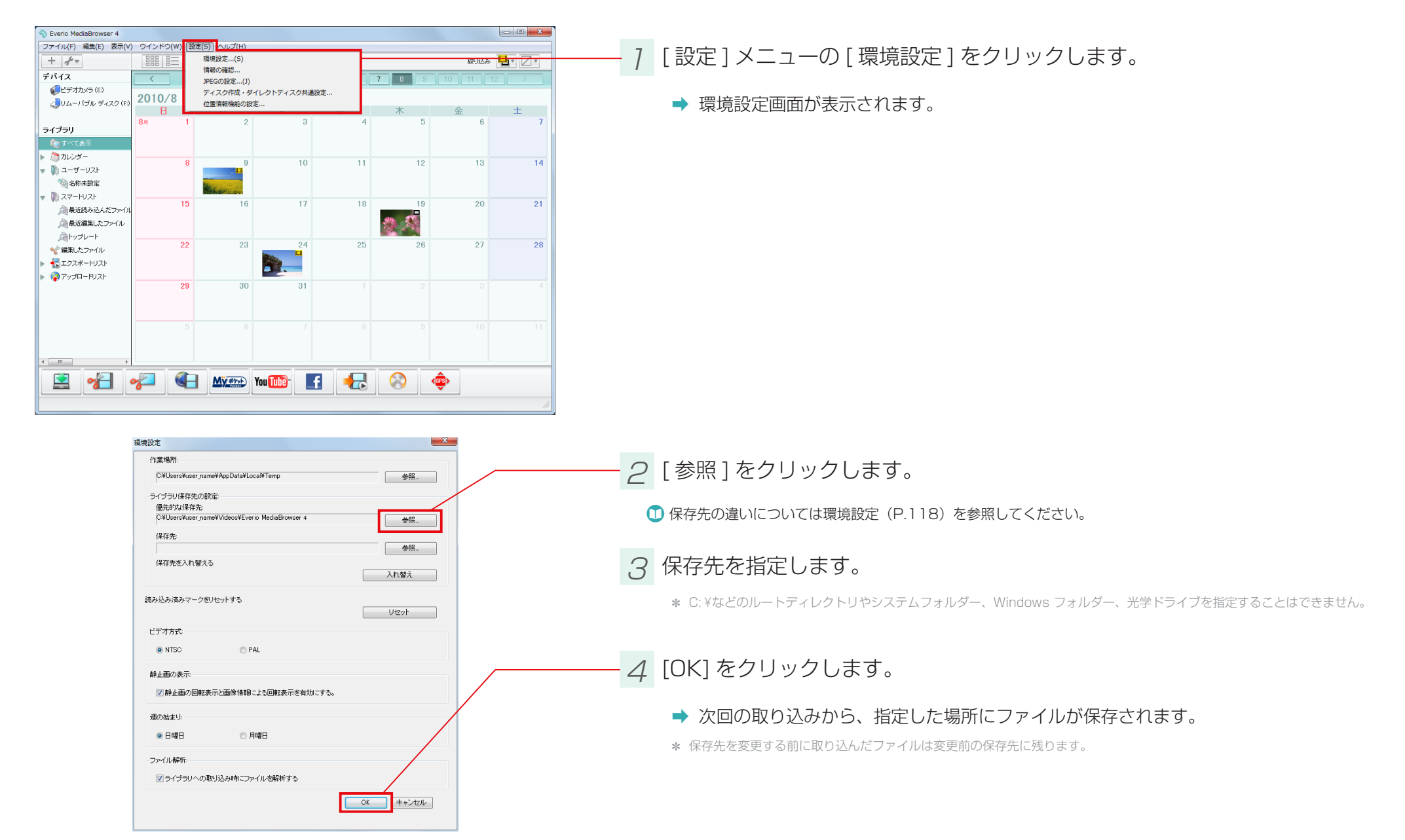

# ブラウザー画面の操作

### 画面説明

MediaBrowser を起動すると表示される画面です。

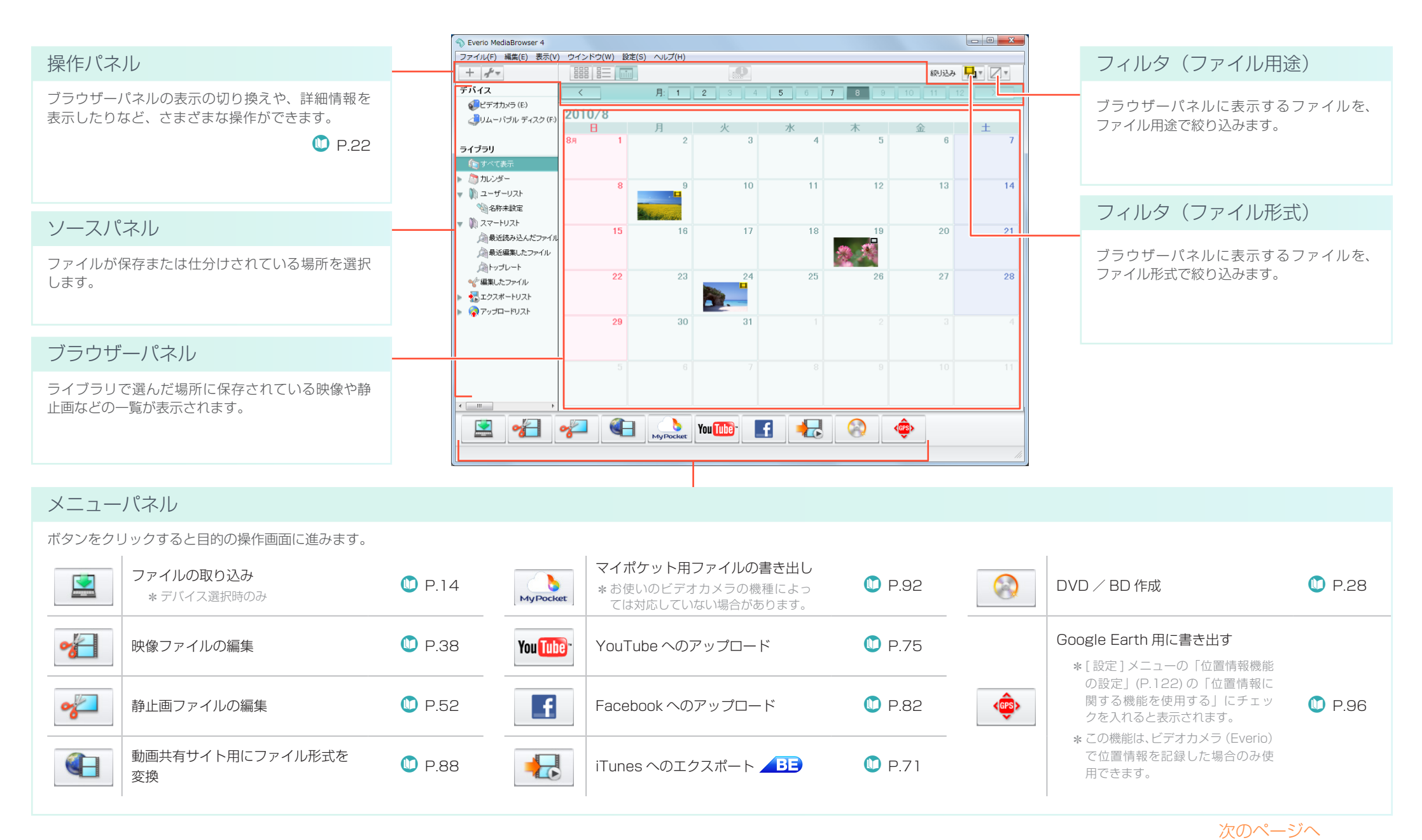

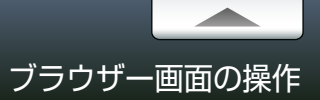

| ソースパネルのアイコン                                                                                                    |               |               |               |          |              |               |                                          | デバイス  | ス             |                                                                                                    |
|----------------------------------------------------------------------------------------------------|---------------|---------------|---------------|----------|--------------|---------------|------------------------------------------|-------|---------------|----------------------------------------------------------------------------------------------------|
|                                                                                                    |               |               |               |          |              | 絞り込み          |                                          | パソコンは | こ接続されている機器です。 |                                                                                                    |
| デバイス         く         月:         1         2         3         4         5         6         7         8         9         10         11         12         >           シビデオカルヴ(E)<br>シリムー/ジル ディスク(P)         2010//3         2010//3         日         月         火         水         木         金         土 |               |               |               | 2 ><br>± |              | ビデオカメラ        | メモリーまたはハードディスクを内蔵したビデオカメラを接続したときに表示されます。 |       |               |                                                                                                    |
| <ul> <li>ライブラリ         <ul> <li>すべて表示</li></ul></li></ul>                                                                                                    | 8             | 9             | 10            | 11       | 12           | 13            | 14                                       |       | SD メモリーカード    | SD メモリーカードが挿入されているビデオカメラを接続したときに表示されます。                                                                               |
| <ul> <li>■ CI-INACC</li> <li>■ スマートリスト</li> <li>▲ 最近読み込んだファイル</li> <li>▲ 最近編集したファイル</li> <li>▲ トップレート</li> </ul>                                                                                                    | 15            | 16            | 17            | 18       | 19           | 20            | 21                                       |       | リムーバブルディスク    | 外付けの記憶媒体を接続したときに表示されます。                                                                                               |
| <ul> <li>ペイ編集にたファイル</li> <li>ペイ編集にたファイル</li> <li>● </li> <li>● アップロードリスト</li> </ul>                                                                                                    | 22<br>29<br>5 | 23<br>30<br>6 | 24<br>31<br>7 | 25       | 26<br>2<br>9 | 27<br>3<br>10 | 4                                        |       | 外付型ハードディスク    | ビデオカメラのファイルをバックアップしたハードディスクを接続したときに表示されます。<br>* お使いのビデオカメラの機種によっては、ご使用できません。<br>* 2 台以上接続している場合は、どれか 1 台のみ表示されます。     |
|                                                                                                    | *             |               | You Tube-     | 3        | 8            | <del>ش</del>  |                                          |       | ディスクドライブ      | ビデオカメラのファイルをバックアップした DVD / BD をセットしたときに表示されます。<br>* お使いのビデオカメラの機種によっては、ご使用できません。<br>* 2 台以上接続している場合は、どれか 1 台のみ表示されます。 |
|                                                                                                    |               |               |               |          |              |               |                                          |       |               |                                                                                                    |

### ライブラリ

パソコンに取り込んだファイルの分類です。

| すべて表示   | ライブラリに保存されているすべてのファイルを表示します。                     | - | 編集したファイル  | 編集オブジェクトと編集して書き出したファイルが表示されます。                           |
|---------|--------------------------------------------------|---|-----------|----------------------------------------------------------|
| カレンダー   | ライブラリに保存したファイルを撮影日を指定して表示します。                    |   | エクスポートリスト | iTunes ヘエクスポートする予定のファイルと、iTunes ヘエクスポートしたファイルを表示します。     |
| ユーザーリスト | ライブラリに保管されているファイルの中から、任意で集めた<br>ファイル集です。         |   | アップロードリスト | インターネットにアップロードする予定のファイルと、インターネット<br>にアップロードしたファイルを表示します。 |
| スマートリスト | ライブラリに保管されているファイルの中から、指定の条件に<br>したがって集めたファイル集です。 |   |           |                                                          |

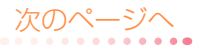

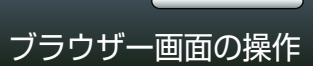

画面説明

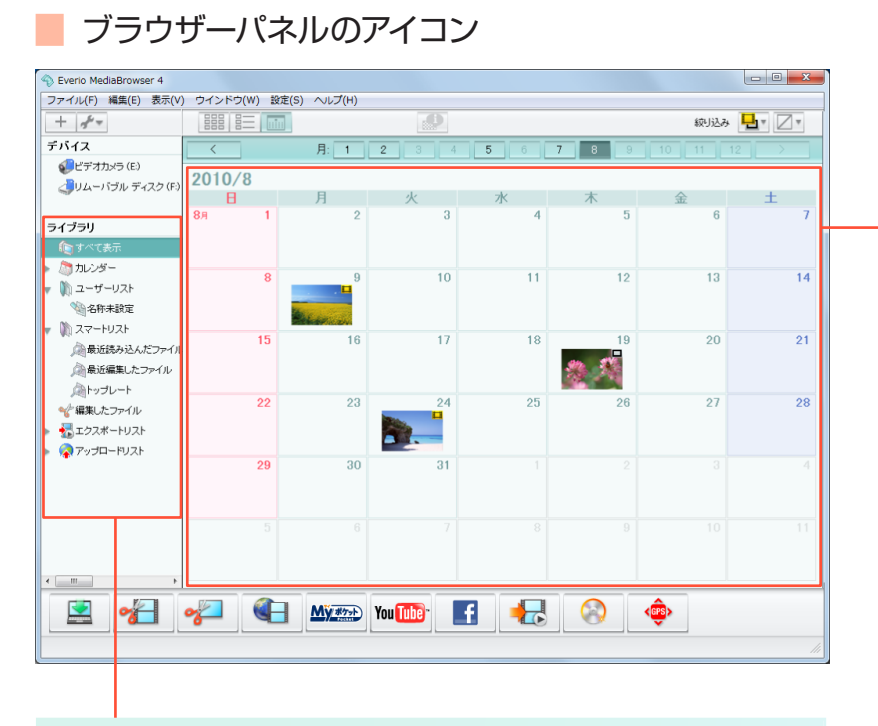

#### 移動不可マーク

ライブラリのファイルをドラッグ&ドロップするときに、ファイルを移動で きない場所の上で 🚫 が表示されます。

#### アイコン

|            | 映像ファイルです。                                                                                                    |                                                                                                | 静止画ファイルです。                                                |  |  |  |  |  |  |
|------------|----------------------------------------------------------------------------------------------------|------------------------------------------------------------------------------------------------|-----------------------------------------------------------|--|--|--|--|--|--|
|            |                                                                                                    | _                                                                                              |                                                           |  |  |  |  |  |  |
| UXP        | UXP モードの映像ファイルです。                                                                                                    | of                                                                                             | 動画編集で作成した編集オブジェクトです。                                      |  |  |  |  |  |  |
| 1080p      | AVCHD Progressive の映像ファイルです。                                                                                                    |                                                                                                |                                                           |  |  |  |  |  |  |
| <b>1</b>   | ファイルを解析した結果、顔が検出されたファ<br>イルです。                                                                                                    |                                                                                                | ビデオカメラで「iTunes ヘエクスポート予定」<br>と設定されたファイルです。                |  |  |  |  |  |  |
| ?          | ファイルを解析した結果、顔が検出されなかった<br>ファイルです。                                                                                                    | Ø                                                                                              | iTunes へ転送済みのファイルです。 🖊 🕒                                  |  |  |  |  |  |  |
| Ø          | DVD ディスク(DVD-Video フォーマット)に書<br>き込み済みのファイルです。                                                                                                    | 0                                                                                              | ビデオカメラで「インターネットへアップロー<br>ド予定」と設定されたファイルです。                |  |  |  |  |  |  |
| <b>(1)</b> | DVD ディスク(AVCHD フォーマット)に書き<br>込み済みのファイルです。                                                                                                    | <b>()</b>                                                                                      | インターネットへアップロード済みのファイル<br>です。                              |  |  |  |  |  |  |
| 8          | Blu-ray ディスクに書き込み済みのファイルです。<br>BE                                                                                                    | GPS                                                                                            | 位置情報が記録されているファイルです。<br>* 位置情報の設定が有効時のみ。                   |  |  |  |  |  |  |
| •          | <ul> <li>[ファイルが見つからないマーク]</li> <li>以前ライブラリに追加されたファイルで、そのファイルが移動・削除されるなどして、現在は見つからない場合に表示されます。</li> <li>*元ファイルが無い場合は、サムネイルを削除してください。</li> <li>① Q&amp;A P.124</li> </ul> | ?                                                                                              | [各機能で使用できないマーク]<br>アップロードやエクスポート時に、使用できな<br>いファイルに表示されます。 |  |  |  |  |  |  |
| ~          | [読み込み済みマーク]                                                                                                    |                                                                                                |                                                           |  |  |  |  |  |  |
|            | <ul> <li>ビデオカメラに保存されているファイルで、これまれたことのあるファイルに表示されます。</li> </ul>                                                                                                    | <ul> <li>□ IIIの込の泊のマーク」</li> <li>□ ビデオカメラに保存されているファイルで、これまでパソコンに取り込ま</li> <li>P.118</li> </ul> |                                                           |  |  |  |  |  |  |

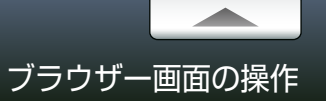

#### 表示を切り換える ブラウザーパネルの表示方法によって、操作パネルに表示される機能が異なります。 ..... サムネイル形式で表示します。 リスト形式で表示します。 カレンダー形式で表示します。 D.24 D P 25 D P 22, P 23 Everio MediaBrowser 4 リストで管理する ファイルを再生する ファイル(F) 編集(E) 表示(V) ウインドウ(W) 設定(S) ヘルプ(H) + 1 絞り込み 🛃 🛛 🖉 🕇 ファイルをテーマや目的ごとに仕分けするとき ファイルをダブルクリックします。 デバイス すべて表示 ·望非R角20余 すべて選択 顏検出 🤳リムーバブル ディスク(H) に使います。 サムネイル タイトル 攝影日 再生時間 ファイルサイズ ビデオ形式 アスペク D P.26 D.105, P.107 ライブラリ \*ビデオカメラの映像を見るには、ビデオカメラを接続してからカメ ()すべて表示 ラのメニューで [パソコンで見る] を選択してください。 🋅 カレンダー ユーザーリストを追加します。 🐚 ユーザーリスト + 2010/08/24 11:25:12 6.25 MB 👒 名称未設定 サムネイル上にマウスをあてて、ブラウザーパネル上で再生 こ スマートリスト することもできます。 🔎 最近読み込んだファイル 🖄 最近編集したファイル ライブラリで選択している項目に応 2010/08/24 11:25:12 0.08 MB 1<sup>6</sup>7 ふトップレート じて、メニューが表示されます。 <√ 編集したファイル 🛃 エクスポートリスト 2010/08/09 9:52:16 A SA MR 0004 👰 アップロードリスト 2010/08/18 10:00:10 0.32 MB ファイルを削除する ファイルを表示する 2010/08/29 9:53:12 0.55 MB ファイルを選んで、ファイルを選んでメニューの[編集]から削除を選びます。 目的の年、月または日を選択します。 ۲ III - III - IIII - III - IIII - III - III - III - III - III - III - III - III - III - III - I ~ 次に、表示される確認ダイアログで削除の方法を選択します。パソコンから完 をクリックすると、そこに含まれる項目が My #77 You Tube" f <GPS> 全に削除する [完全に削除] と、ライブラリに表示させないだけの [ファイルを 表示されます。 残す]の、2種類の方法があります。 すべてのファイルを表示する場合は、[すべ て表示]をクリックします \* スマートリストにあるファイルは削除できません。

\* ユーザーリストのファイルを削除した場合は、確認ダイアログが表示されずにリスト上か ら消去され、ライブラリには映像が残ります。

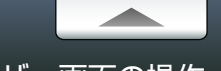

ブラウザー画面の操作

基本操作

□□□ を押すとカレンダー表示(月ごとの表示)に切り換わります。さらに、サムネイルが表示されている日付をクリックすると、日ごとの表示に切り換わります。

### ■ 操作パネル (月ごとのカレンダー表示)

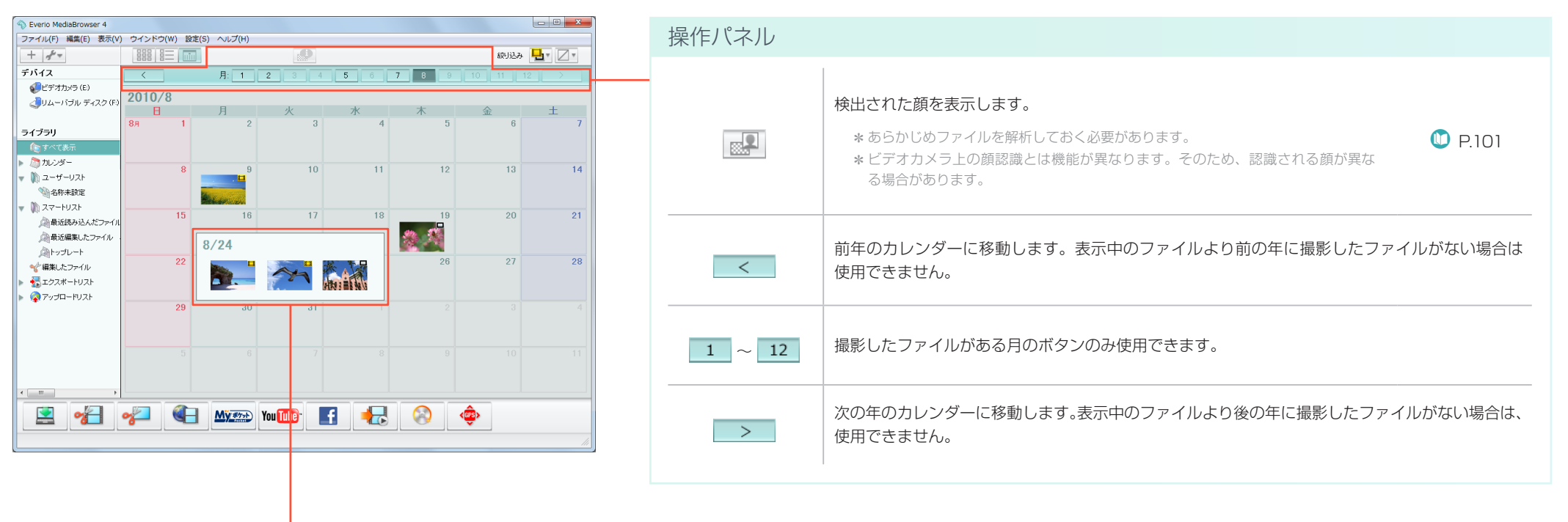

#### サムネイルの一覧を表示する

日付の上にマウスカーソルをしばらく合わせていると、その日に撮影したファ イルのサムネイル一覧が表示されます。

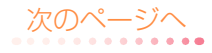

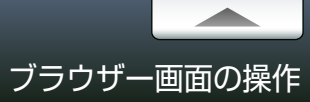

基本操作

**を押してカレンダー表示にしてから、サムネイルが表示されている日付をクリックすると、日ごとの表示に切り換わります。** 

| ■ 操作パネル(日ごとのカレンダー表示)                                                                                                    | 操作パネル       |                                                                                                    |
|----------------------------------------------------------------------------------------------------|-------------|----------------------------------------------------------------------------------------------------|
| Sverio MedaBrowser 4<br>ファイル(F) 編集(E) 表示(V) ウインドウ(W) 設定(S) ヘルブ(H)<br>+ チャー<br>デバイス<br>・ ・ ・ ・ ・ ・ ・ ・ ・ ・ ・ ・ ・ ・ ・ ・ ・ ・ ・                                                                                                     | Q           | スライドさせることで、サムネイルのサイズを変更できます。                                                                                                   |
| <ul> <li>●ビデオから(6)</li> <li>300</li> <li>● 400</li> <li>● 500</li> <li>● 500</li></ul>                                                                                                    |             | ファイルの詳細情報を表示します。<br>* タイトル名やサムネイルを変更することもできます。(P.103)<br>* 編集した映像は、元の映像と[システムビットレート]が異なる場合や、[ビデオビットレート]の値が表<br>示されなくなることがあります。 |
| ▲ 近路 与込んピアナイル<br>● 最近編集したファイル<br>● 12-00<br>● 第 編 したファイル<br>● ファノコードリスト<br>● アープコードリスト<br>● フィンコードリスト<br>● フィンコードリスト<br>● フィンコードリスト<br>● フィンコードリスト<br>● フィンコードリスト<br>● フィンコードリスト<br>● フィンコードリスト<br>● 日 1000<br>● 日 10000<br>● 日 10000<br>● 日 10000<br>● 日 10000 |             | <ul> <li>検出された顔を表示します。</li> <li>* あらかじめファイルを解析しておく必要があります。</li> <li>* ビデオカメラ上の顔認識とは機能が異なります。そのため、認識される顔が異なる場合があります。</li> </ul> |
| 18:00<br>19:00<br>20:00<br>21:00<br>22:00<br>22:00                                                                                                    |             | 再生画面に切り換わります。                                                                                                    |
|                                                                                                    |             | :静止画を左回転します。       :静止画を右回転します。         *環境設定(P.118)の「静止画の表示」で設定を有効にしておく必要があります。                                               |
| サムネイルの一覧を表示する                                                                                                    | Ł           | 月ごとの表示に戻ります。                                                                                                    |
| ファイルを撮影した時間の欄に、ファイルのサム<br>ネイルが表示されます。                                                                                                    | <           | 表示中のファイルより前に撮影したファイルがある週のカレンダーに移動します。                                                                                          |
| メモを入力する                                                                                                    | 1/1 ~ 12/31 | 撮影したファイルがある日付のボタンのみ使用できます。                                                                                                    |
| ファイルを撮影した時間に対してメモを入力できます。<br>*ソースパネルで [デバイス] を選択した場合は入力できません。                                                                                                    | >           | 表示中のファイルより後に撮影したファイルがある週のカレンダーに移動します。                                                                                          |
|                                                                                                    | 旗検出         | 顔の解析を行います。                                                                                                    |
|                                                                                                    |             | 次のページへ                                                                                                    |

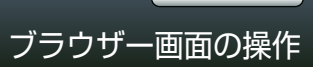

を押すとサムネイル表示に切り換わります。

### 📕 操作パネル (サムネイル表示)

| ☆ Eveno MediaBrowser 4           ファイル(F) 編集(E) 表示(V) ウインドウ(W) 設定(S) ヘルプ(H)                                                                                                    | 操作パネル      |                                                                                                    |       |
|----------------------------------------------------------------------------------------------------|------------|----------------------------------------------------------------------------------------------------|-------|
| ナパイス     ダハイス     卵火込み     ゴ     パー       デパイス     オペズ表示     印除出     速炉振時     ダペズ違根       ジビデオカメラ (E)     シレムー/ げル ディスク (F)     シロシー     シロシー     シロシー       ライブラリ     0001     0002     0003     0004     0004                                                                                                    | ₹. <b></b> | スライドさせることで、サムネイルのサイズを変更できます。                                                                                               |       |
| <ul> <li>● サルンダー</li> <li>● カレンダー</li> <li>● ローザーリスト</li> <li>● 0007</li> <li>● 0008</li> <li>● 0009</li> <li>● 0009</li> <li>● 000</li></ul> |            | ファイルの詳細情報を表示します。<br>* タイトル名やサムネイルを変更することもできます。(P.103)<br>* 編集した映像は、元の映像と[システムビットレート]が異なる場合や、[ビデオビットレート]<br>示されなくなることがあります。 | の値が表  |
| ★ ±27,xt + U2,k                                                                                                    |            | 検出された顔を表示します。<br>*あらかじめファイルを解析しておく必要があります。<br>*ビデオカメラ上の顔認識とは機能が異なります。そのため、認識される顔が異なる<br>場合があります。                           | P.101 |
|                                                                                                    |            | 再生画面に切り換わります。                                                                                                    | P.26  |
| ファイルを並べ替える                                                                                                    |            | :静止画を左回転します。                                                                                                    |       |
| ソースパネルですべて表示またはユーザーリストを選択して、ファイルをドラッ<br>グ&ドロップします。                                                                                                    |            | * 環境設定(P.118)の「静止画の表示」で設定を有効にしておく必要があります。                                                                                  |       |
|                                                                                                    | 顏検出        | 顔の解析を行います。                                                                                                    | P.102 |
|                                                                                                    | 選択解除       | ファイルの選択を解除します。                                                                                                    |       |
|                                                                                                    | すべて選択      | ブラウザーバネルに表示されているファイルをすべて選択します。                                                                                             |       |
|                                                                                                    |            |                                                                                                    |       |

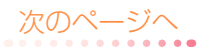

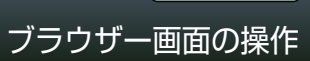

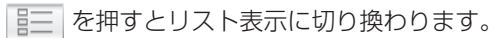

### 📕 操作パネル(リスト表示)

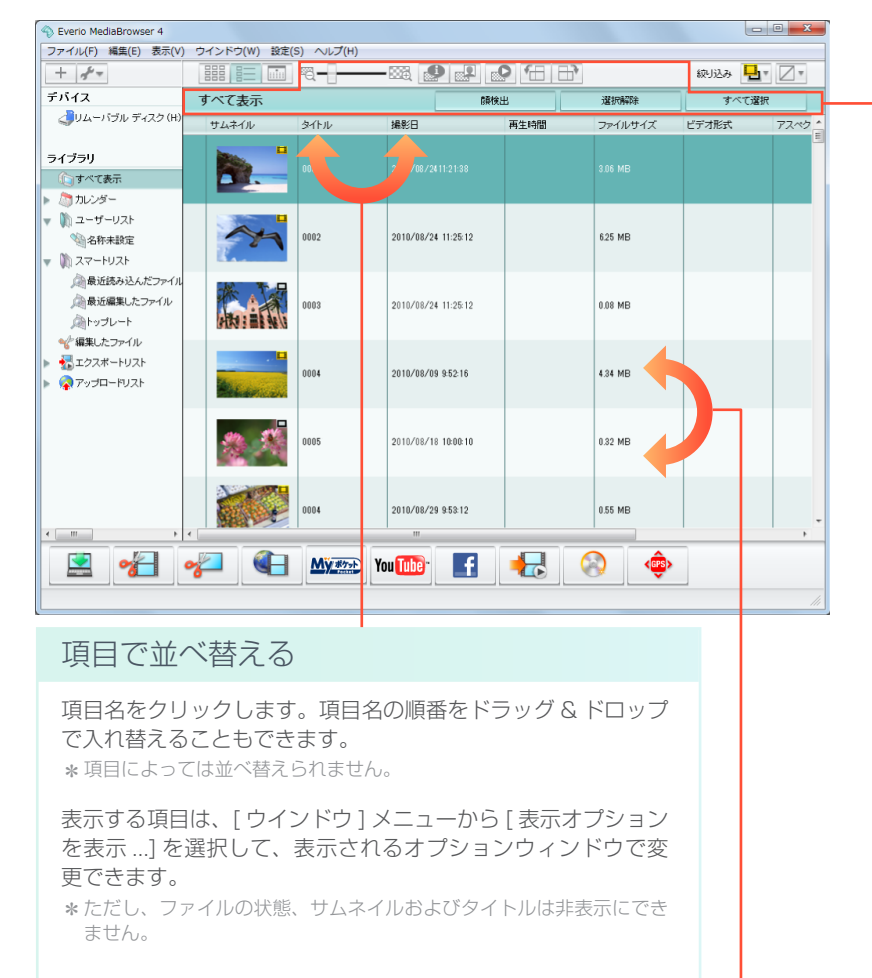

#### ファイルを並べ替える

ファイルをドラッグ&ドロップで移動させます。

\* ソースパネルですべて表示またはユーザーリストを選択時のみ。

| 操作パネル |                                                                                                    |         |  |  |
|-------|----------------------------------------------------------------------------------------------------|---------|--|--|
| Q     | スライドさせることで、サムネイルのサイズを変更できます。                                                                                             |         |  |  |
|       | ファイルの詳細情報を表示します。<br>* タイトル名やサムネイルを変更することもできます。(P.103)<br>* 編集した映像は、元の映像と[システムビットレート]が異なる場合や、[ビデオビット!<br>表示されなくなることがあります。 |         |  |  |
|       | 検出された顔を表示します。<br>* あらかじめファイルを解析しておく必要があります。<br>* ビデオカメラ上の顔認識とは機能が異なります。そのため、認識される顔が異なる場合があります。                           | 🕛 P.101 |  |  |
|       | 再生画面に切り換わります。                                                                                                    | 🕛 P.26  |  |  |
|       |                                                                                                    |         |  |  |
| 顏検出   | 顔の解析を行います。                                                                                                    | D.102   |  |  |
| 選択解除  | ファイルの選択を解除します。                                                                                                    |         |  |  |
| すべて選択 | ブラウザーパネルに表示されているファイルをすべて選択します。                                                                                           |         |  |  |

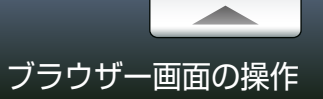

#### ファイルをダブルクリックすると、再生画面に切り換わります。

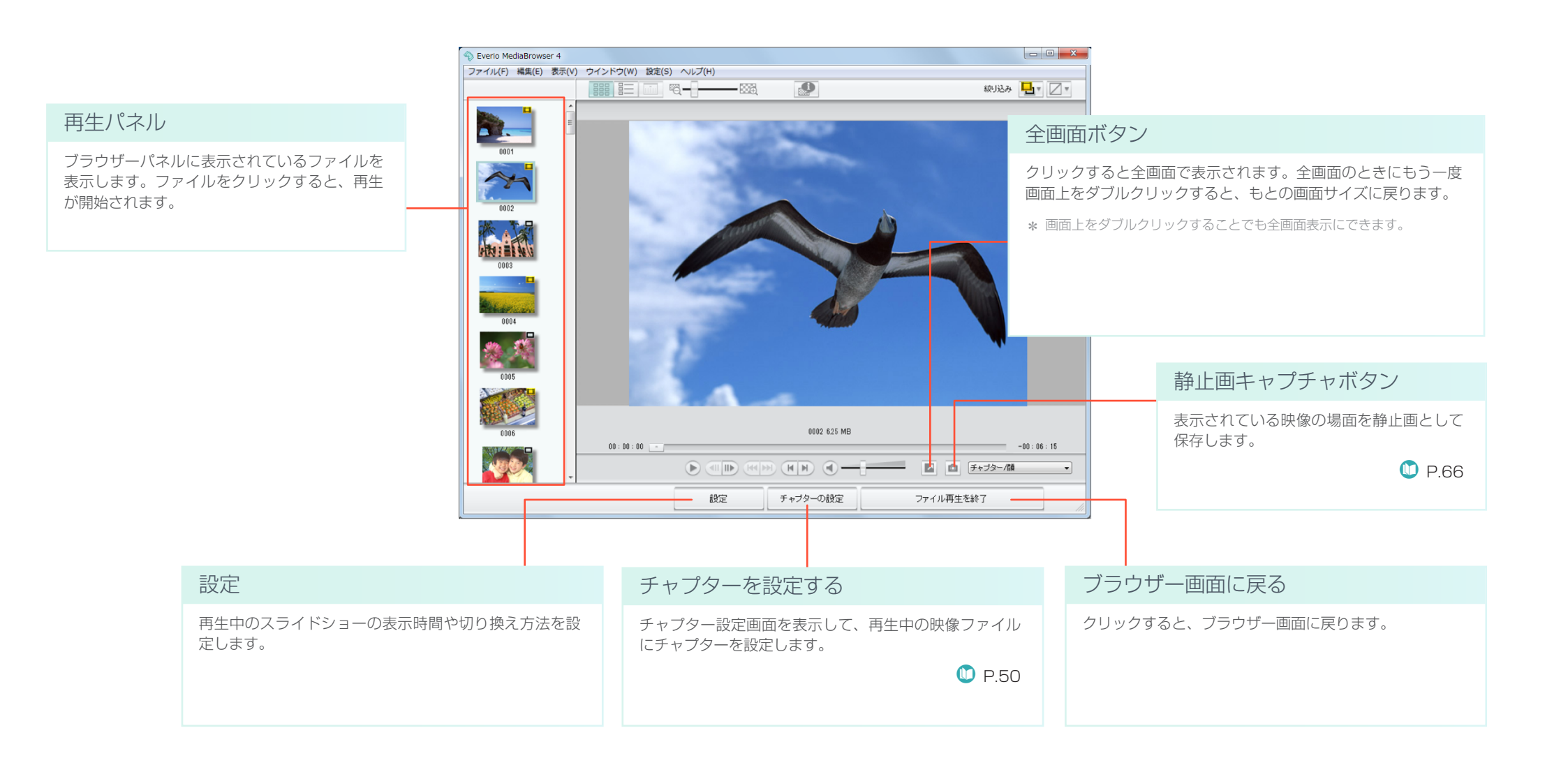

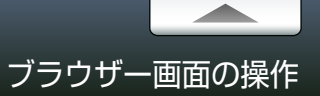

#### ファイルを見る

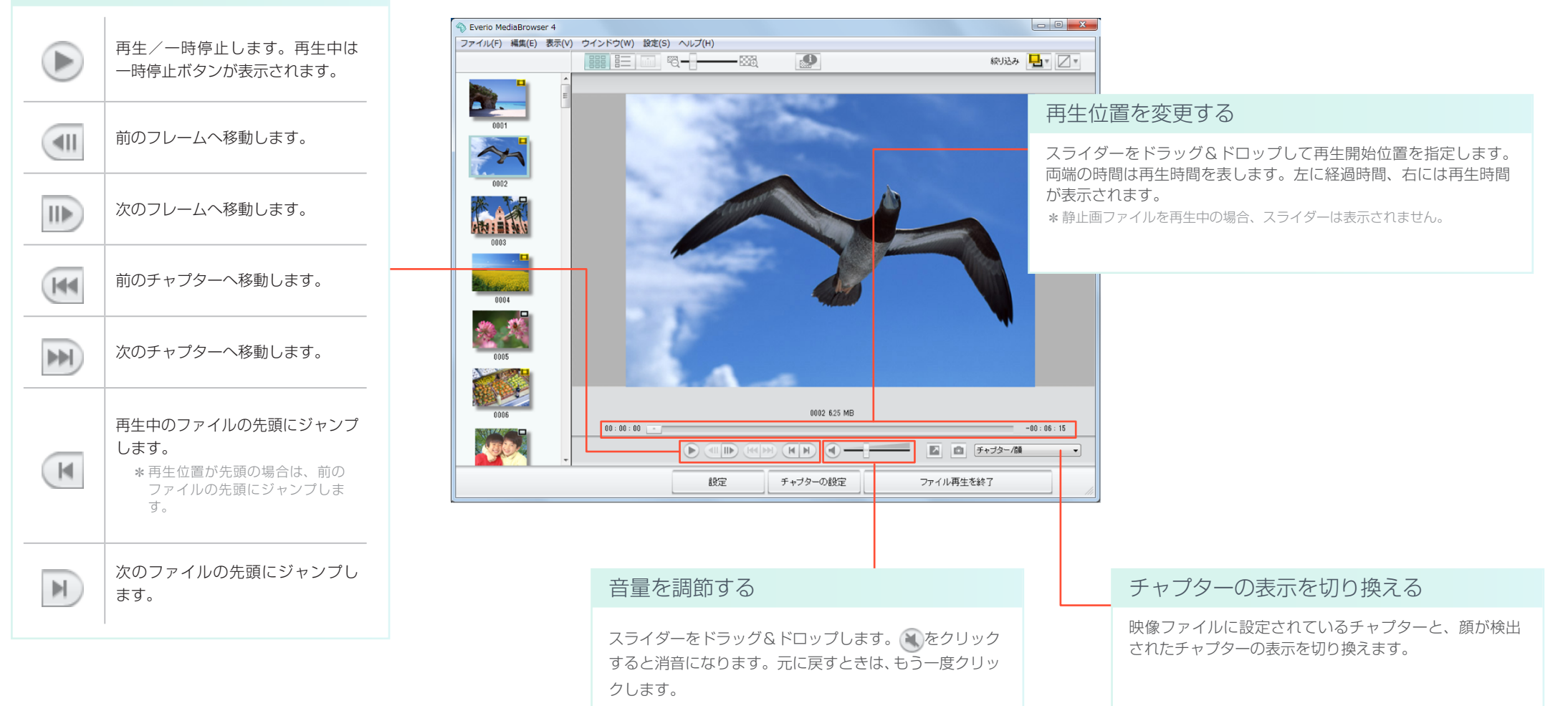

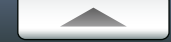

### 準備

#### 取り込んだファイルを DVD / BD に書き出します。

\* DVD / BD に書き込むファイルのタイトル名を変更したい場合は、あらかじめ P.103の手順を完了しておいてください。

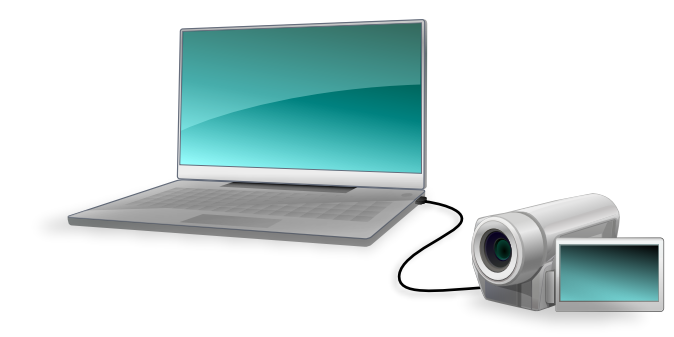

7 ビデオカメラのファイルをパソコンに取り込みます。

詳しい操作方法については、P.14 を参照してください。

「ビデオカメラから直接 DVD / BD に保存する」(P.115)の手順で操作してください。

2 書き込む DVD / BD をパソコンのディスクドライブにセットします。

エクスプローラ画面などが表示される場合は、ウインドウを閉じてください。

対応ディスク

DVD-R、DVD-R DL、DVD-RW、DVD+R、DVD+R DL、DVD+RW

BD-R 、 BD-R DL 、 BD-RE 、 BD-RE DL

\* お使いのビデオカメラの機種によっては、Blu-ray ディスクに対応していません。

\* 8cm ディスクには対応していません。

\*書き換え可能ディスクの場合、MediaBrowser で自動的にデータを消去します。

3 🚫 をクリックします。

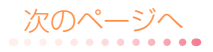

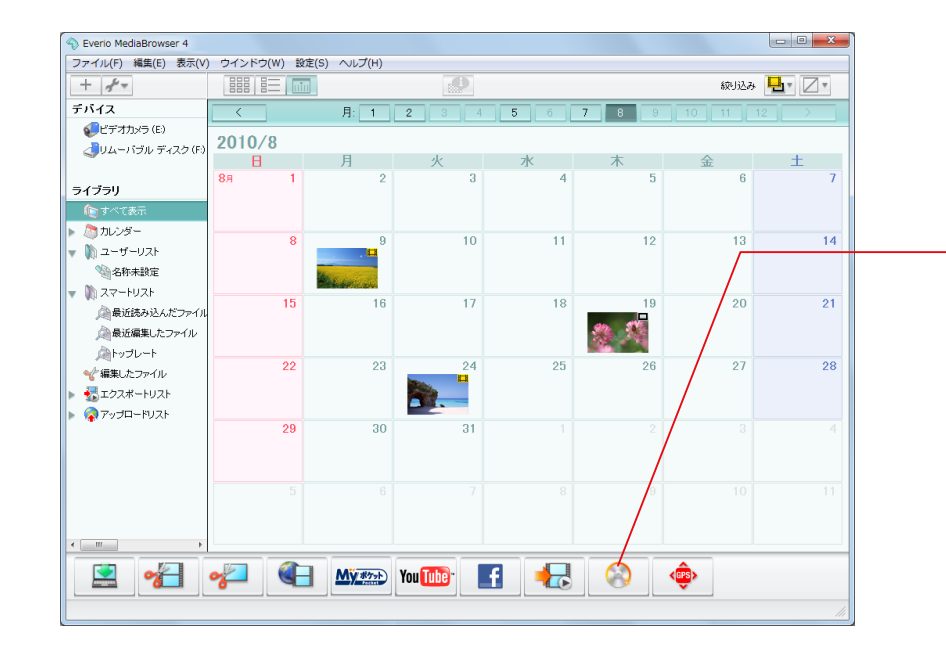

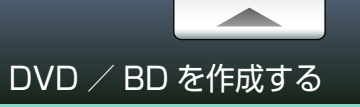

### Step 1 ディスクの種類の選択

作成するディスクや再生機器の種類を選択します。

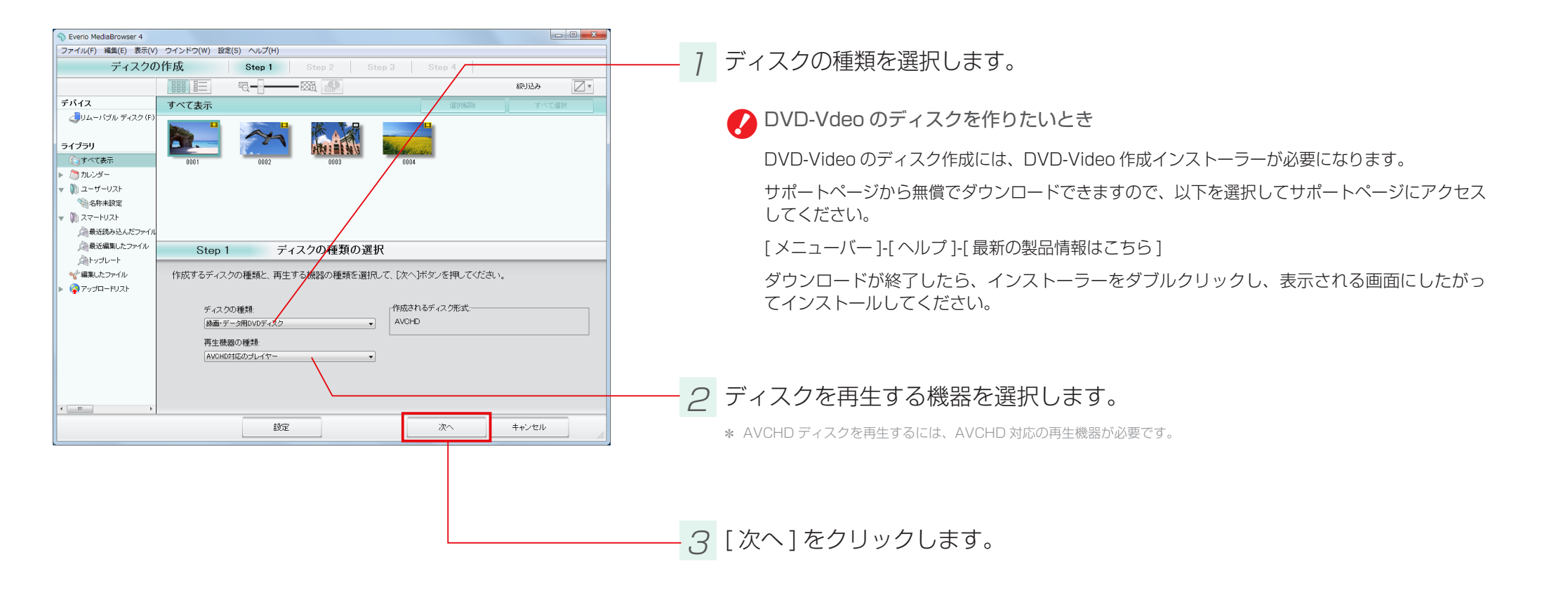

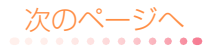

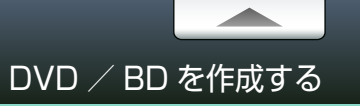

### Step 2 ファイルの選択

#### DVD / BD に書き込むファイルを選択します。

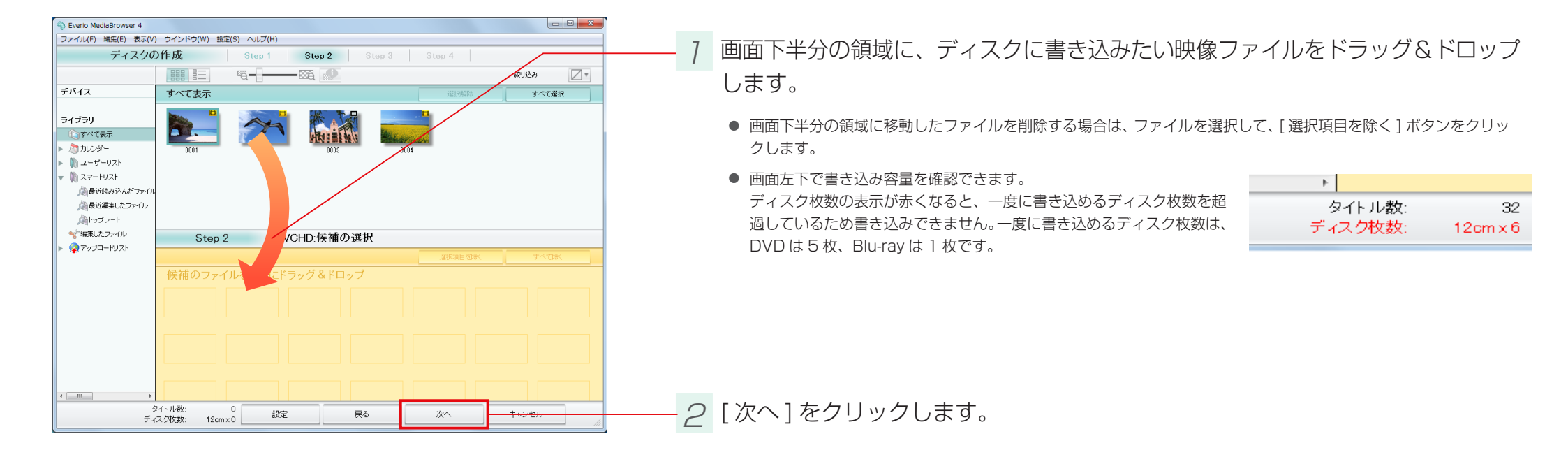

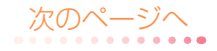

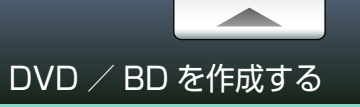

### Step 3 確認

#### ディスク作成の設定を確認します。

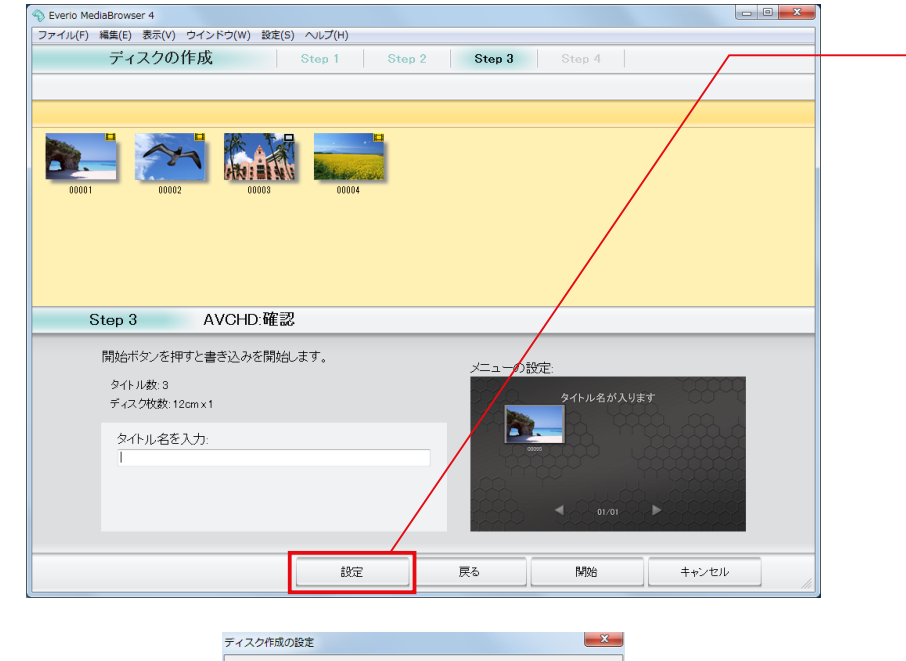

7 [設定]をクリックします。

✔ メッセージが表示される場合

ドライブが見つからないという内容のメッセージが表示される場合は、お使いのドライブが、セットした ディスクに対応していない場合があります。ドライブの対応ディスクを確認してください。

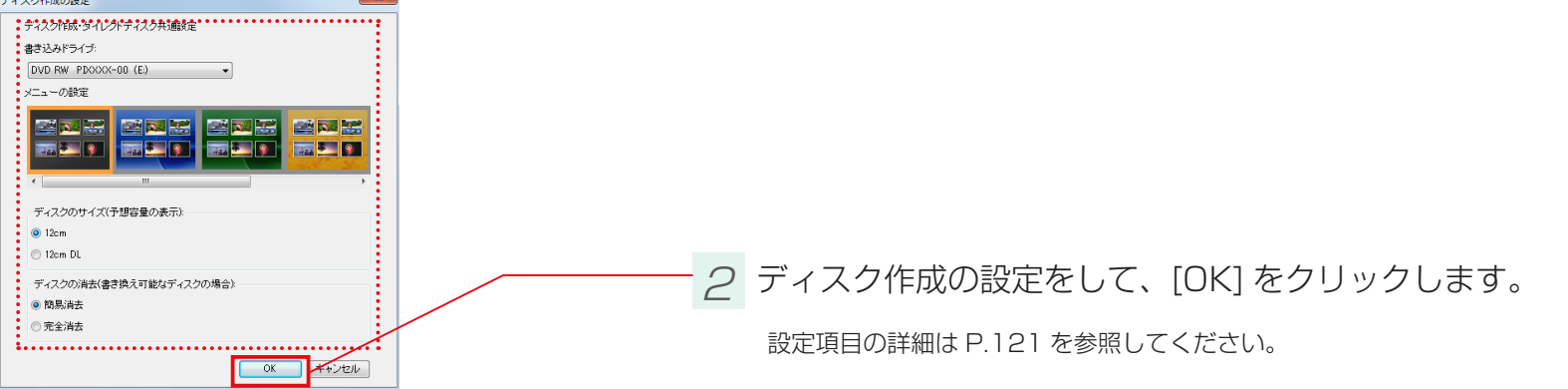

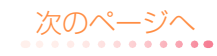

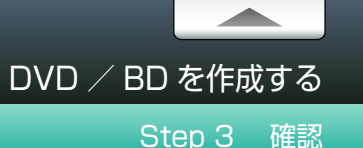

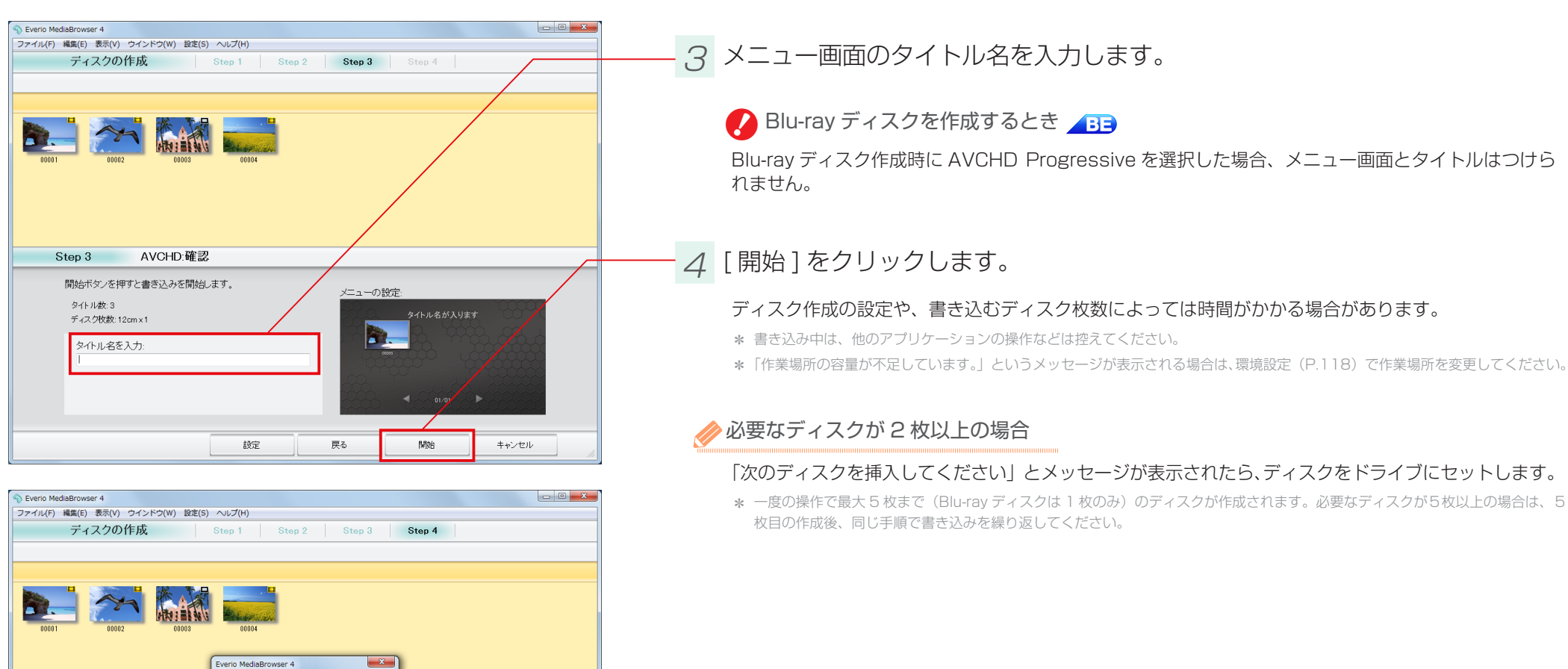

(1) 売了しました。

ОК

100%

キャンセル

Step 4

終了処理中

ディスク枚数・1枚

AVCHD:書き

### - <u>5</u> 完了メッセージで、[OK] をクリックします。

32

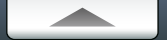

# DVD / BD を再生する

### 再生方法

Everio MediaBrowser 4 Player は、ビデオカメラで撮影したファイルや MediaBrowser で作成した DVD / BD を再生できます。Blu-ray ディスクや AVCHD フォーマットの DVD ディスク を再生できる機器をお持ちでない場合、パソコンで再生して楽しむことができます。

\* お持ちのパソコンのディスクドライブが再生するディスクに対応している必要があります。

| 「Everio MediaBrowser 4 Player」では、以下の映像を再生できます。 |           |       |         |  |  |  |  |
|------------------------------------------------|-----------|-------|---------|--|--|--|--|
|                                                | DVD / BD  |       |         |  |  |  |  |
|                                                | DVD-Video | AVCHD | Blu-ray |  |  |  |  |
| Everio MediaBrowser 4 Player                   | ×         | 0     | 0       |  |  |  |  |
|                                                |           |       |         |  |  |  |  |

### 7 Everio MediaBrowser 4 Player を起動します。

ショートカットアイコンから起動する

デスクトップのショートカットアイコンをダブルクリックします。

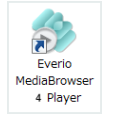

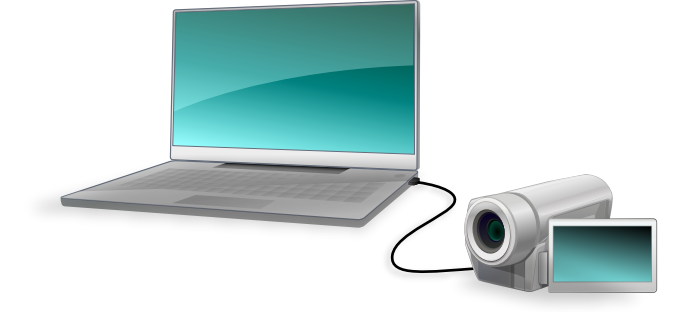

#### ●スタートメニューから起動する

[スタート] メニュー-[すべてのプログラム]-[PIXELA]-[Everio MediaBrowser 4]-[Everio MediaBrowser 4 Player] を選択します。

- \* Windows 8/Windows 8.1 ではご利用になれません。
- \* Windows 10 の場合は、[ すべてのアプリ ] になります。

●検索して起動する(Windows 8/Windows 8.1)

スタート画面 - チャームの [検索] で [Everio MediaBrowser 4 Player] を検索し、[Everio MediaBrowser 4 Player] をダブルクリックします。

➡ Everio MediaBrowser 4 Player の画面が表示されます。

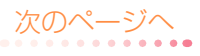

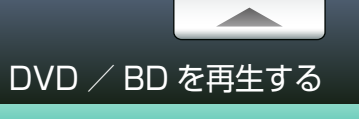

再生方法

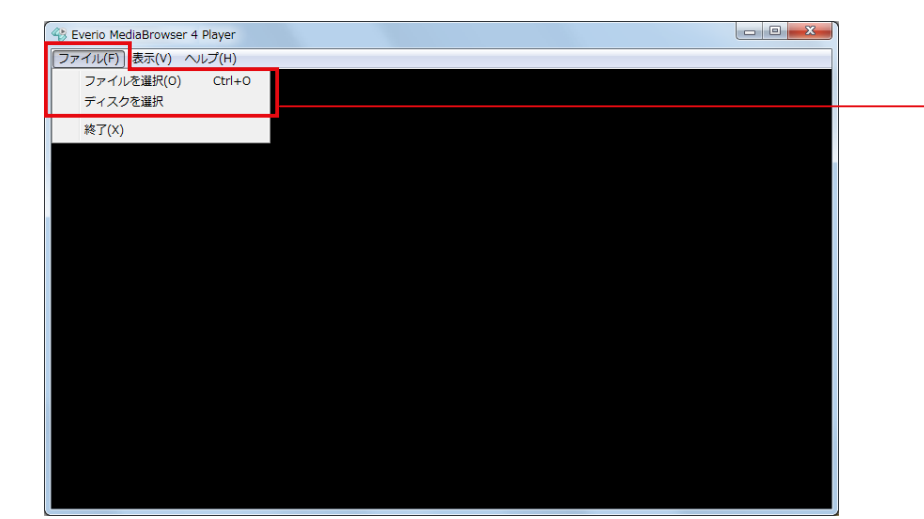

### 2 [ファイル]をクリックして、再生方法を選択します。

- ファイルを再生する場合は [ファイルを選択]をクリックします。
- DVD / BD を再生する場合は [ディスクを選択]をクリックします。

| 🤏 ファイルを開く   |                                                                        |                     |        |         | ×              |            |
|-------------|------------------------------------------------------------------------|---------------------|--------|---------|----------------|------------|
| ファイルの場所(I): | 🐌 STREAM                                                               |                     | •      | G 🤌 📂 🗄 | •              |            |
| 最近表示した場所    | <ul> <li>๗00001.MTS</li> <li>๗00002.MTS</li> <li>๗00004.MTS</li> </ul> |                     |        |         | A<br>E         |            |
| デスクトップ      | 2 00004.MTS                                                            |                     |        |         |                |            |
|             | <ul> <li>200007.MTS</li> <li>200008.MTS</li> </ul>                     |                     |        |         | /              |            |
| 54.75V      | <ul> <li>200009.MTS</li> <li>200011.MTS</li> <li>200012.MTS</li> </ul> |                     |        |         |                |            |
| コンピューター     | 00013.MTS                                                              |                     |        |         |                |            |
| ネットワーク      | ファイル名(N):<br>ファイルの種類(T):                                               | H.264 Files (*.mts; | *.mbt) | •       | 開((O)<br>キャンセル | 111        |
|             |                                                                        |                     |        |         |                | - <u>,</u> |

➡ 選択したファイル/ディスクが再生されます。

#### 

映像部分をダブルクリックします。 全画面表示から元の画面に戻るには、映像部分をダブルクリックします。

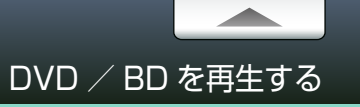

### コントロールパネル

Everio MediaBrowser 4 Player を操作します。

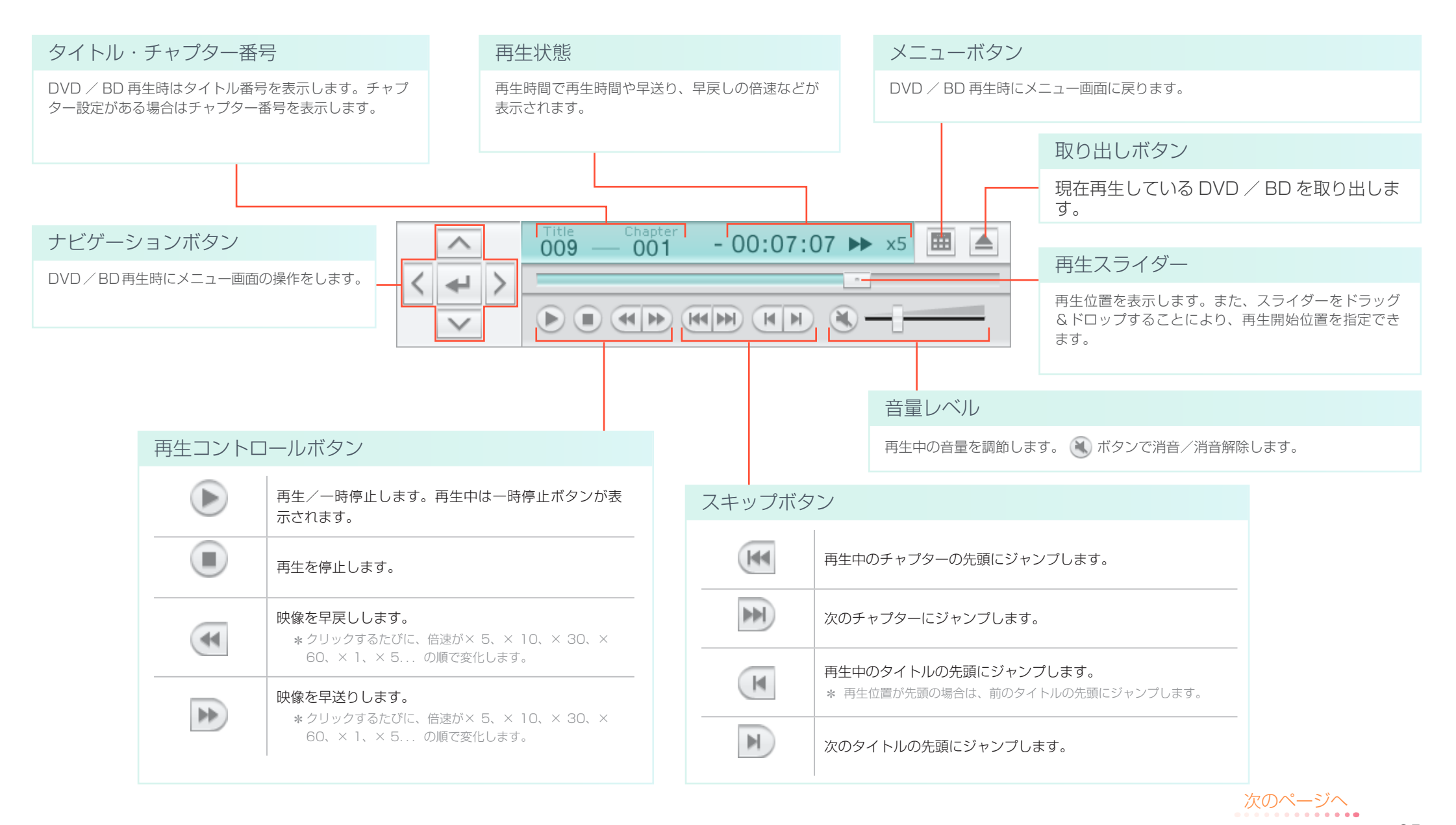

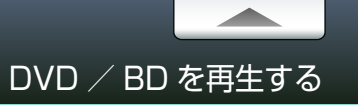

# *⊘*ショートカットキー

#### 再生中は、キーボードで下記の操作ができます。

| 操作       | ショートカットキー       |
|----------|-----------------|
| 再生/一時停止  | Space バー        |
| 停止       | [S]             |
| 早戻し      | [Ctrl] + [ ← ]  |
| 早送り      | [Ctrl] + [ → ]  |
| 前のチャプターへ | [ ← ]           |
| 次のチャプターへ | [→]             |
| ミュート     | [M]             |
| 音量アップ    | [Shift] + [ † ] |
| 音量ダウン    | [Shift] + [ ↓ ] |
| 全画面表示/解除 | [F]             |
# 編集しよう

| 映像を編集する           | 38 |
|-------------------|----|
| 準備                | 38 |
| Step 1 ファイルの選択    | 39 |
| Step 2 編集         | 40 |
| Step 3 確認         | 41 |
| 映像の詳細な編集方法        | 13 |
| 映像の長さを調整する        | 43 |
| 場面切換に効果を加える       | 45 |
| テキストを追加する         | 46 |
| 音楽を設定する           | 49 |
| チャプターを追加する        | 50 |
| 静止画を編集する          | 52 |
| 画質を調節する           | 52 |
| 効果を加える            | 55 |
| 一部を切り抜く           | 58 |
| 文字を加える            | 61 |
| 編集画面              | 65 |
| 映像の一場面を静止画として保存する | 66 |
| サイズを変更して書き出す      | 68 |

### 準備

映像と静止画、音楽などを組み合わせて編集することができます。

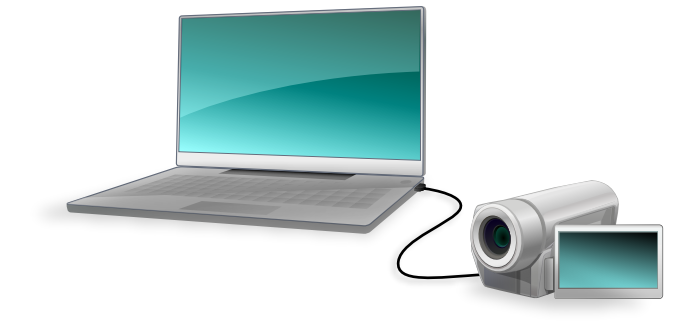

7 ビデオカメラのファイルをパソコンに取り込みます。

詳しい操作方法については、P.14 を参照してください。

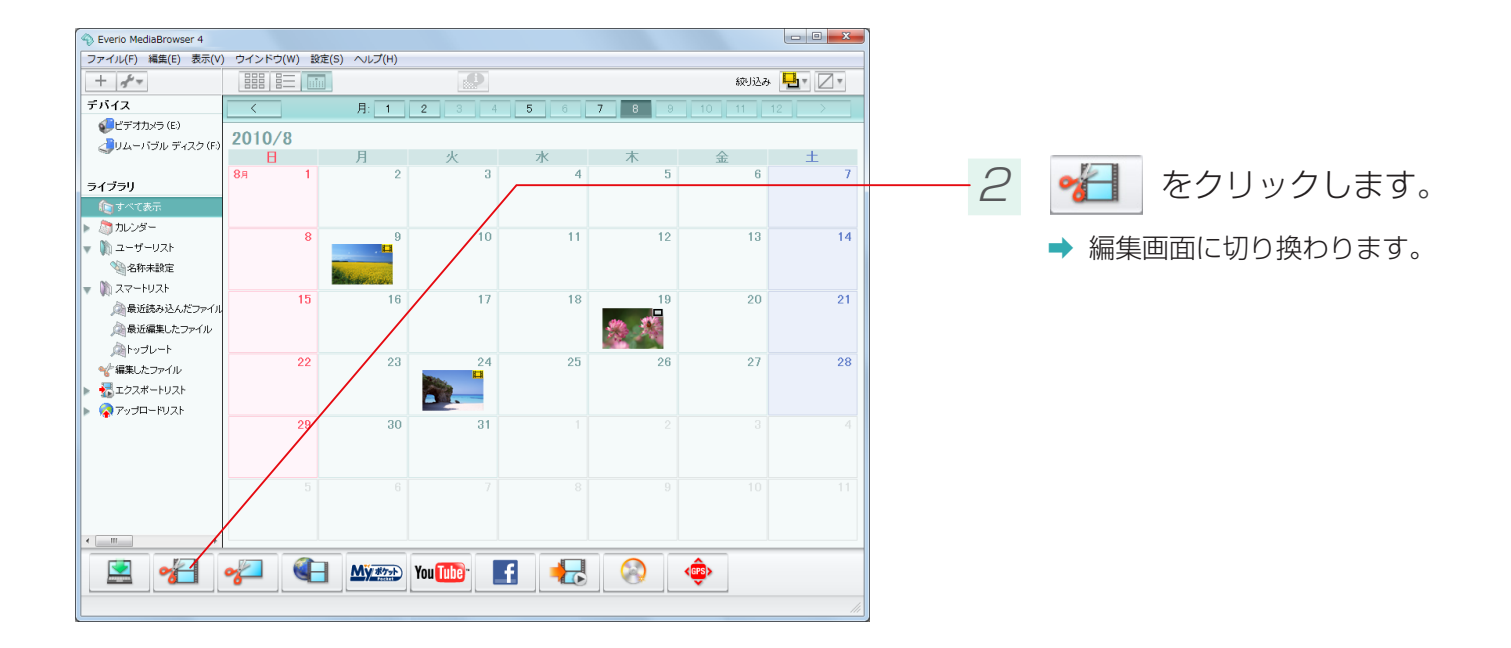

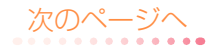

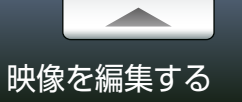

### Step 1 ファイルの選択

編集に使用する映像や静止画などを選びます。

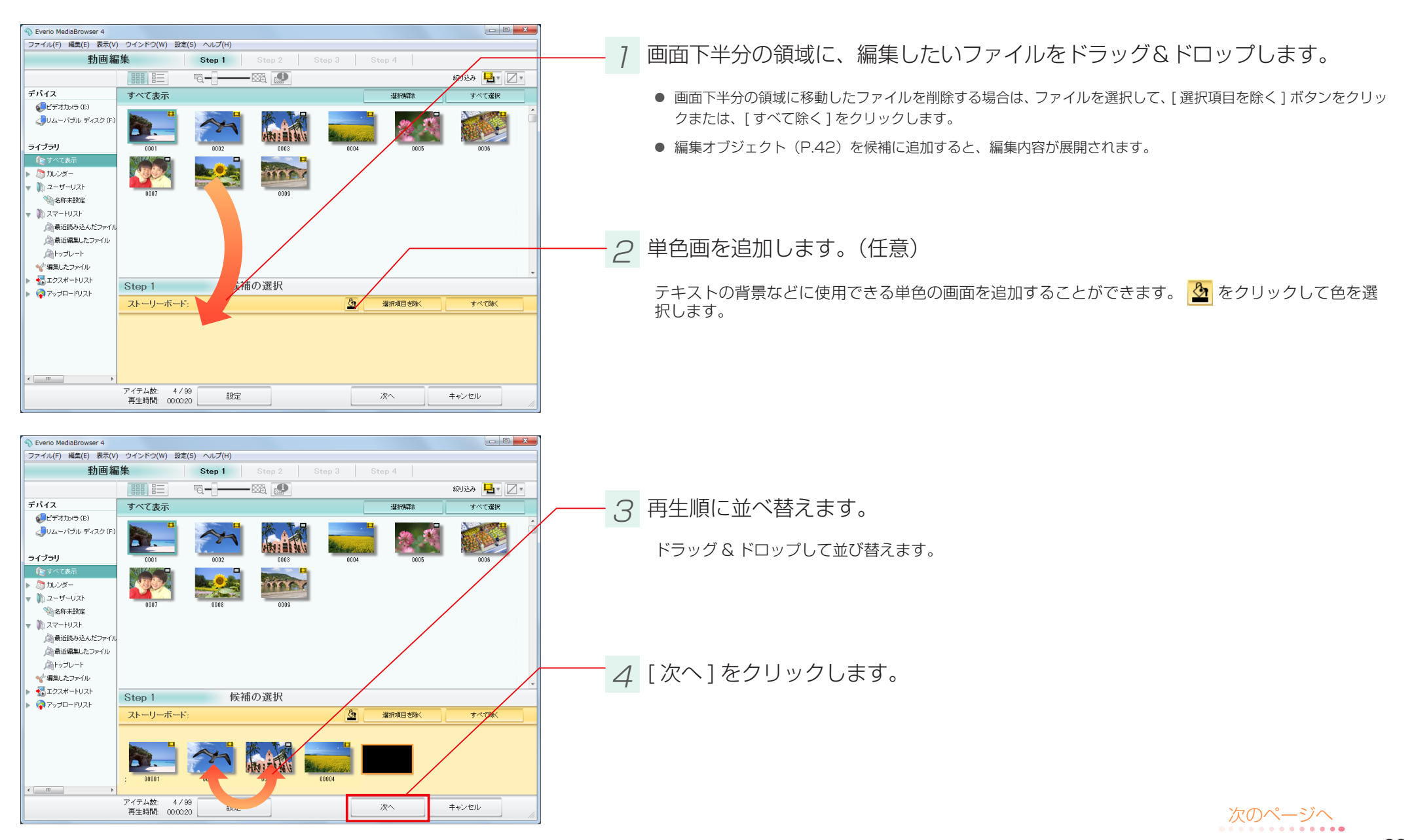

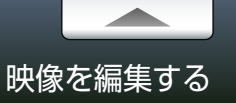

# Step 2 編集

#### テキストや効果などを追加します。

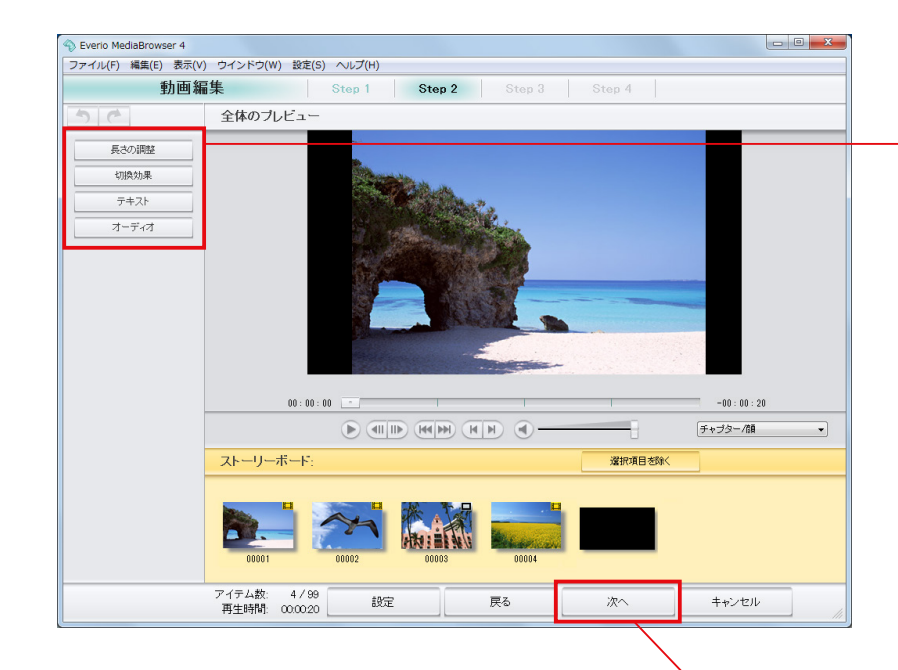

編集したい項目をクリックします。

以下の編集ができます。

| 項目    | 内容                                                |        |
|-------|---------------------------------------------------|--------|
| 長さの調整 | ファイルの必要な場面だけを選んで抜き出します。静止画または単<br>色画の表示時間も設定できます。 | 🕛 P.43 |
| 切換効果  | ファイル間の場面切換に視覚効果を加えます。                             | 🕛 P.45 |
| テキスト  | 文字を加えます。文字の大きさや動きなども設定できます。                       | 🚺 P.46 |
| オーディオ | 音楽ファイルを追加して再生方法を設定します。                            | D.49   |

- <u>2</u> [次へ]をクリックします。

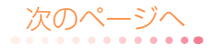

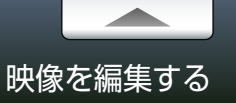

### Step 3 確認

#### 出力形式などを確認します。

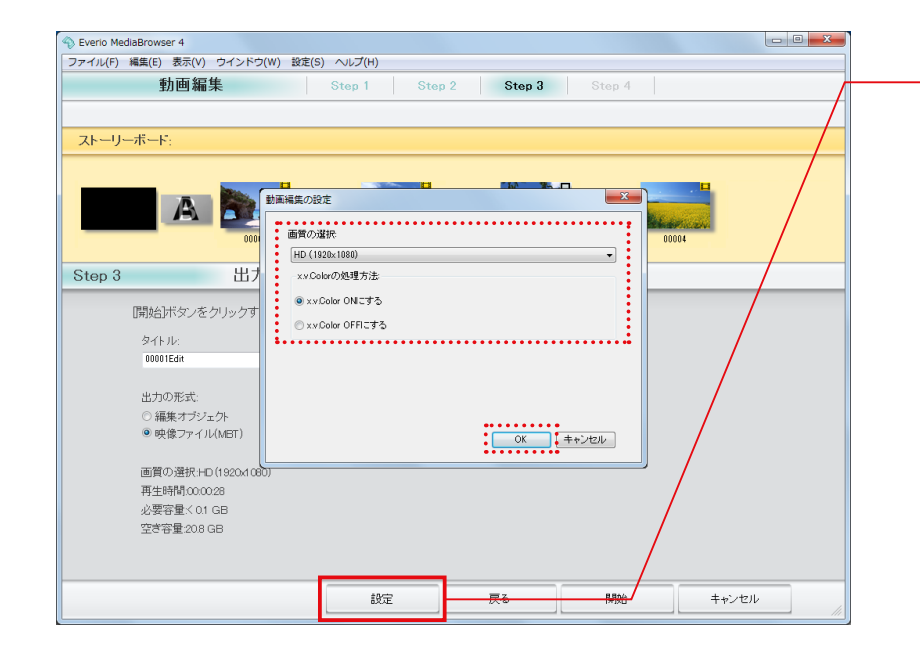

[設定]をクリックして画質を選択します。

画質を選択して、[OK] をクリックします。

|                   | 項目                             | 内容                                            |
|-------------------|--------------------------------|-----------------------------------------------|
| 画質の選択             | 出力形式を〔動画ファイル(                  | [MBT)] (P.42) にする場合の画質を選択します。                 |
|                   | HD (1920 × 1080i)              | 解像度を 1920 × 1080 ピクセルのインターレースに変換します。          |
|                   | HD (1920 ×<br>1080p) <b>BE</b> | 解像度を 1920 × 1080 ピクセルのプログレッシブに変換します。          |
|                   | SD (16:9)                      | 画面比率を 16:9 に変換します。変換後は横幅 720 ピクセルに固定<br>されます。 |
| x.v.Color の<br>設定 | x.v.Color ON にする               | x.v.Color が適用されます。                            |
|                   | x.v.Color OFF にする              | x.v.Color が適用されません。                           |

\*「x.v.color」とは、従来より広い色域を再現できる規格です。この規格に対応した機器同士で、今まで再現できなかった色彩 を記録・再生できます。

\* お使いのビデオカメラの機種によっては、選択できない項目があります。

\* 画面比率が異なる映像に変換した場合は、画面の上下または左右に黒い帯が表示されます。

\*編集に使用したファイルに近い画質設定にすると、画質の劣化を防ぎ、処理時間を短くできます。

\* 設定をしない場合は、前回設定した画質が適用されます。

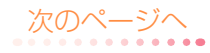

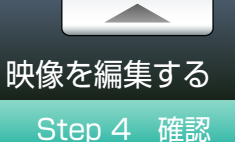

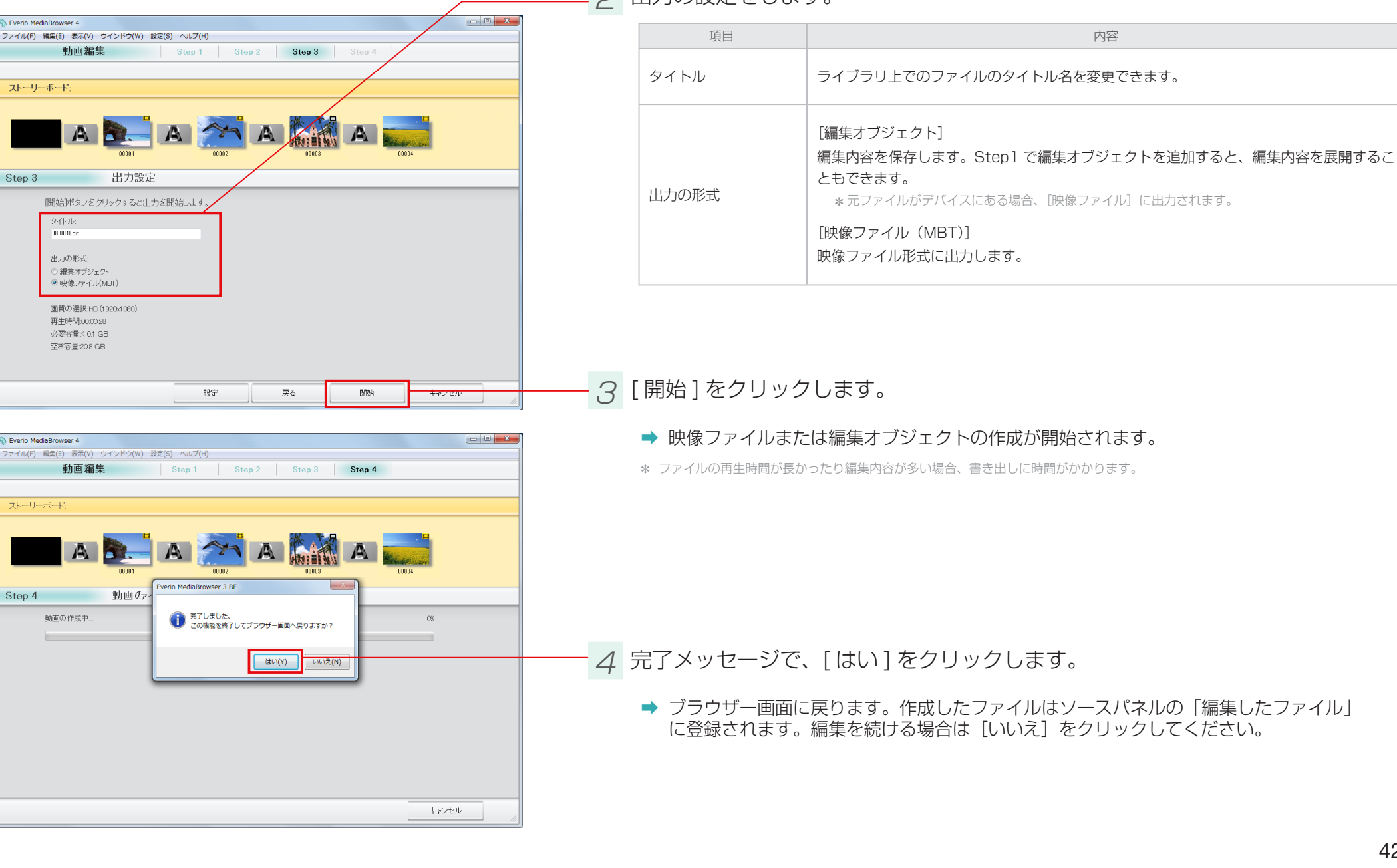

2 出力の設定をします。

Everio MediaBrowser 4

ストーリーボード:

Step 3

動画編集

A

タイトル:

00001Edit

出力の形式: ◎ 編集オブジェクト ◎ 映像ファイル(MBT)

再生時間.00.00.28 必要容量:< 0.1 GB 空ぎ容量:20.8 GB

動画編集

A

動画の作成中.

Everio MediaBrowser 4

ストーリーボード

Step 4

# 映像の詳細な編集方法

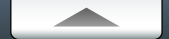

### 映像の長さを調整する

ファイルの必要な場面だけを選んで抜き出します。使用するファイルによって設定画面が異なります。

\* ここでは P.40 で [長さの調整]をクリックした場合の操作方法について説明しています。最初から編集する場合は、P.38 を参照してください。

### 映像ファイルを編集する場合

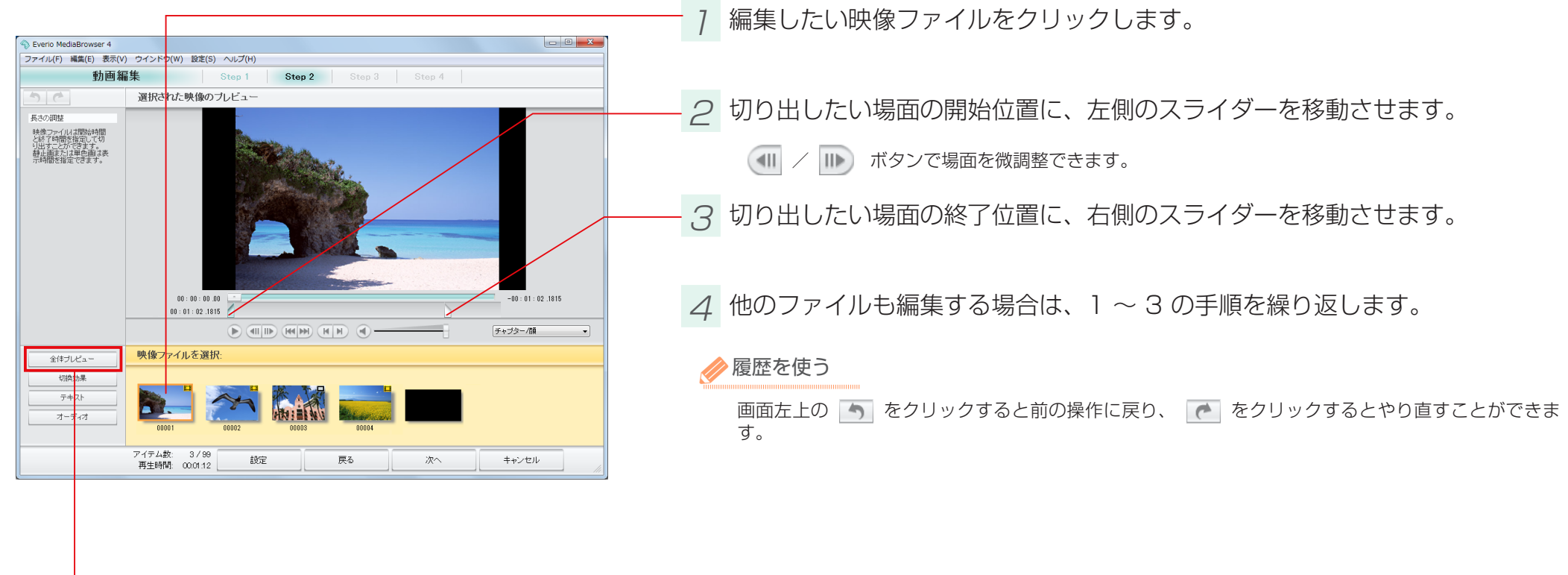

#### 5 [全体プレビュー] をクリックします。

➡ 全体プレビュー画面(P.40)に戻ります。

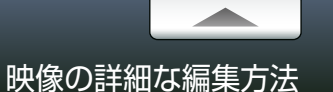

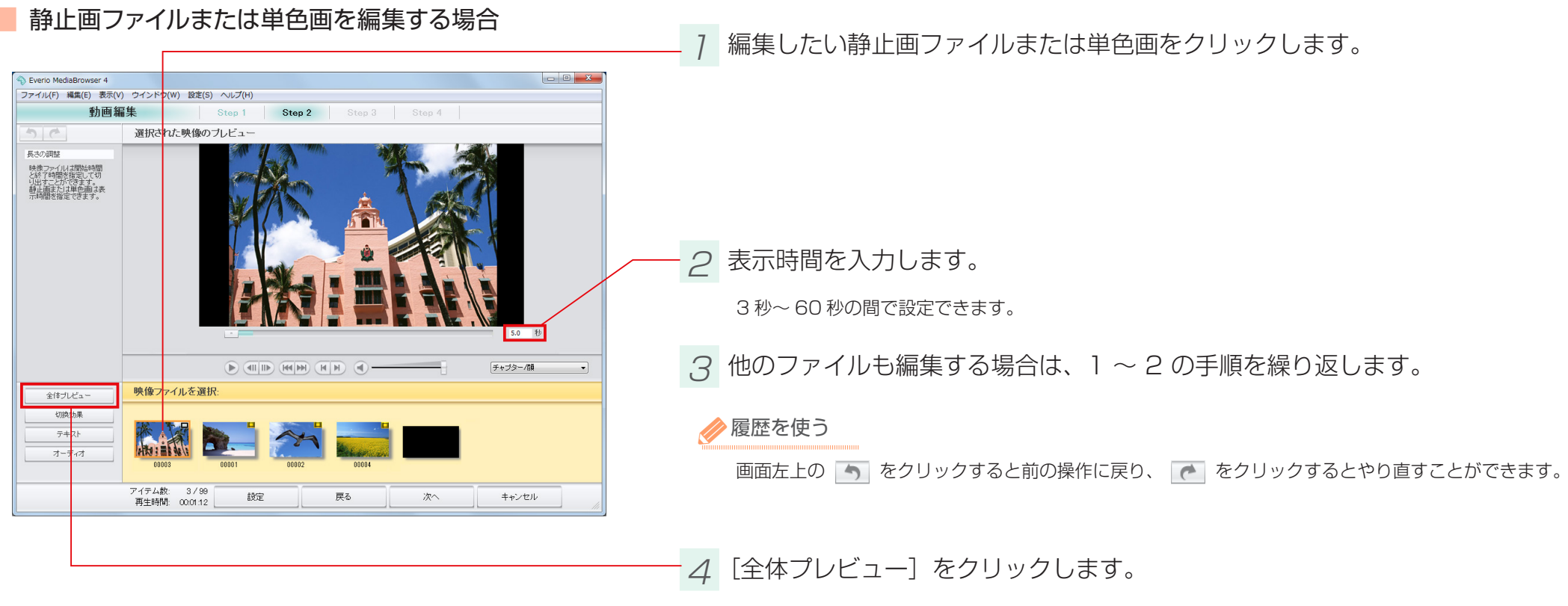

➡ 全体プレビュー画面(P.40)に戻ります。

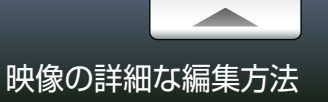

### 場面切換に効果を加える

#### ファイル間の場面切換に視覚効果を加えます。

\* ここでは P.40 で [切換効果] をクリックした場合の操作方法について説明しています。最初から編集する場合は、P.38 を参照してください。

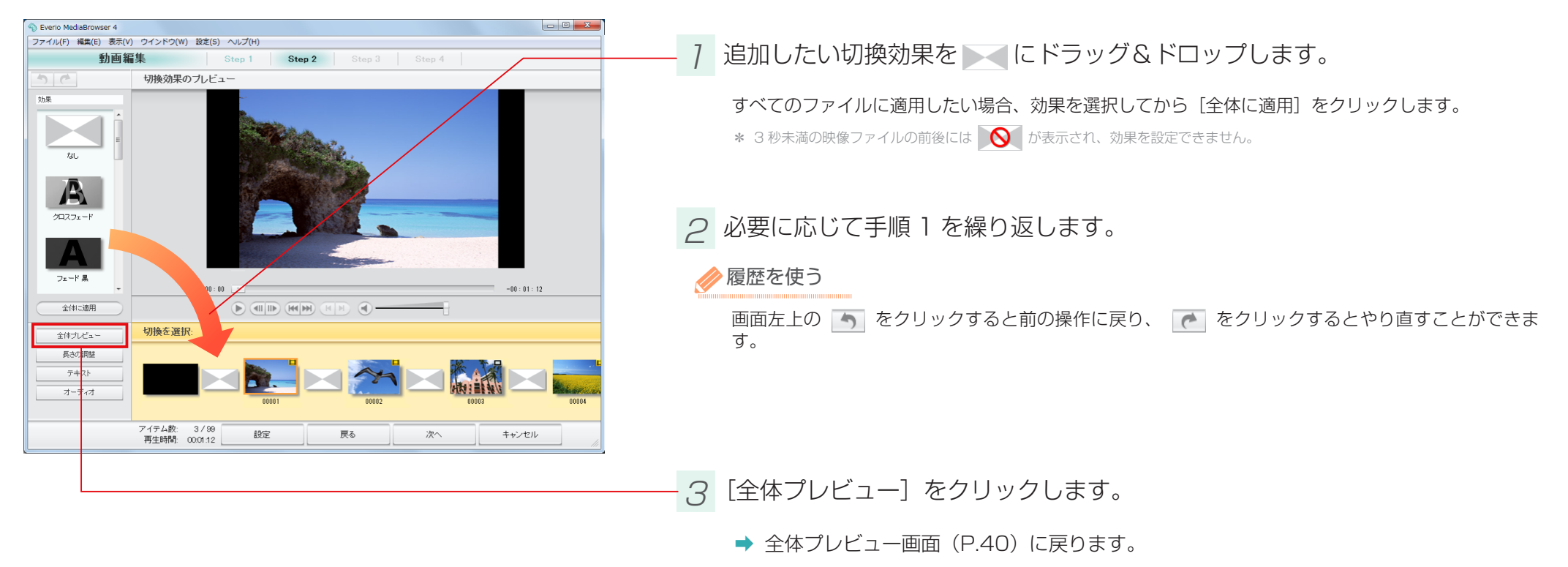

\* ファイルの順番を入れ替えると、ファイルの前後に設定されている切換効果は解除されます。

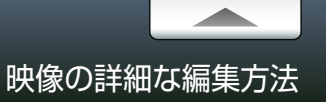

### テキストを追加する

#### 文字を加えます。1ファイルにつきテキストを1つ配置できます。

\* ここでは P.40 で [テキスト] をクリックした場合の操作方法について説明しています。最初から編集する場合は、P.38 を参照してください。

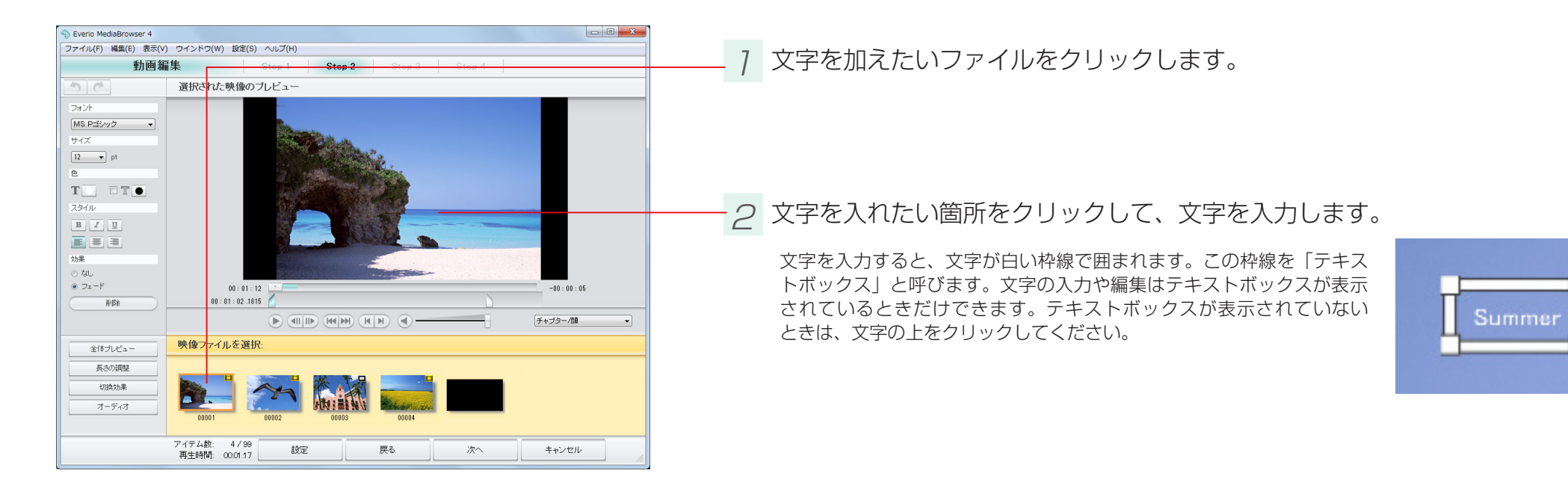

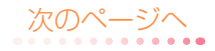

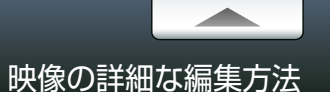

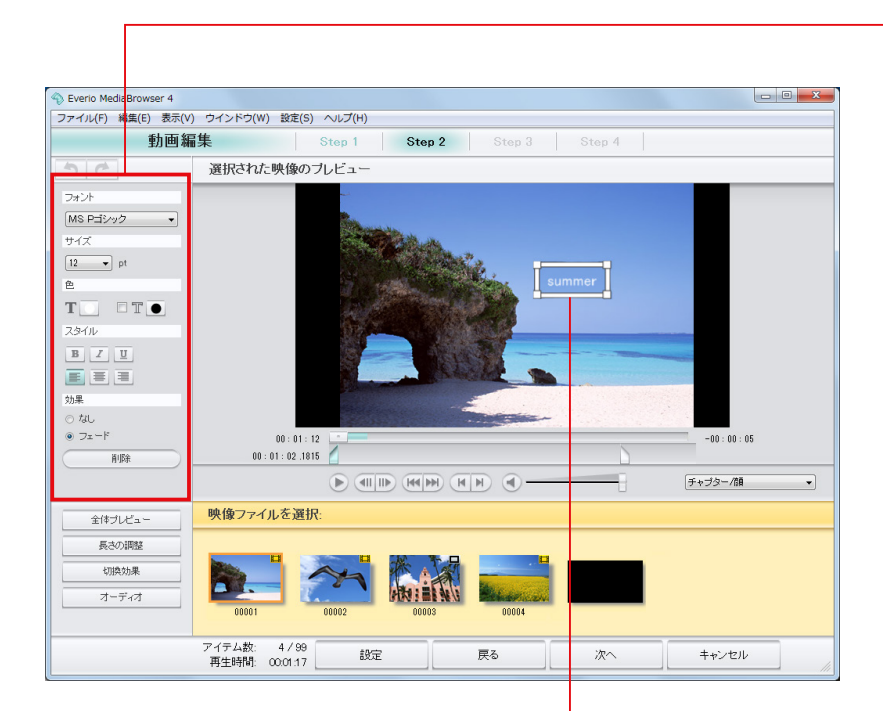

3 文字の編集をします。

| 項目      | 内容                                             |
|---------|------------------------------------------------|
| フォント    | 文字の種類をプルダウンメニューから選びます。                         |
| サイズ     | 文字のサイズをプルダウンメニューから選びます。                        |
| 色       | ■ : 文字の色を選びます。右側の ● をクリックして色の設定パネルから選びます。      |
|         | Ⅲ:文字を縁取ります。チェックを入れてから右側の●をクリックして色の設定パネルから選びます。 |
|         | 文字のスタイルを変更します。もう一度クリックすると解除されます。               |
| スタイル    | B     :太字     I     : 斜体                       |
|         | 文字の配置を変更します。                                   |
|         | 三     : 左揃え     三     : 右揃え                    |
| テキストの効果 | フェード効果を追加します。                                  |
| 削除      | テキストボックスを削除します。                                |

# 4 テキストボックスで編集します。

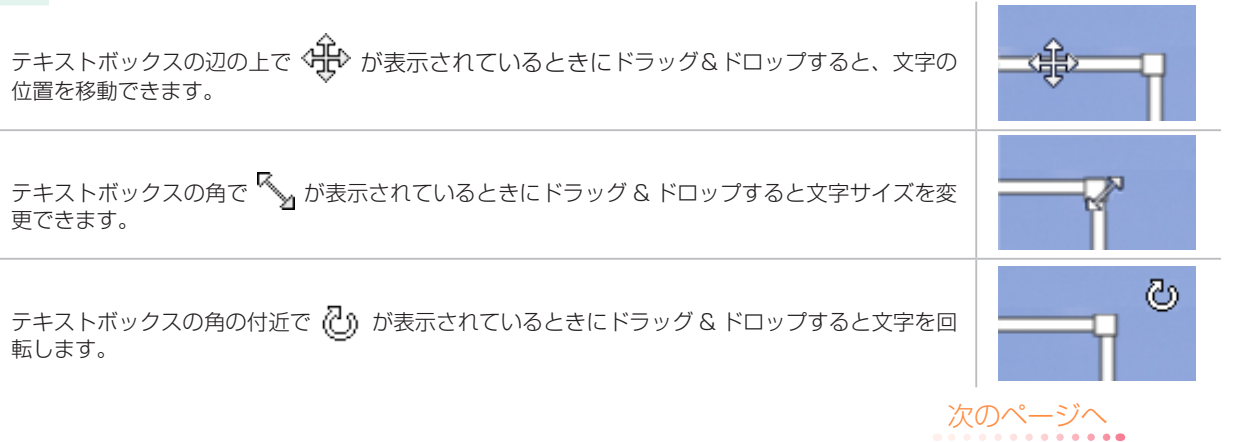

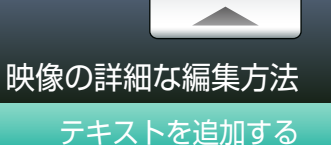

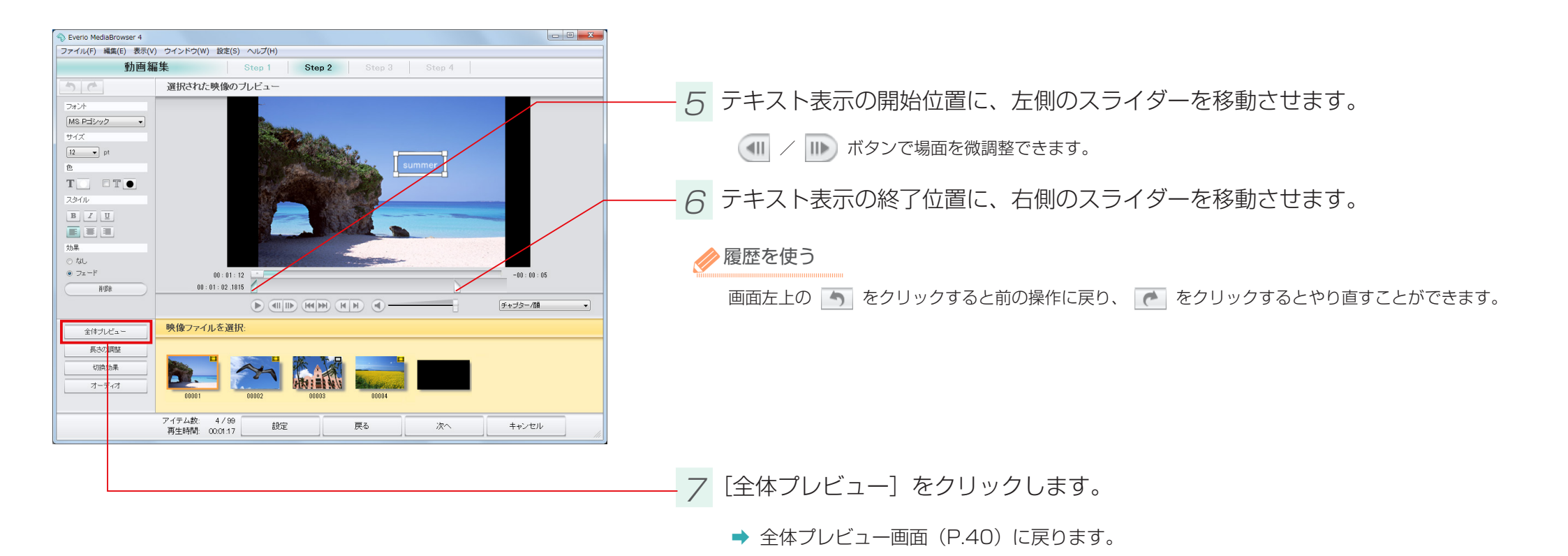

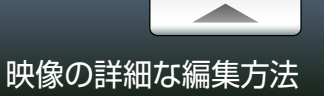

#### 音楽を設定する

#### 音楽ファイルを追加して再生方法を設定します。

- \* ここでは P.40 で [オーディオ] をクリックした場合の操作方法について説明しています。最初から編集する場合は、P.38 を参照してください。
- \* 編集オブジェクト(P.42)に書き出す場合は、[オーディオ]の設定は無効になります。

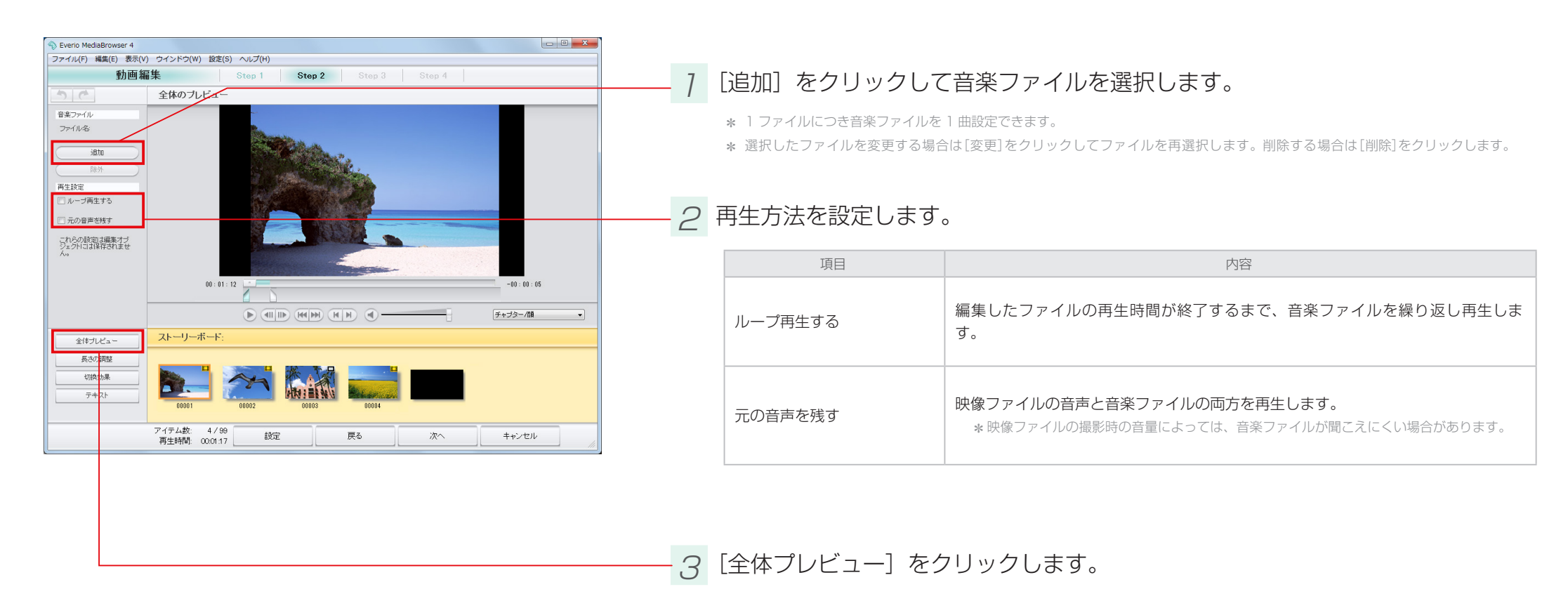

➡ 全体プレビュー画面(P.40)に戻ります。

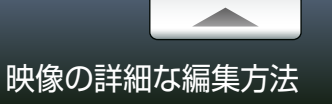

# チャプターを追加する

チャプターを設定することで、再生時に特定の場面を頭出しさせることができます。

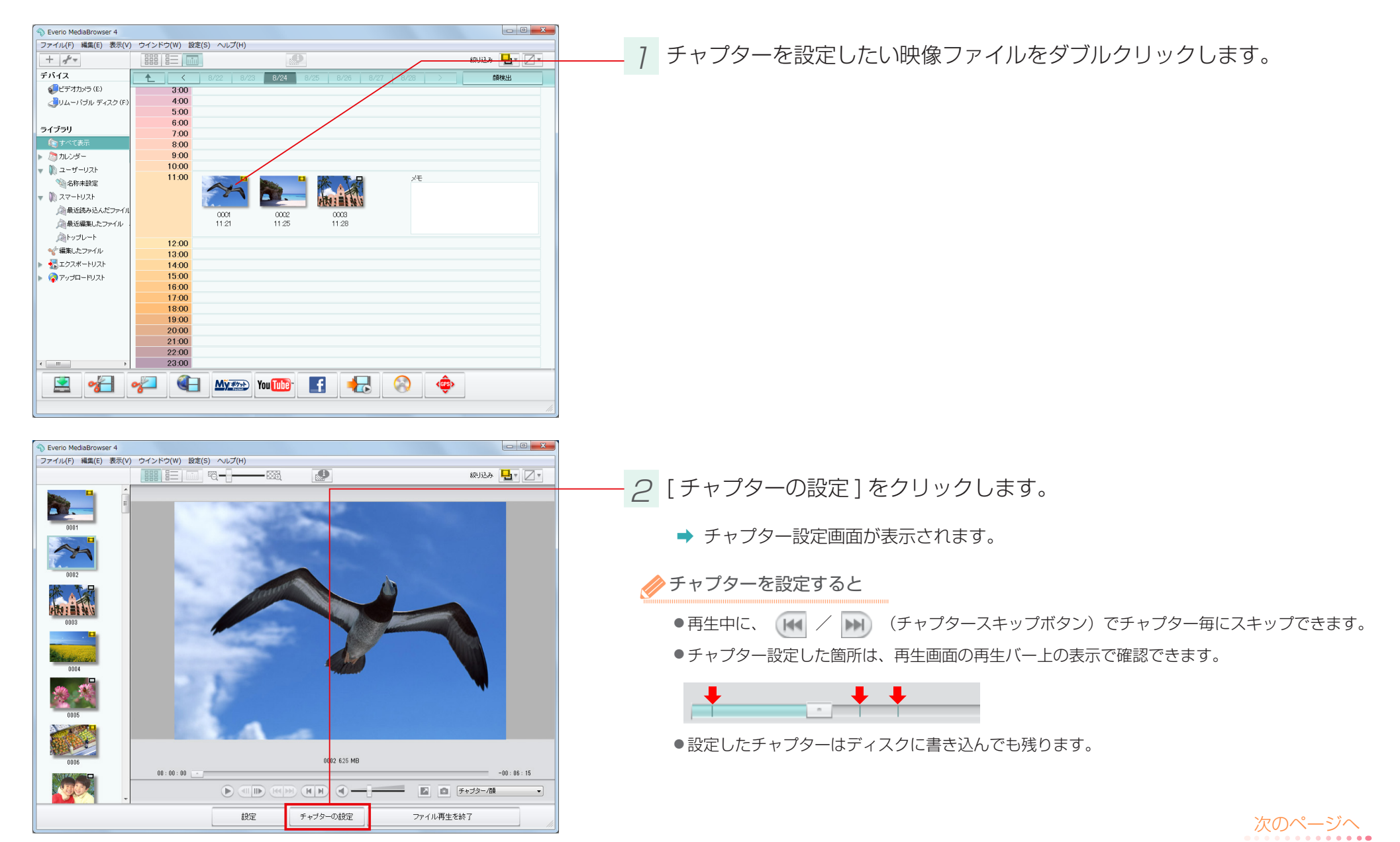

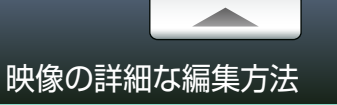

チャプターを追加する

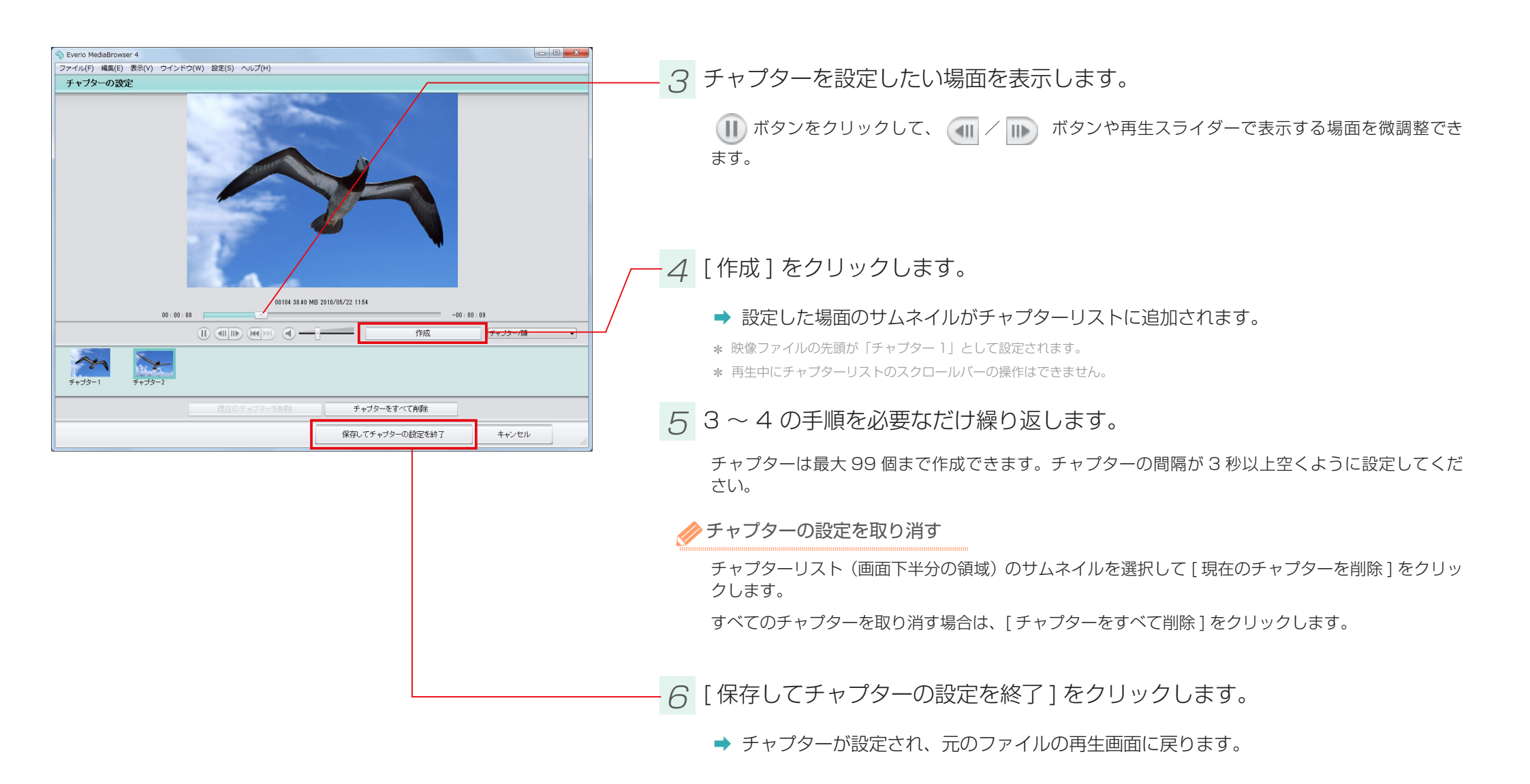

### 画質を調節する

静止画の画質を調節します。

7 ビデオカメラのファイルをパソコンに取り込みます。

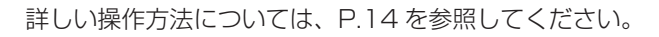

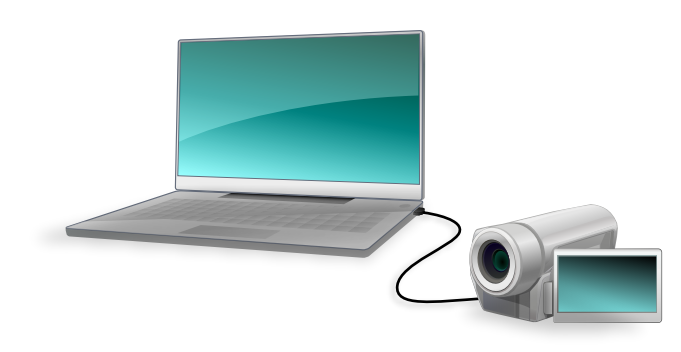

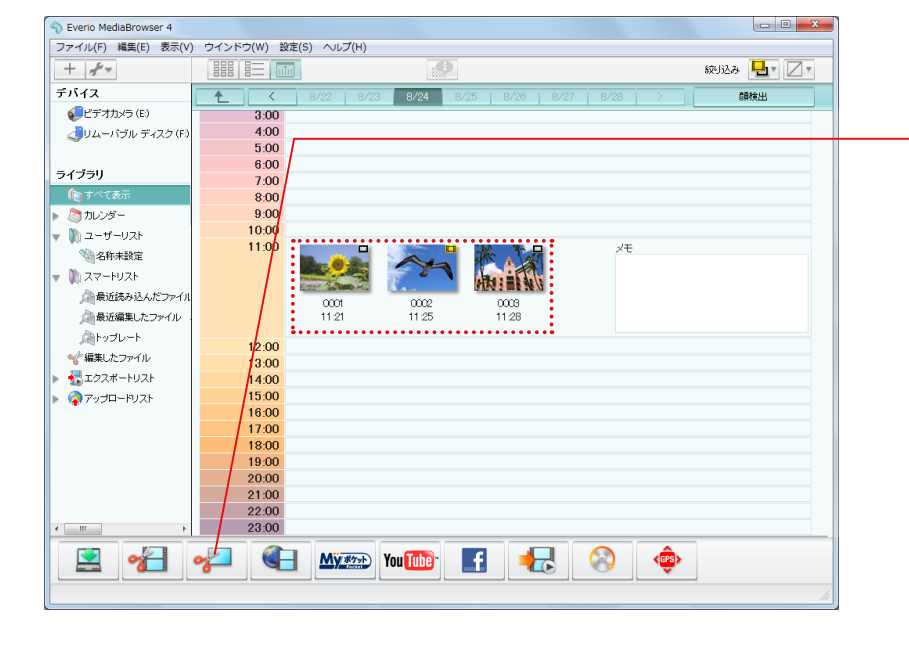

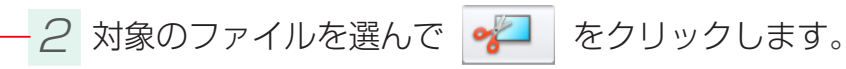

➡ 編集画面に切り換わります。

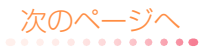

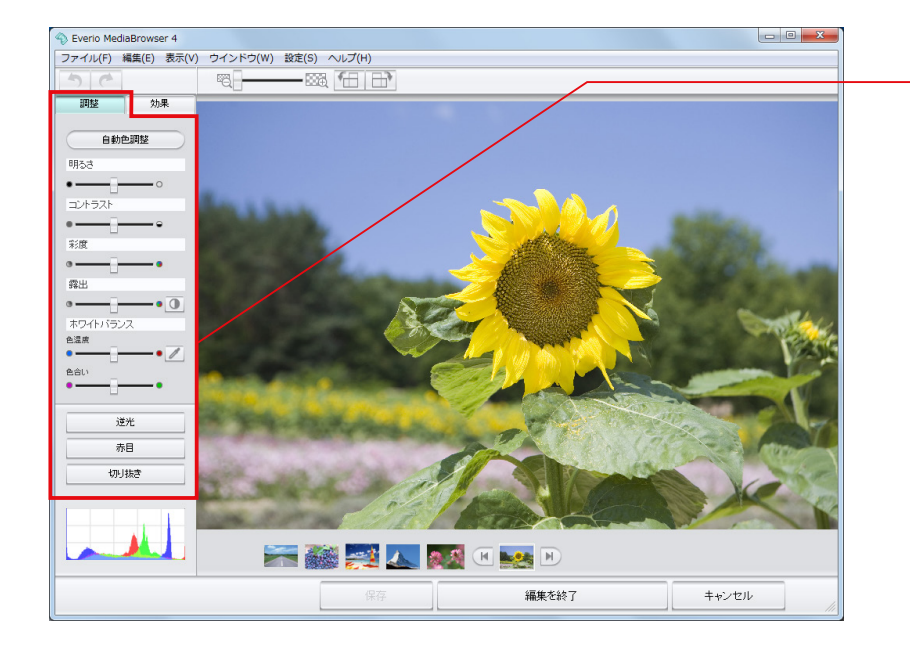

# - 3 画質を調節します。

| 項目       |                                                     | 内容                                       |  |  |
|----------|-----------------------------------------------------|------------------------------------------|--|--|
| 自動色調整    | 明るさ、コントラスト、露出を自動的に調節して最適な表示にします。                    |                                          |  |  |
| 明るさ      | 明るさを調節し                                             | 明るさを調節します。                               |  |  |
| コントラスト   | 陰影の強さを調                                             | 節します。                                    |  |  |
| 彩度       | 鮮やかさを調節                                             | 鮮やかさを調節します。                              |  |  |
| 露出       | 露光量を調節し                                             | 露光量を調節します。 🚺 をクリックすると自動的に調節して最適な露光量にします。 |  |  |
| ホワイトバランス | 白の色味を調節                                             | します。                                     |  |  |
|          | [色温度]                                               | 光源の色温度を調節します。画像の中の色を基準に調節することもできます。      |  |  |
|          | [色合い]                                               | [ 色温度 ] で調節したホワイトバランスの色相を調節します。          |  |  |
| 逆光       | 逆光を補正します。<br>[強さ]で画像の陰の部分の明るさを調節して、[彩度]で鮮やかさを調節します。 |                                          |  |  |
| 赤目       | 赤目を補正します。<br>修正する部分をドラッグ & ドロップして指定します。             |                                          |  |  |
| 切り抜き     | 指定した箇所を切り抜きます。詳しい操作方法は P.58 を参照してください。              |                                          |  |  |

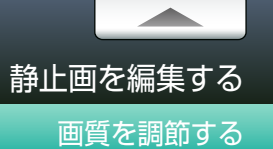

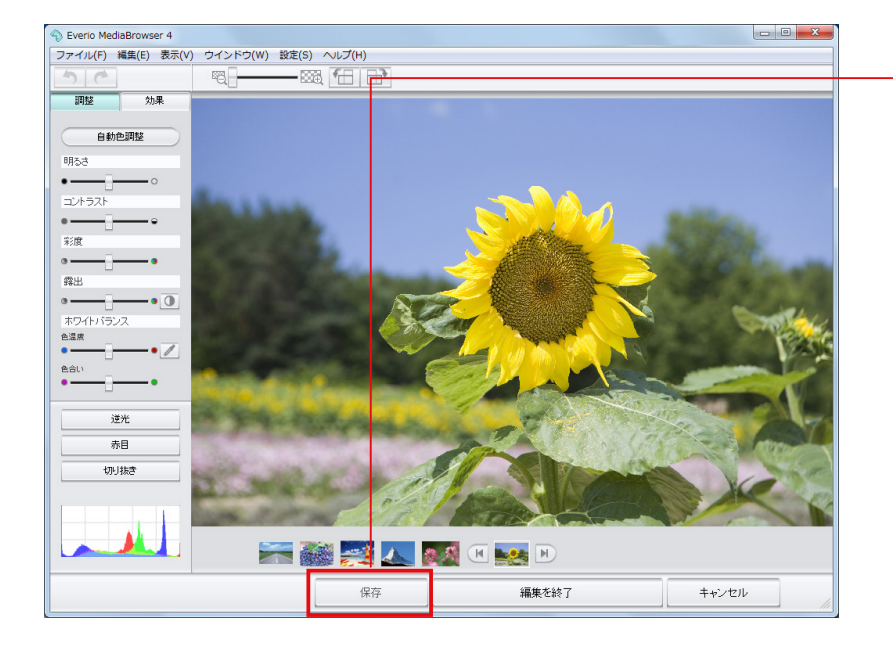

### - <u>4</u> [保存]をクリックします。

- ➡ 環境設定(P.118)で設定した保存先に画像が保存されます。また、ソースパネルの「編集したファイル」に登録されます。
- \* 元のファイル形式にかかわらず、JPEG 形式で保存されます。
- \* さらに他の編集を続ける場合は[保存]をクリックしないで、そのまま編集を続けます。

#### 

[設定]メニューから[JPEGの設定](P.120)で、画質を変更してください。

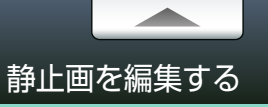

静止画に効果を加えます。

7 ビデオカメラのファイルをパソコンに取り込みます。

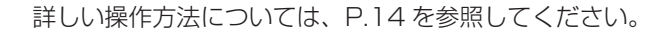

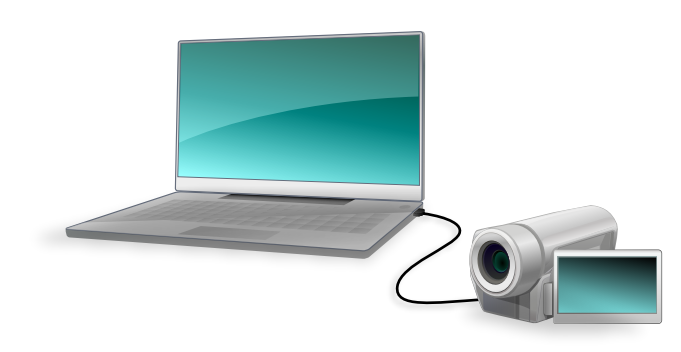

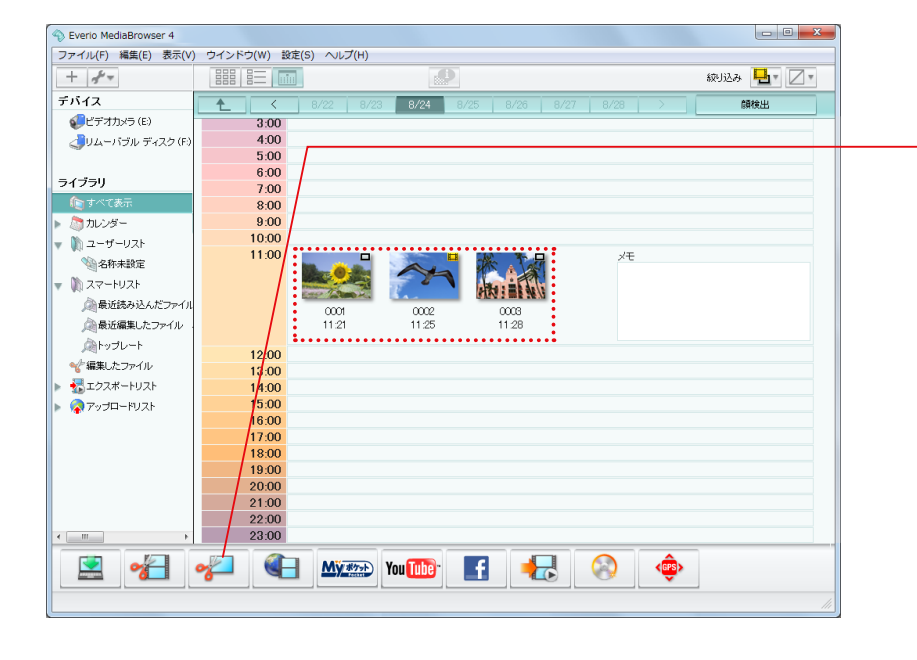

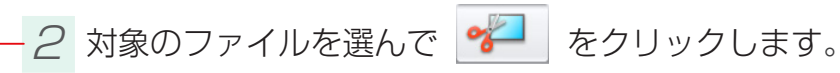

➡ 編集画面に切り換わります。

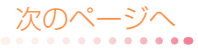

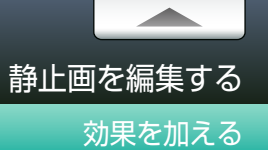

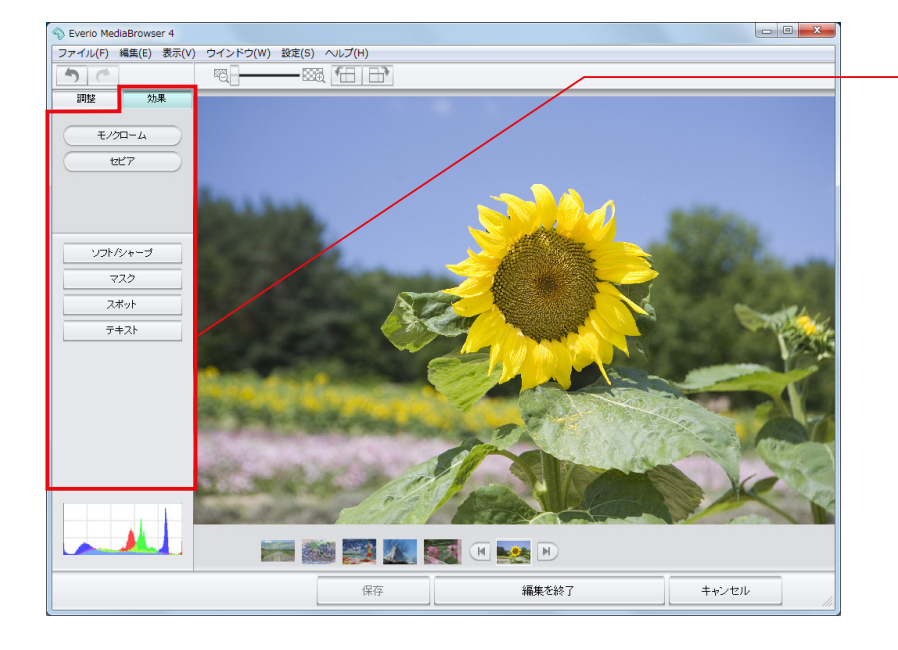

3 [効果]タブをクリックして、お好みの効果を付け加えます。

| 項目       | 内容                                                                                             |
|----------|------------------------------------------------------------------------------------------------|
| モノクローム   | 白黒の画像にします。                                                                                     |
| セピア      | セピア調の画像にします。                                                                                   |
| ソフト/シャープ | 画像の輪郭を調節します。                                                                                   |
| マスク      | 指定した箇所をぼかします。<br>ぼかしたい箇所をドラッグ&ドロップで指定してから、ぼかしの種類(モザイク/ぼかし)<br>と強さを調節します。                       |
| スポット     | 指定した箇所だけを明るく残して際立たせます。<br>囲み方(円形選択/矩形選択)を選んで、際立たせたい箇所をドラッグ&ドロップします。[明<br>るさ]のスライダーで明暗の調節ができます。 |
| テキスト     | 文字を付け加えます。詳しい操作方法は P.61 を参照してください。                                                             |

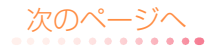

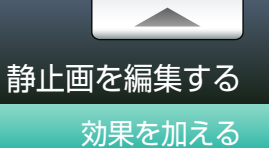

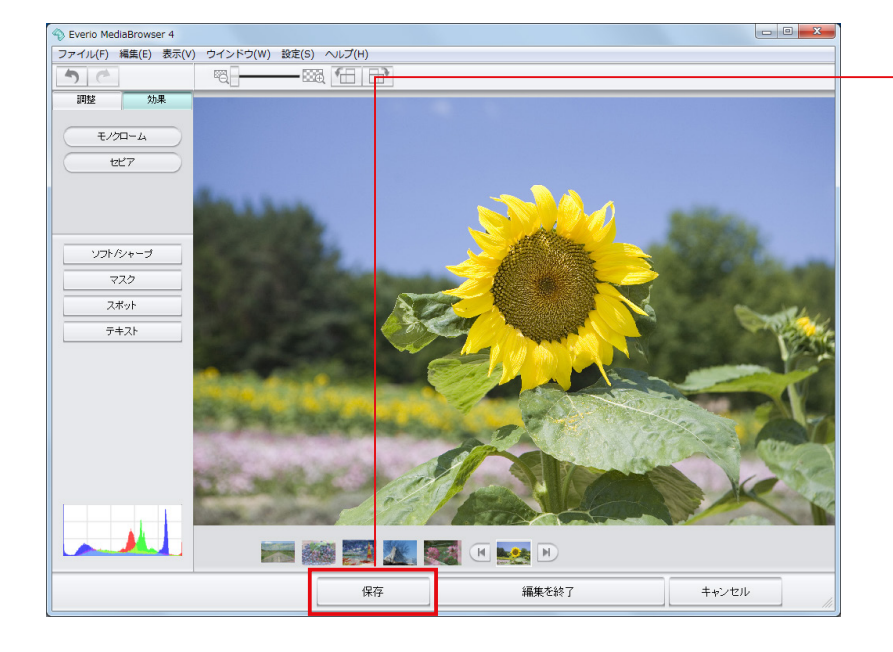

### - 4 [保存]をクリックします。

- ➡ 環境設定(P.118)で設定した保存先に画像が保存されます。また、ソースパネルの「編集したファイル」に登録されます。
- \* 元のファイル形式にかかわらず、JPEG 形式で保存されます。
- \* さらに他の編集を続ける場合は[保存]をクリックしないで、そのまま編集を続けます。

#### 🥢 保存するファイルの画質を変更する

[設定]メニューから[JPEGの設定](P.120)で、画質を変更してください。

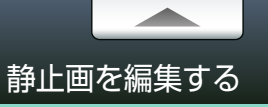

一部を切り抜く

静止画の一部を切り抜きます。

7 ビデオカメラのファイルをパソコンに取り込みます。

詳しい操作方法については、P.14 を参照してください。

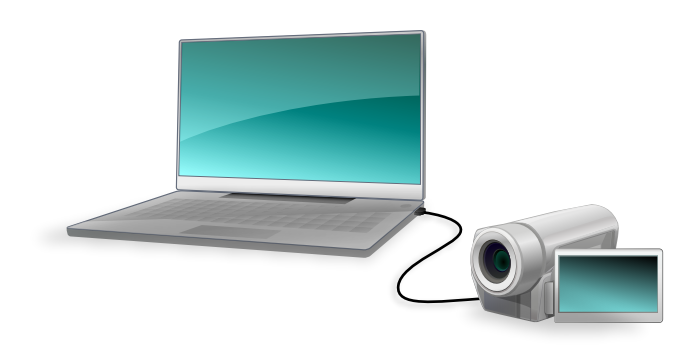

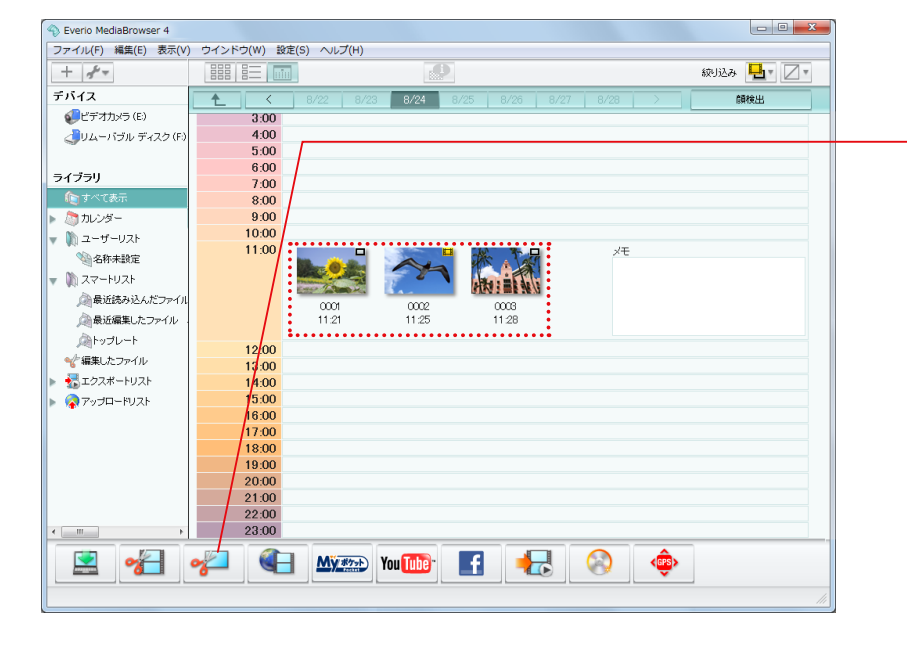

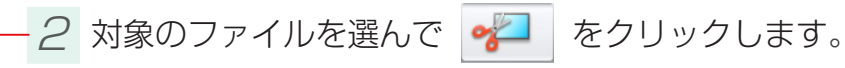

→ 編集画面に切り換わります。

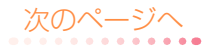

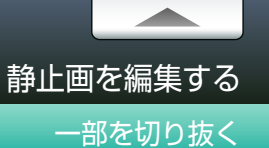

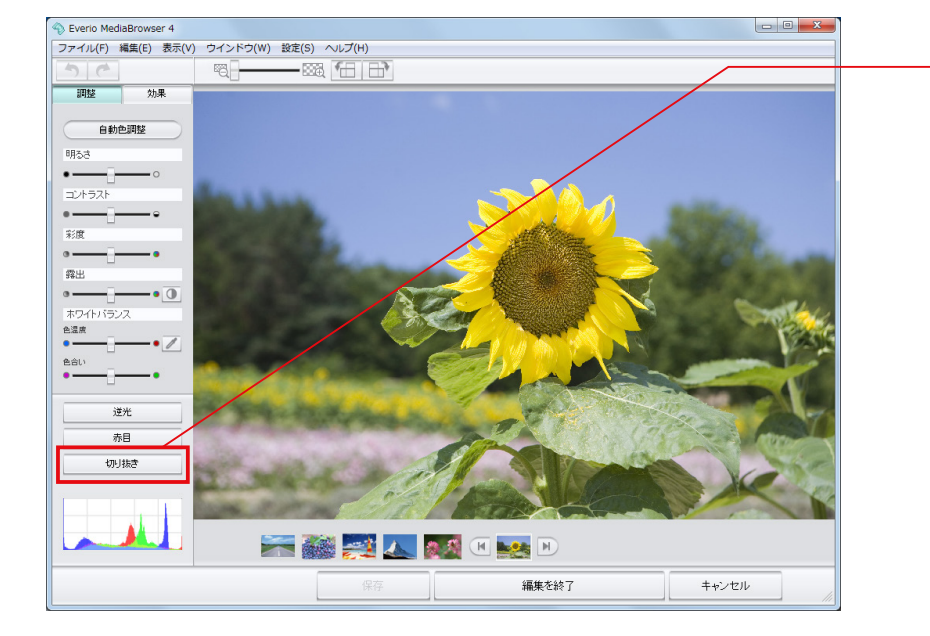

 Everio MediaBrowser 4 - - X ファイル(F) 編集(E) 表示(V) ウインドウ(W) 設定(S) ヘルプ(H) 調整 効果 切り抜き 切り抜きたい範囲をドラッグ &ドロップで指定してくださ い。 通用後のサイズ: 2023 × 1315 ピクセル 7=171V -通用 戻る 🚝 🎆 🚉 👞 🌌 🗏 🎫 🕨 編集を終了 キャンセル

- 3 [切り抜き]をクリックします。

*4* 切り抜く範囲をドラッグ&ドロップで指定します。

#### 参切り抜く範囲の指定方法

プルダウンメニューで、ドラッグ&ドロップしたときの縦と横の比率を設 定することができます。

| マニュアル | - |
|-------|---|
| マニュアル |   |
| 1:1   |   |
| 3:2   |   |
| 4:3   |   |
| 16:9  |   |

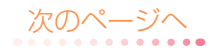

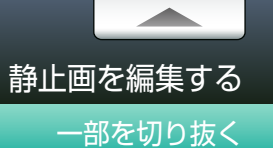

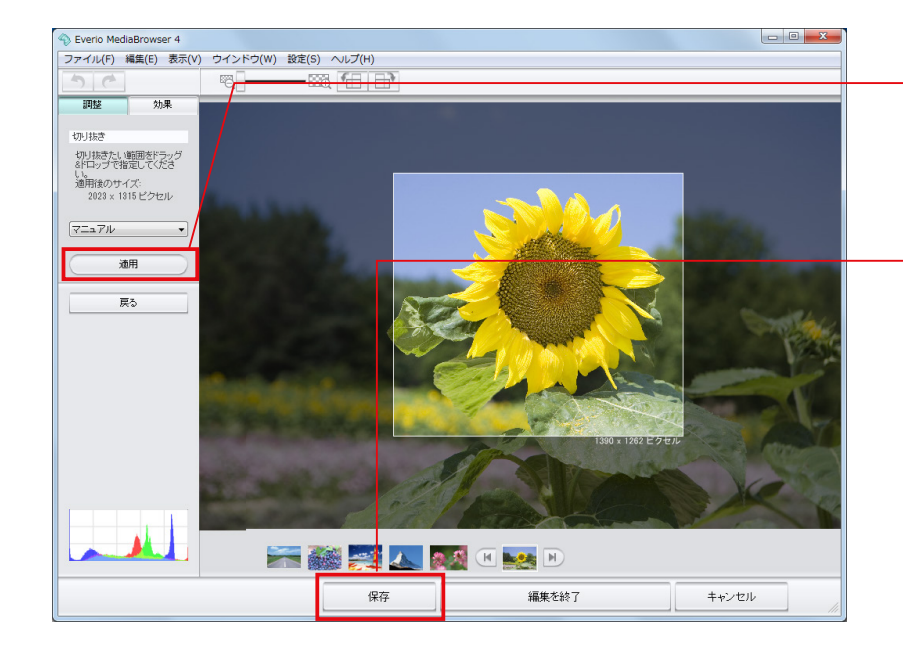

- 5 [適用]をクリックします。
  - ➡ 指定した範囲が切り抜かれます。

#### - 6 [保存]をクリックします。

- ➡ 環境設定(P.118)で設定した保存先に画像が保存されます。また、ソースパネルの「編集したファイル」に登録されます。
- \* 元のファイル形式にかかわらず、JPEG 形式で保存されます。
- \* さらに他の編集を続ける場合は[保存]をクリックしないで、そのまま編集を続けます。

#### 

[設定]メニューから [JPEG の設定] (P.120) で、画質を変更してください。

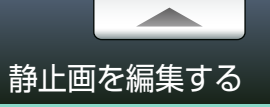

静止画に文字を加えます。

7 ビデオカメラのファイルをパソコンに取り込みます。

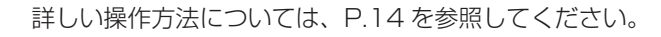

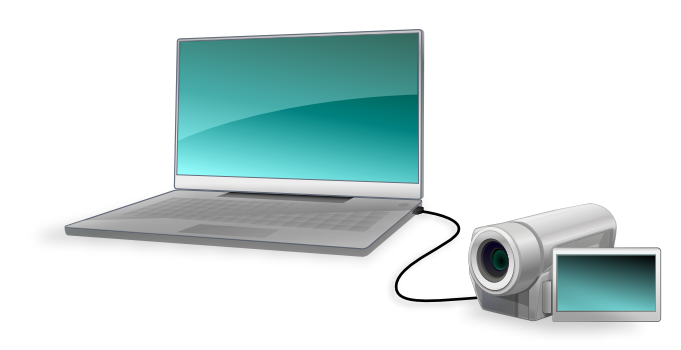

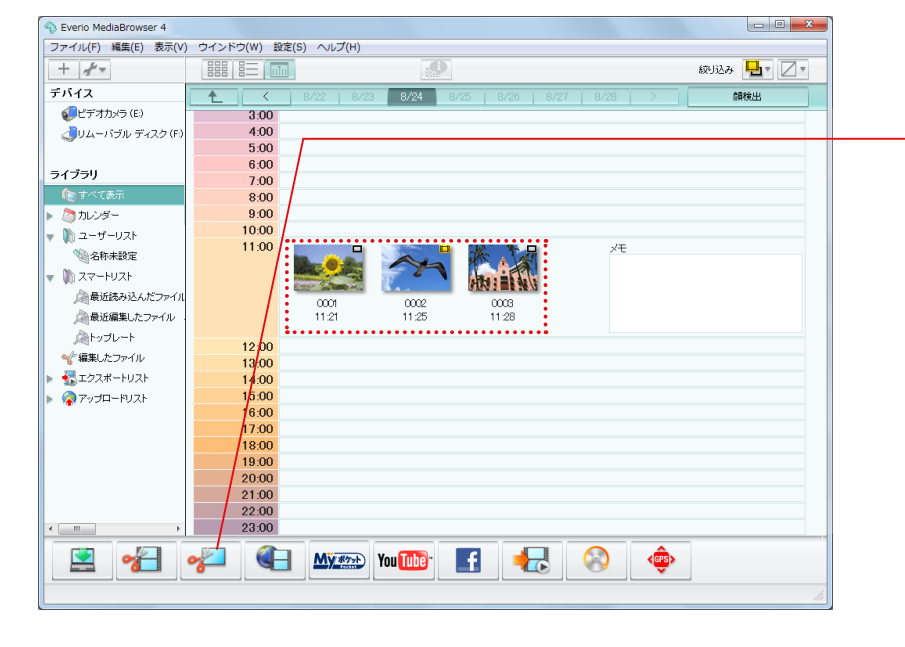

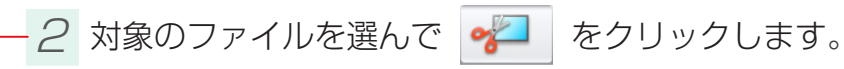

→ 編集画面に切り換わります。

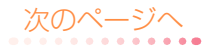

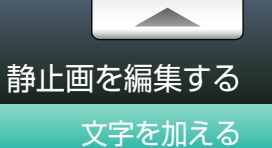

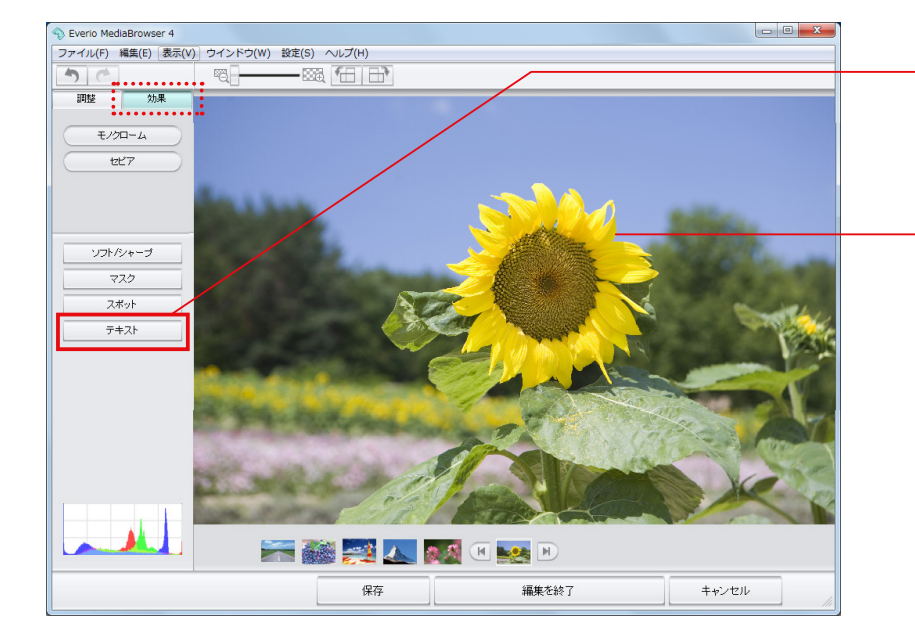

3 [効果]タブの[テキスト]をクリックします。

4 文字を入れたい箇所をクリックして、文字を入力します。

文字を入力すると、文字が白い枠線で囲まれます。この枠線を「テキスト ボックス」と呼びます。文字の入力や編集はテキストボックスが表示され ているときだけできます。テキストボックスが表示されていないときは、 文字の上をクリックしてください。

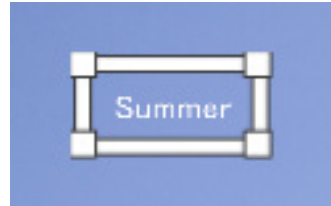

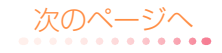

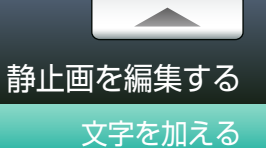

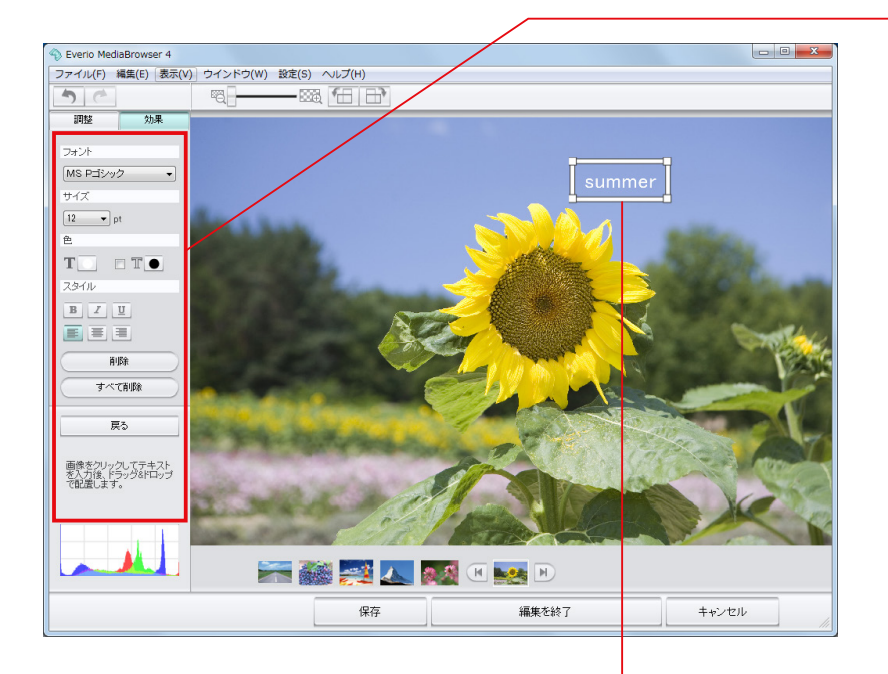

# 5 文字の編集をします。

| 項目    | 内容                                                         |
|-------|------------------------------------------------------------|
| フォント  | 文字の種類をプルダウンメニューから選びます。                                     |
| サイズ   | 文字のサイズをプルダウンメニューから選びます。                                    |
| 色     | <b>T</b> :文字の色を選びます。右側の をクリックして色の設定パネルから選びます。              |
|       | Ⅲ :文字を縁取ります。チェックを入れてから右側の     ● をクリックして色の設定パネル     から選びます。 |
|       | 文字のスタイルを変更します。もう一度クリックすると解除されます。                           |
| スタイル  | B     :太字     I     :斜体                                    |
|       | 文字の配置を変更します。                                               |
|       | ・                                                          |
| 削除    | 選択中のテキストボックスを削除します。                                        |
| すべて削除 | すべてのテキストボックスを削除します。                                        |

### 6 テキストボックスで編集します。

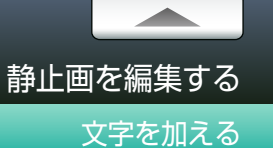

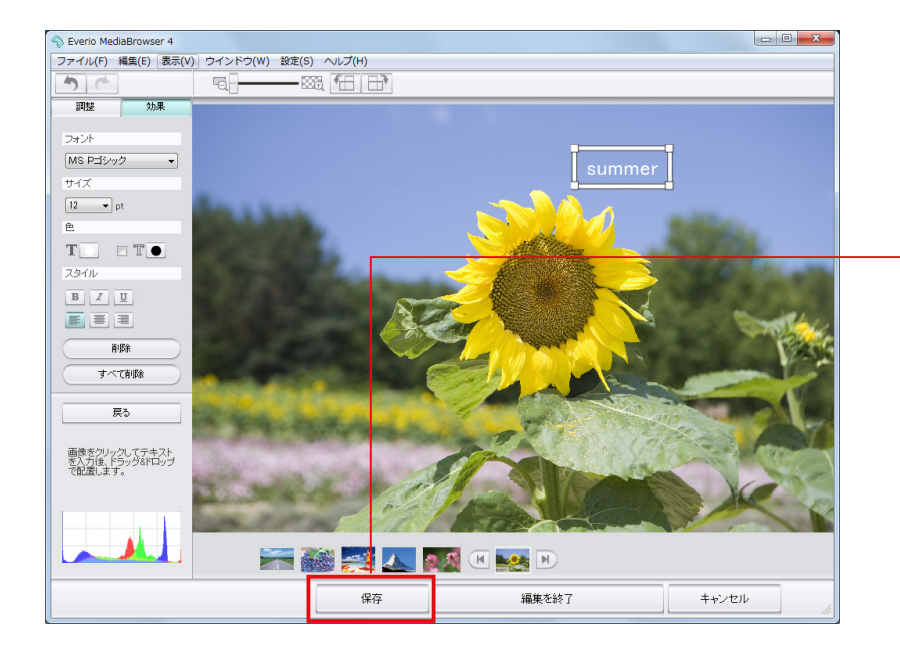

7 必要に応じて手順4~6を繰り返します。

- 8 [保存]をクリックします。

- → 環境設定(P.118)で設定した保存先に画像が保存されます。また、ソースパネルの「編集したファイル」に登録されます。
- \* 元のファイル形式にかかわらず、JPEG 形式で保存されます。
- \* さらに他の編集を続ける場合は[保存]をクリックしないで、そのまま編集を続けます。

#### 

[設定]メニューから [JPEG の設定] (P.120) で、画質を変更してください。

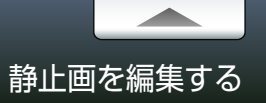

# 編集画面

| S Evens MediaBrowser 4                                                                                 | 操作ボタン                                                                                                    |
|----------------------------------------------------------------------------------------------------|----------------------------------------------------------------------------------------------------|
|                                                                                                    | <ul> <li>マー</li> <li>マー</li> <l< th=""></l<></ul> |
| 画像データの色の分布を RGB(R: 赤、G: 緑、B: 青)で表した<br>グラフです。各項目のスライダーを動かすとグラフの形状が変<br>化します。                           | 調                                                                                                    |
| 静止画リスト<br>同じ保存場所にある静止画ファイルのサムネイルが表示されます。<br>▲ / ♪ で編集するファイルを変更することができます。ボタンの間にあるサムネイルが<br>現在編集中の静止画です。 |                                                                                                    |
|                                                                                                    | 効                                                                                                    |

| 47)             | 編集した内容を 1 つ前の状態に戻します。現在の状態から 10<br>れます。 | 00 工程までさかのぼ   |  |
|-----------------|-----------------------------------------|---------------|--|
| 1               | 前の状態に戻っているときに、1つ先の状態へ進みます。              |               |  |
| ä. <b></b> 1228 | スライダーをドラッグ&ドロップして、画像の表示サイズを変            | 更します。         |  |
| *               | 画像を左に 90°回転します。                         |               |  |
| •               | 画像を右に 90°回転します。                         |               |  |
| パネル             |                                         |               |  |
| を調整したり効果を付け     | 加えます。詳細は各項目の説明ページを参照してください。             |               |  |
|                 | 自動色調整                                   |               |  |
|                 | 明るさ                                     |               |  |
|                 | コントラスト                                  | <b>1</b> P.52 |  |
|                 | 彩度                                      |               |  |
| 調整              | 露出                                      |               |  |
|                 | ホワイトバランス                                |               |  |
|                 | 逆光                                      |               |  |
|                 | 赤目                                      |               |  |
|                 | 切り抜き                                    | <b>O</b> P.58 |  |
| 动里              | モノクローム                                  |               |  |
|                 | セピア                                     | <b>1</b> P.55 |  |
|                 | ソフト/シャープ                                |               |  |
|                 | マスク                                     |               |  |
|                 | スポット                                    |               |  |
|                 | テキスト                                    | 🛈 P.61        |  |

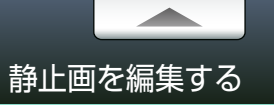

### 映像の一場面を静止画として保存する

映像の一場面を静止画として保存することができます。保存された静止画はライブラリに追加されます。

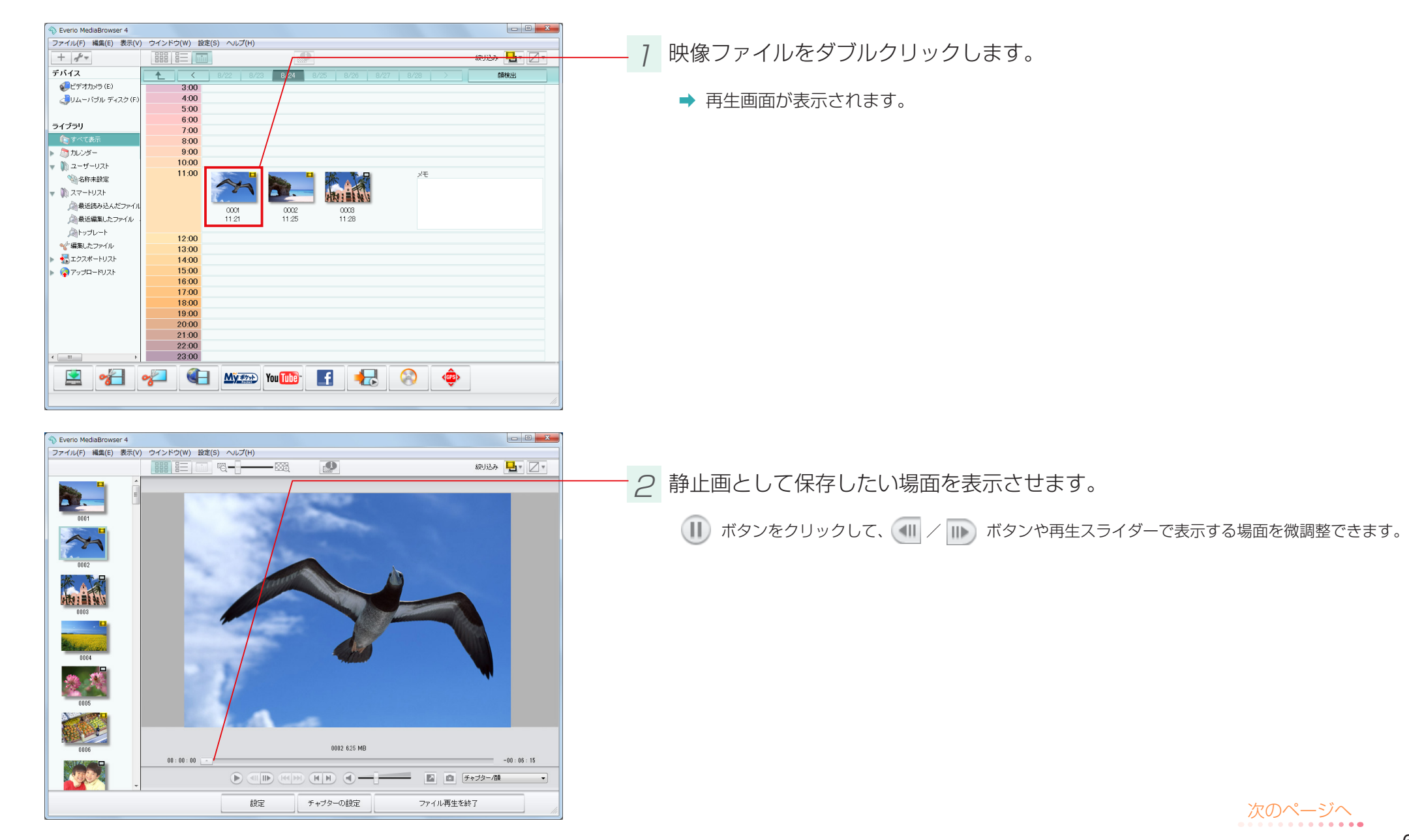

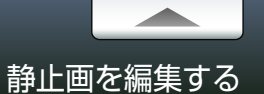

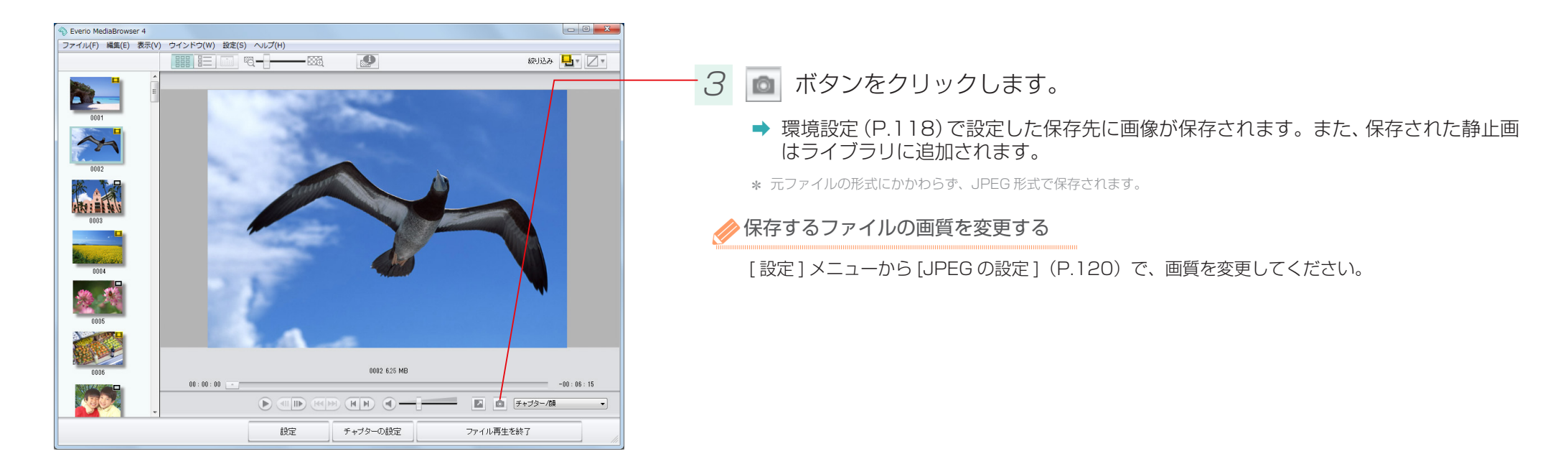

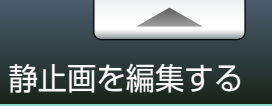

# サイズを変更して書き出す

ライブラリに保存されている静止画のサイズを変更して、別ファイルに書き出します。

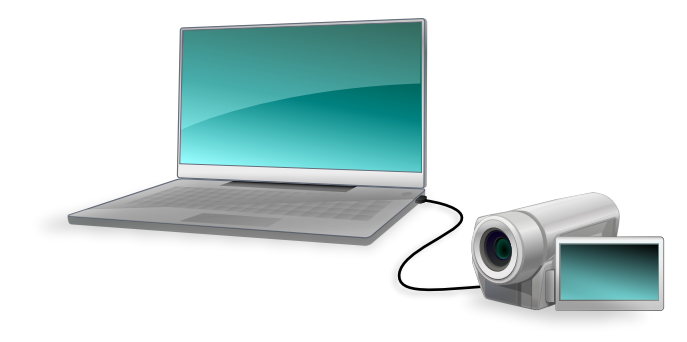

7 ビデオカメラのファイルをパソコンに取り込みます。

詳しい操作方法については、P.14を参照してください。

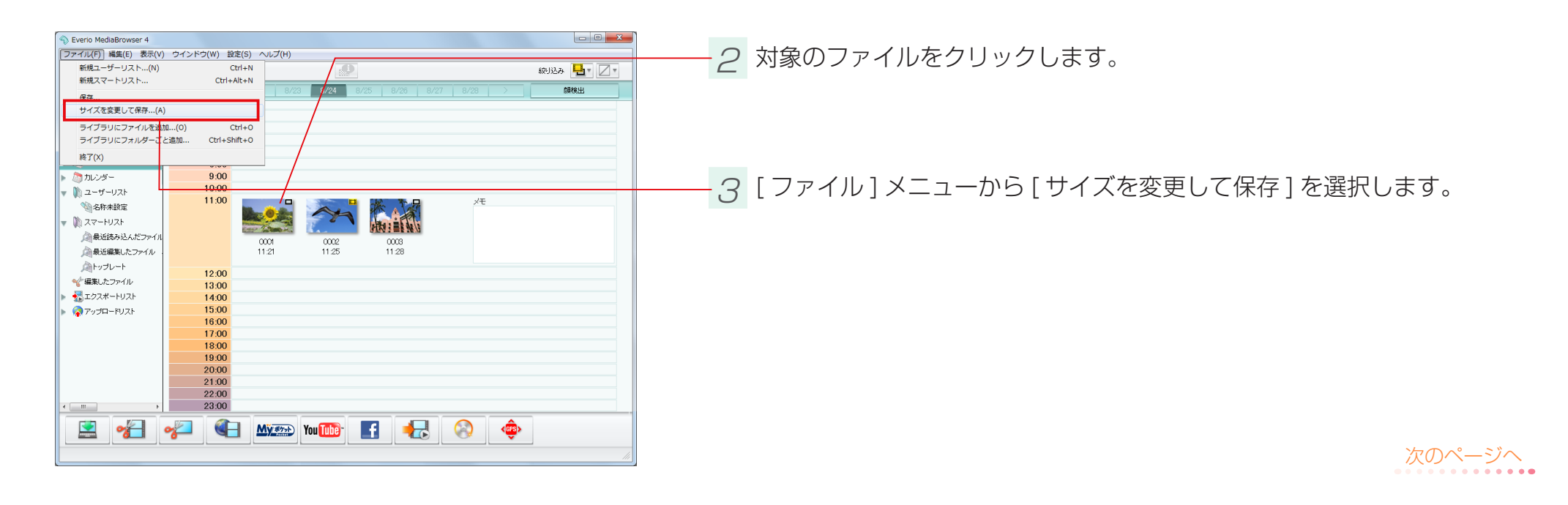

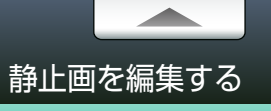

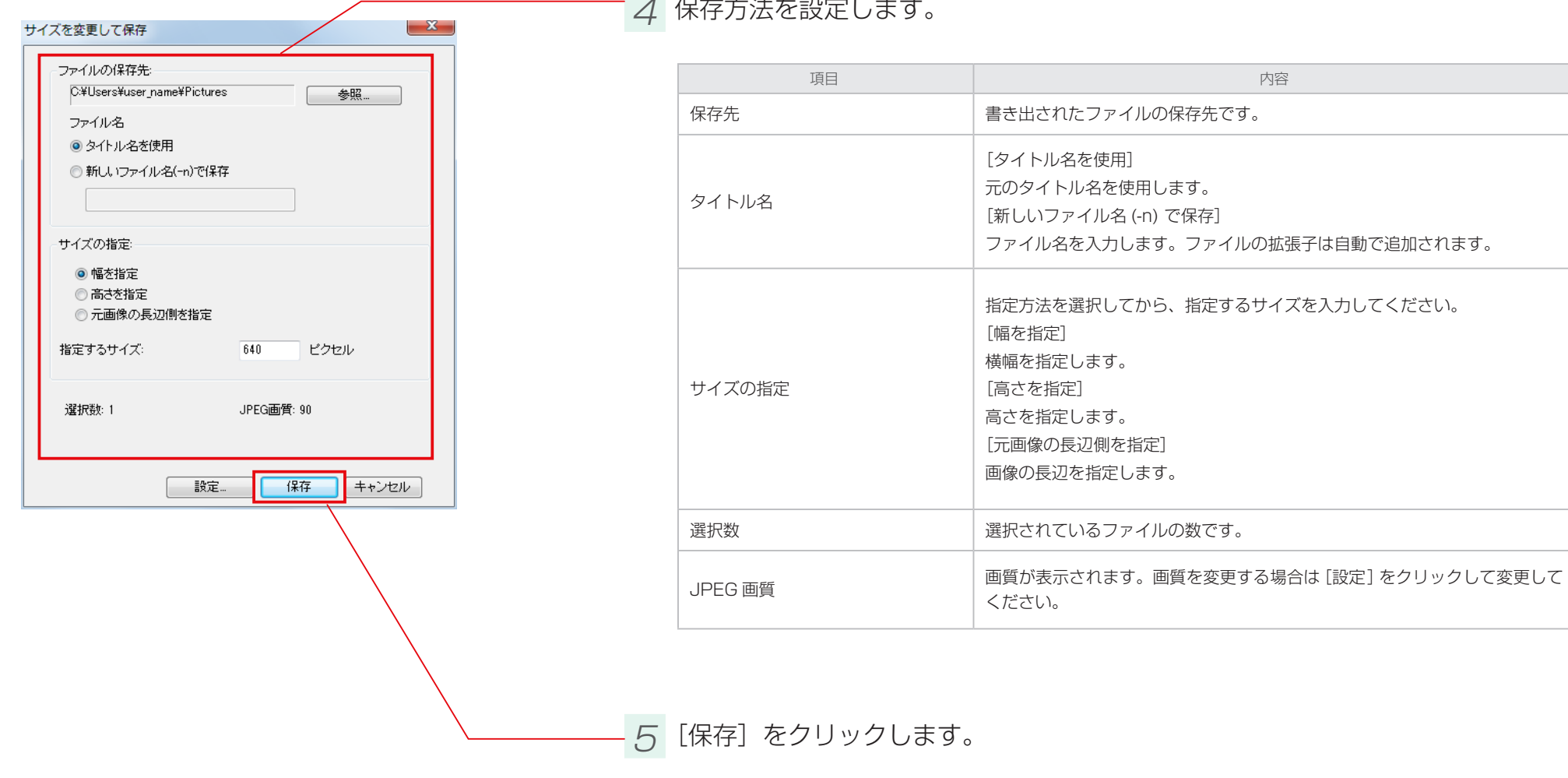

4 保存方法を設定します。

→ 指定した保存場所に、サイズが変更された画像が保存されます。

#### 

# iTunes や YouTube などで楽しもう

| iTunes にエクスポートする    | 71 |
|---------------------|----|
| YouTube にアップロードする   |    |
| Facebook にアップロードする  |    |
| .WMV 形式に書き出す        |    |
| マイポケット用にファイルをエクスポート |    |
| 位置情報を書き出す           |    |

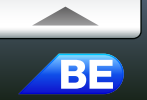

#### 準備

#### 映像を iPod などのファイル形式に変換して、iTunes に登録します。

\* エクスポートには iTunes および QuickTime が必要です。iTunes および QuickTime は Apple 社のホームページからダウンロードできます。

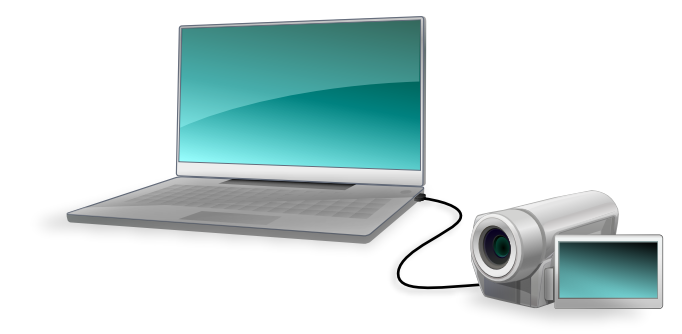

### 7 ビデオカメラのファイルをパソコンに取り込みます。

詳しい操作方法については、P.14 を参照してください。

#### 

ビデオカメラ上で iTunes へのエクスポート用に設定されているファイルを、直接 iTunes に登録 することができます。ビデオカメラをパソコンに接続してから、ビデオカメラの液晶画面のメニューで 「ライブラリに登録する」を選択してください。

\* お使いのビデオカメラの機種によっては、ご使用できません。

① ビデオカメラ上での操作については、ビデオカメラの取扱説明書を参照してください。

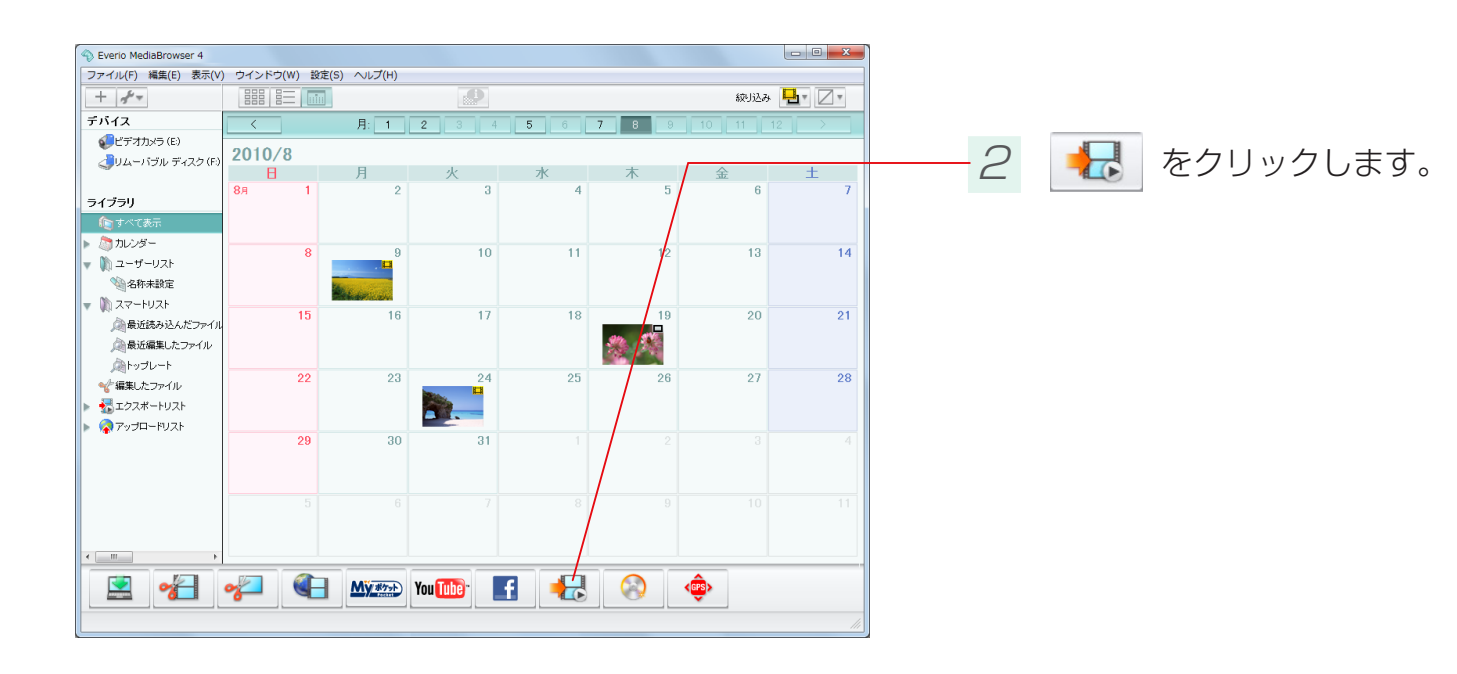

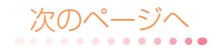

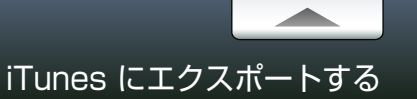

# Step 1 ファイルの選択

#### エクスポートするファイルを選択します。

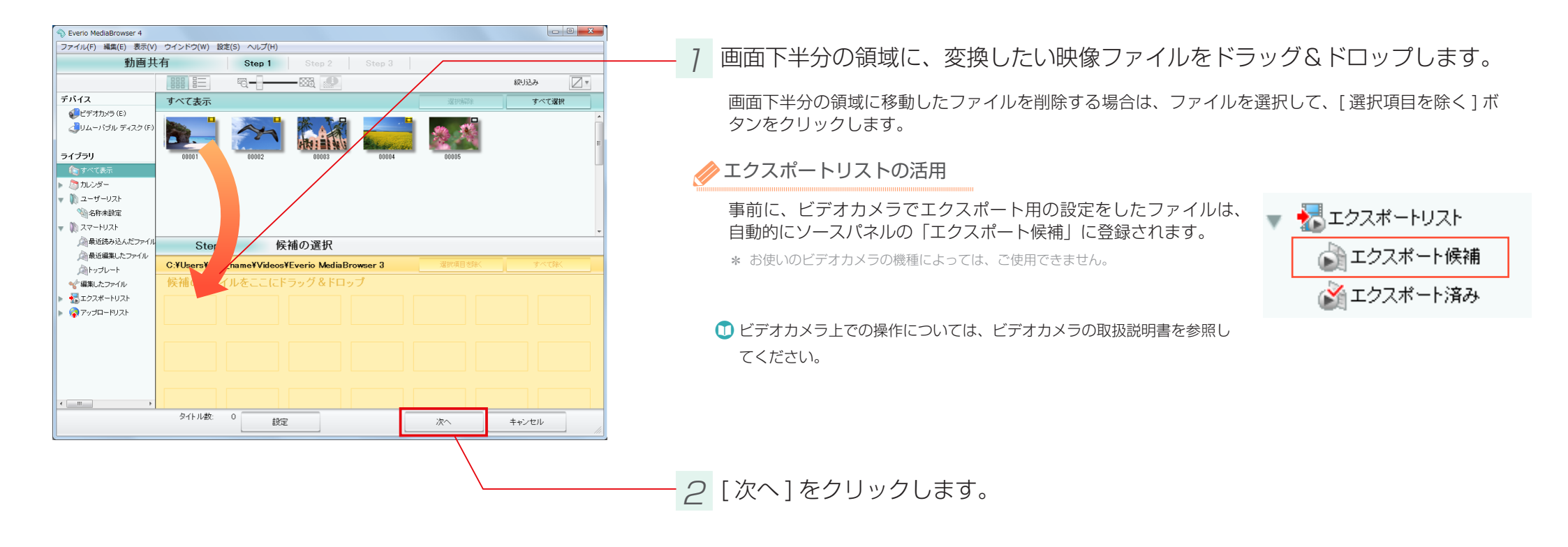

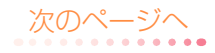
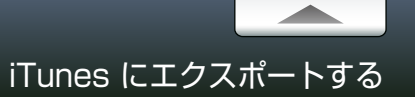

Step 2 確認

エクスポート設定を確認します。

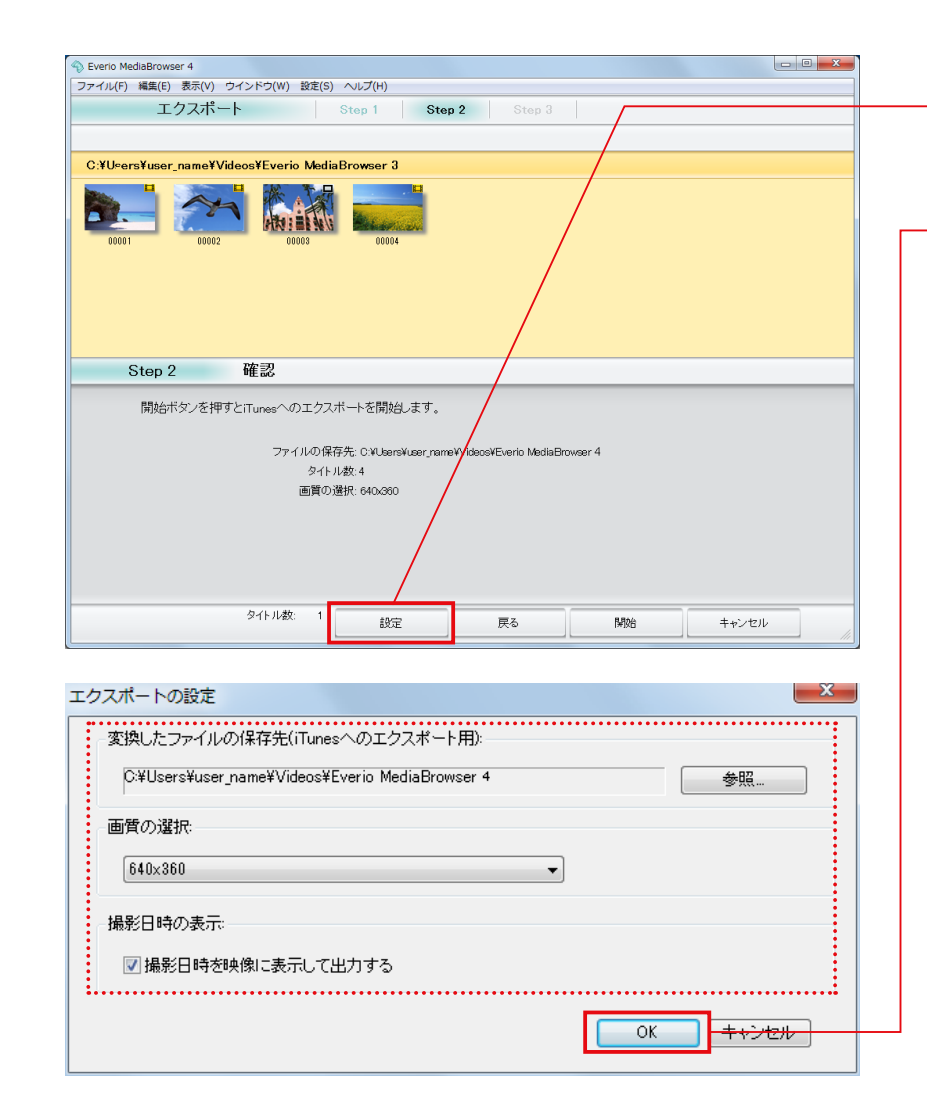

7 [設定]をクリックします。

- 2 エクスポートの設定を確認し、[OK] をクリックします。

|                                    | 項目                             | 内容                                       |
|------------------------------------|--------------------------------|------------------------------------------|
| 変換したファイルの保存先(iTunes へのエク<br>スポート用) |                                | ファイルの保存先を選択します。                          |
| 画質の選択                              | 1280 × 720                     | 解像度を 1280 × 720 ピクセルに変換します。              |
|                                    | 640 × 360 /<br>640 × 360 (480) | 解像度を 640 × 360 または 640 × 480 ピクセルに変換します。 |
|                                    | 320 × 180 /<br>320 × 180 (240) | 解像度を 320 × 180 または 320 × 240 ピクセルに変換します。 |
| 撮影日時を映像に表示して出力する                   |                                | 映像の右下に撮影日を表示します。                         |

\* 画面比率が異なる映像に変換した場合は、画面の上下または左右に黒い帯が表示されます。 \* iPod などのご使用の機器にあった画質を選択してください。

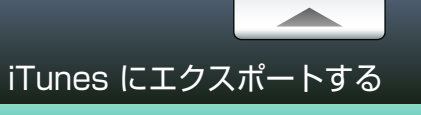

Step 2 確認

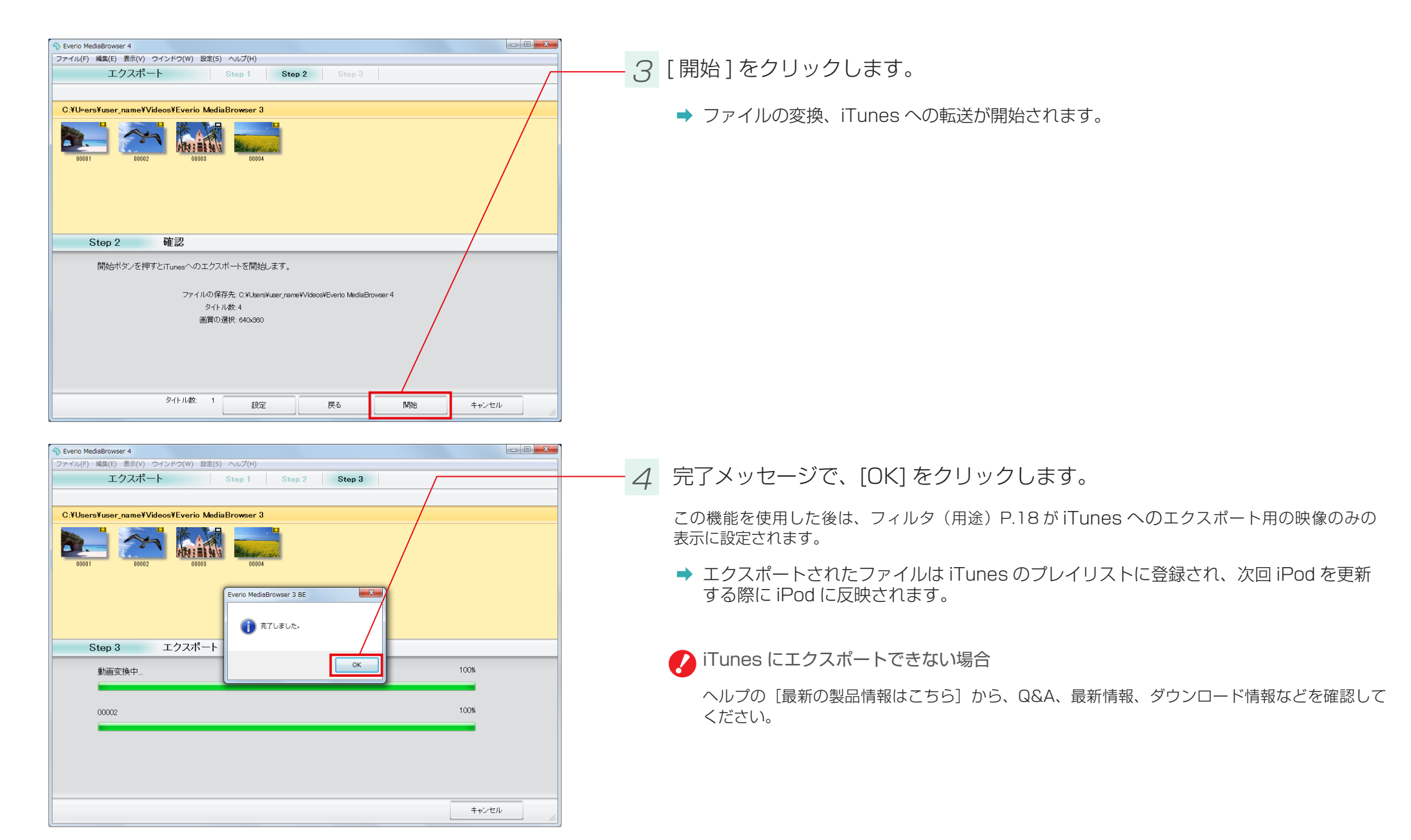

# YouTube にアップロードする

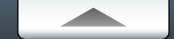

#### 準備

#### 映像を YouTube のサイトにアップロードします。

\* YouTube へのアップロードには、インターネットへの接続と YouTube アカウントの登録が必要です。

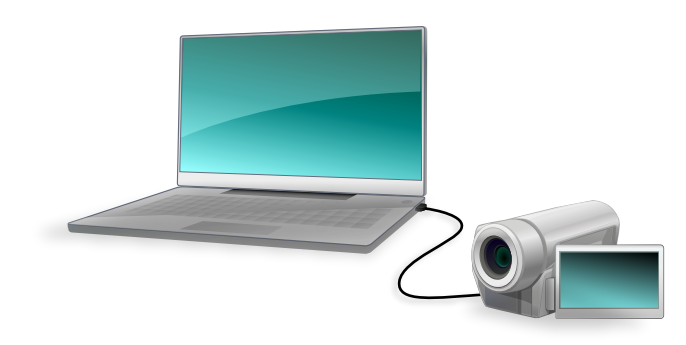

#### 7 ビデオカメラのファイルをパソコンに取り込みます。

詳しい操作方法については、P.14 を参照してください。

#### 

ビデオカメラ上でインターネットへのアップロード用に設定されているファイルを、直接 YouTube に登録することができます。ビデオカメラをパソコンに接続してから、ビデオカメラの液晶画面のメニューで「アップロードする」を選択してください。

\* お使いのビデオカメラの機種によっては、ご使用できません。

① ビデオカメラ上での操作については、ビデオカメラの取扱説明書を参照してください。

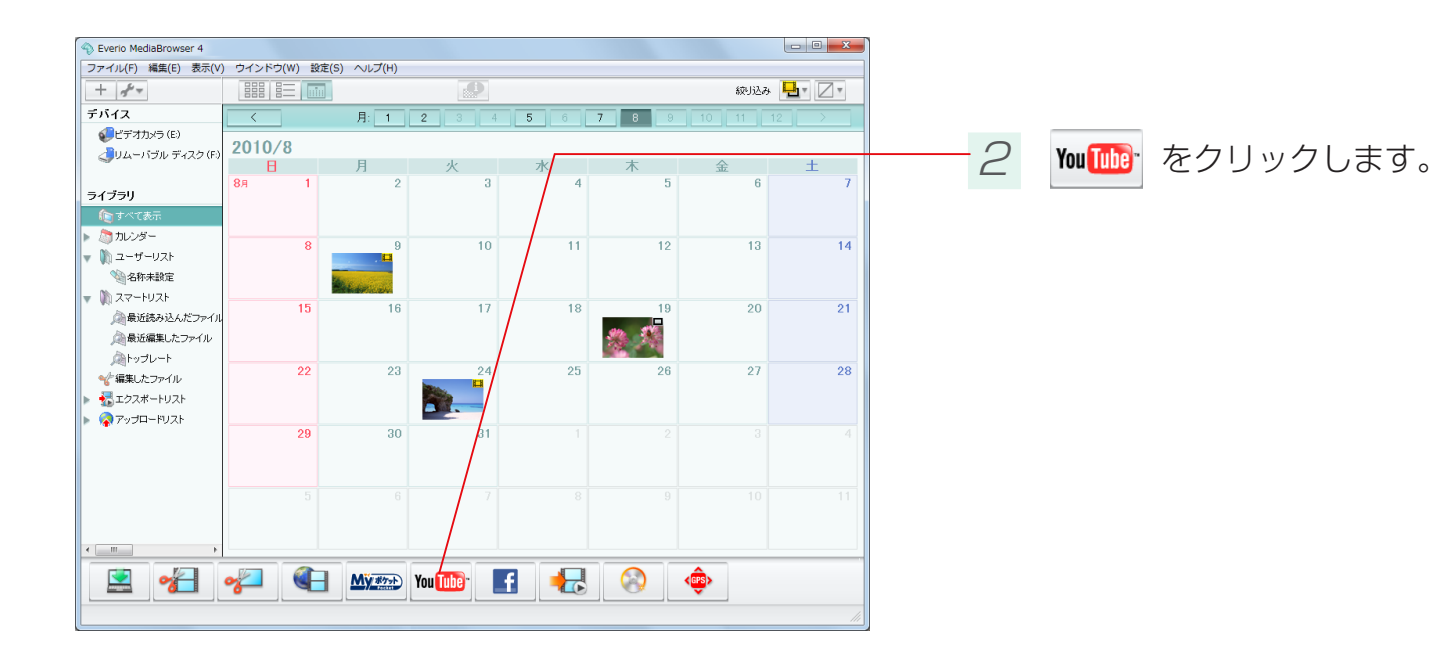

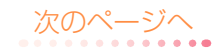

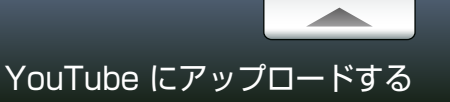

### Step 1 ファイルの選択

#### アップロードするファイルを選択します。

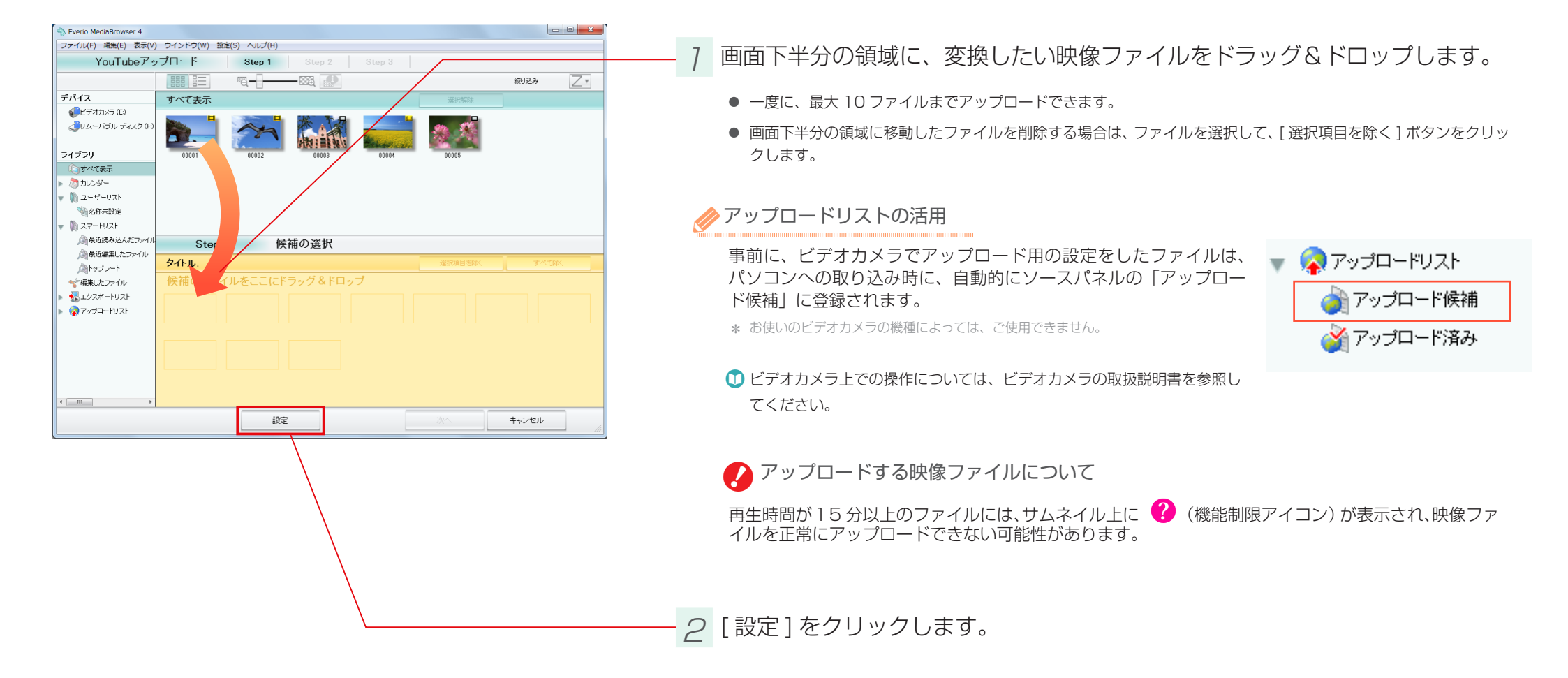

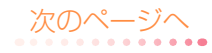

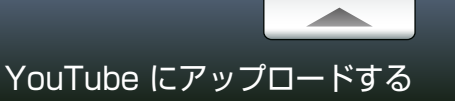

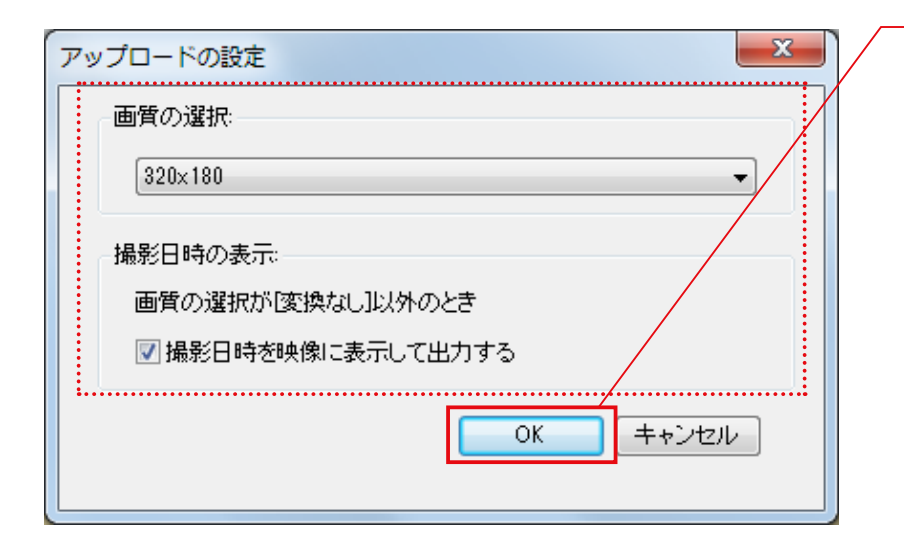

| 項目               |                                | 内容                                                |  |
|------------------|--------------------------------|---------------------------------------------------|--|
| 画質の選択            | 変換なし                           | 元の映像を MediaBrowser で変換しないで、そのままアップロード<br>します。     |  |
|                  | 1920 × 1080                    | 解像度を 1920 × 1080 ピクセルに変換します。                      |  |
|                  | 1280 × 720                     | 解像度を 1280 × 720 ピクセルに変換します。                       |  |
|                  | 320 × 180 /<br>320 × 180 (240) | 解像度を 320 × 180 または 320 × 240 ピクセルに変換します。          |  |
| 撮影日時を映像に表示して出力する |                                | 映像の右下に撮影日を表示します。<br>*「画質の選択」を[変更なし]にした場合は出力されません。 |  |

- 3 画質を選択して、[OK] をクリックします。

\* 画面比率が異なる映像に変換した場合は、画面の上下または左右に黒い帯が表示されます。

\* 設定をしない場合は、前回アップロード時の画質が適用されます。

\* YouTube の仕様変更などにより、YouTube 上で設定通りに表示されない場合があります。

#### 画質を[変換なし]にした場合

● デコモーションの設定(P.80)はできません。

●変換の時間はかかりませんが、通信環境によってアップロードに時間がかかる場合があります。

- ●再生画質は YouTube によって変換される形式の画質になります。
- YouTube 上で正しく再生されない場合は、[変更なし] 以外の画質を選択してアップロードしてください。

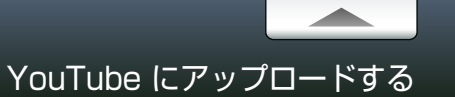

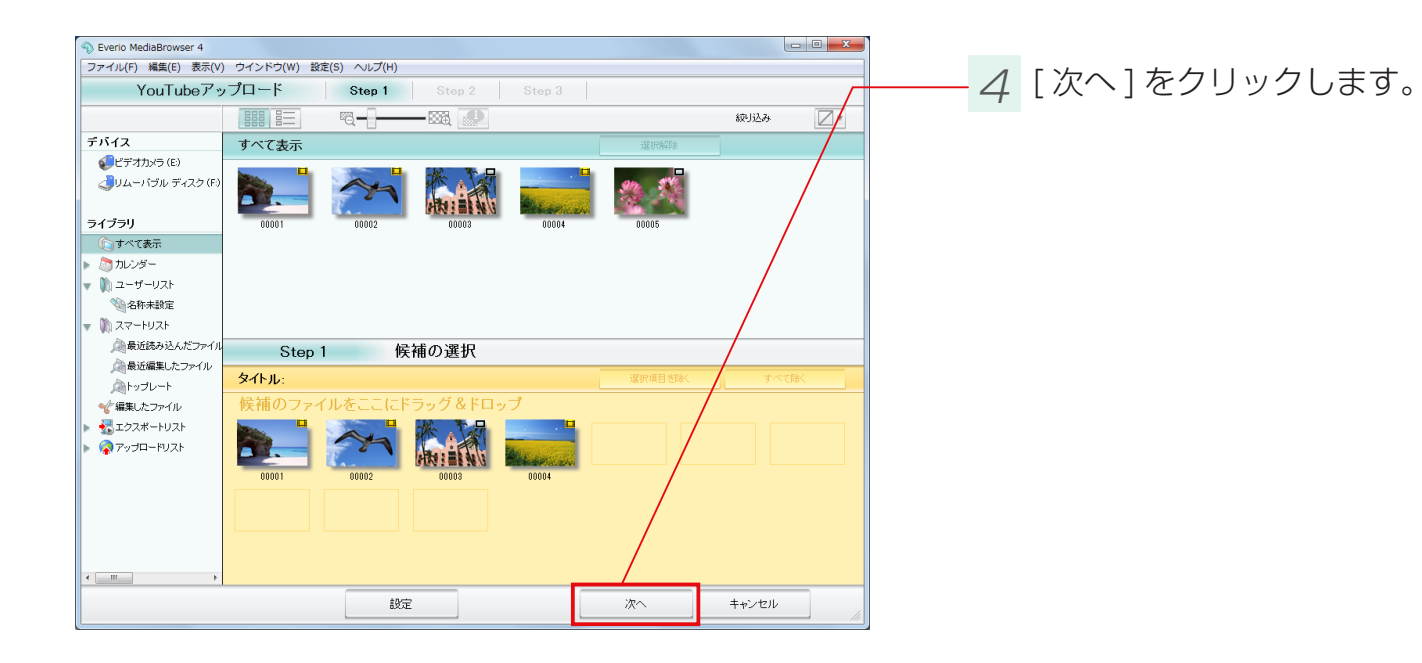

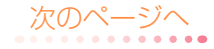

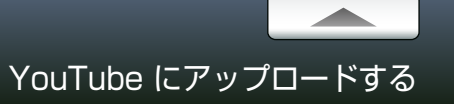

## Step 2 ログインと情報の入力

アップロードの設定をします。

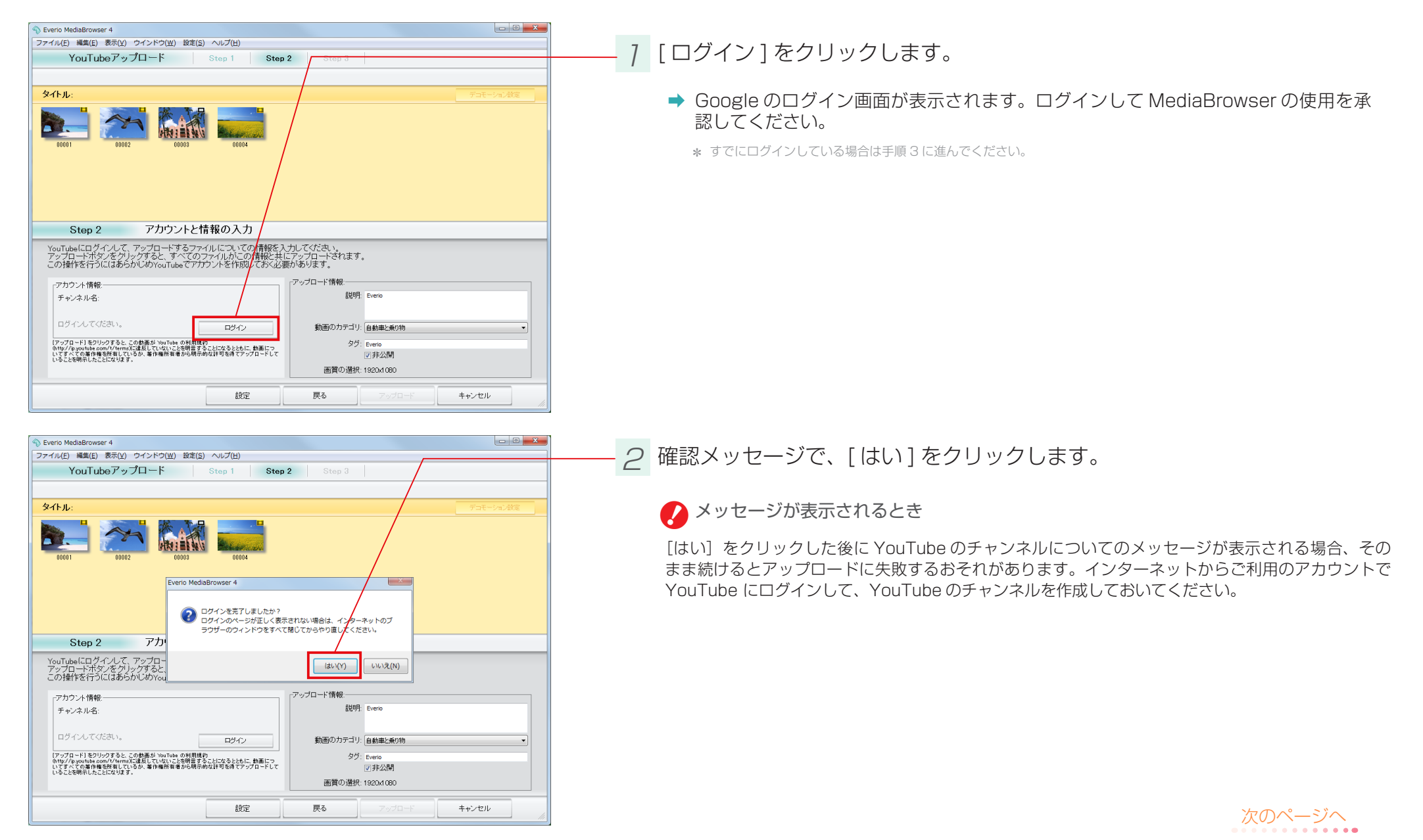

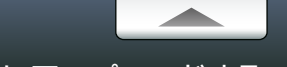

| Everio MediaBrowser 4                                                                                                    |                                                                                               |                                                                                                    |                                   |
|----------------------------------------------------------------------------------------------------|-----------------------------------------------------------------------------------------------|----------------------------------------------------------------------------------------------------|-----------------------------------|
| ファイル(E) 編集(E) 表示(⊻) ウインドウ(Ψ) 設定( <u>S</u> ) ヘルプ(H)                                                                                                    |                                                                                               |                                                                                                    |                                   |
| YouTubeアップロード Step 1                                                                                                    | Step 2 Step 3                                                                                 |                                                                                                    |                                   |
|                                                                                                    |                                                                                               |                                                                                                    |                                   |
| ቃላትル:                                                                                                    |                                                                                               |                                                                                                    | デコモーション設定                         |
|                                                                                                    |                                                                                               |                                                                                                    |                                   |
| Step 2 アカウントと情報の入力                                                                                                    | )                                                                                             |                                                                                                    |                                   |
| YouTubeにログインして、アップロードするファイルについての<br>アップロードボタンをクリックすると、すべてのファイルおこの<br>この操作を行うにはあらかじめYouTubeでアカウントを作成                                                                                                    | の情報を入力してください。<br>)情報と共にアップロードされま<br>しておく必要があります。                                              | Ŧ.                                                                                                    |                                   |
| 「アカウント情報:                                                                                                    | アップロード情報:                                                                                     |                                                                                                    |                                   |
| チャンネル名:                                                                                                    | <b>部</b> 兒 •                                                                                  | 月: Everio                                                                                                    |                                   |
|                                                                                                    | 4 T. A. I                                                                                     | 11. (A. 41.447). 45-444                                                                                                    |                                   |
| ログアウト                                                                                                    |                                                                                               | 9: 目動車と乗り物                                                                                                    |                                   |
| 1. フラスコードモンフランマン、このmail/in Tour table の利用規模1<br>のthp://ho.youtube.com/f/terms/ligkpしていないことを問題言することになるとともに、<br>いてすべての事件権を所有しているか、著作権所有者から明示的な許可を得てアット<br>いることは開発」も、としてかけます。                                                                                                    | 、動画にっ ター<br>ブロードして                                                                            | ✓ 非公開                                                                                                    |                                   |
| いっていたいないないない                                                                                                    |                                                                                               |                                                                                                    |                                   |
|                                                                                                    | 画質の選                                                                                          | R: 1920x1080                                                                                                    |                                   |
| the second second second second second second second second second second second second second second second s                                                                                                    | 画質の選                                                                                          | R: 1920x1080                                                                                                    | t - 2 - 42 1                      |
| 設定<br>Eveno MediaBrowser 4<br>2ァイル(E) 編集(E) 表示(Y) ウインドウ(Y) 設定(S) ヘルプ(H)                                                                                                    | 原る                                                                                            | R: 1920x1080<br>アップロード                                                                                                    | ++>*Z/                            |
| 8日<br>Eveno MedaBrowser 4<br>ファイル(E) 編集(E) 表示(L) ウインドウ(L) 設定(E) ヘルブ(H)<br>YouTubeアップロード Step 1<br>タイトル:<br>00001 00002 00000 00000 00000                                                                                                    | 画質の選                                                                                          | R 19204 080                                                                                                    | キャンセル<br>- の ×<br>デコモーション設定       |
| 設定<br>5 Eveno MediaBrowser 4<br>757イル(E) 編集(E) 表示(Y) 97インドウ(Y) 設定(E) ヘルブ(H)<br>YouTubeアップロード Step 1<br>97イトル:<br>00003 00001<br>00004<br>00004<br>00004<br>00004<br>00004<br>00004<br>00004                                                                                                    | 画質の選                                                                                          | R 19204 060                                                                                                    | ++>セル                             |
| Everio MediaBrowser 4<br>27イル(E) 編集(E) 表示(L) ウインドウ(L) 設定(E) ヘルプ(H)<br>YouTubeアップロード Step 1<br>タイトル:                                                                                                    |                                                                                               | R 19204 G60                                                                                                    | キャンセル<br>- の ×<br>デコモーション約定       |
| Evento MediaBrowser 4         727イル(E) 編集(E) 表示(L) ウインドウ(L) 設定(E) ヘルプ(H)         YouTubeアップロード       Step 1         タイトル: <ul> <li>00001</li> <li>00002</li> <li>00003</li> <li>00004</li> <li>00004</li> <li>00004</li> </ul> <li>Step 2</li> <li>アカウントと情報の入力</li> <li>YouTubeにログイ・ルて、アップロードするファイルについての<br/>アップロードオタンをグリックであるとすべてのアンイルがなど、イズ<br/>アップロードオタンをクリックであるとすべてのアンイルがなど、アップロードはないアイルがたの<br/>この操作を行うにはあらかじめいouTubeでアカアントを作説し</li> <li>アカウント情報・</li>                                                                                                    | 画質の遊 戻る Step 2 Step 3 の情報を入力してください、い  の情報を大力してください、い  のでいたれましてアップロード省和ま  ておく必要があります。 アップロード情報 | R 19204 G60                                                                                                    | キャンセル<br>- の ×<br>デコモーション約定       |
| Evento MediaBrowser 4         727イル(E) 編集(E) 表示(L) ウインドウ(L) 設定(E) ヘルプ(H)         YouTubeアップロード         Step 1         シークトル:         シーののの日         シークレーン         Step 2         アカウントと情報の入力         YouTube(ログイ・ルて、アップロートするファイルにないての<br>アップロードオンをグリックアクをし、アイのアナイルがなし、イク<br>マングートオンをグを、ワップマートするファイルにい、イク<br>アンプロードオンをグレックをし、アクファイルにない、イク<br>アンプロードオンをクリックをし、アインのと、マイア<br>アンプレード報告         アカウント情報・<br>チャンネル名:                                                                                                    |                                                                                               | R 19204 000                                                                                                    | キャンセル<br>- の ×<br>デコモーション約定       |
| <ul> <li>Eveno MediaBrowser 4</li> <li>アナイル(E) 編集(E) 表示(Y) ウインドウ(Y) 設定(E) ヘルプ(H)<br/>YouTubeアップロード Stop 1</li> <li>タイトル:</li> <li>シーロング・クレート</li> <li>シーロング・シーム</li> <li>シーロング・シーム</li> <li>アナウントと情報の入力</li> <li>アナウントと情報の入力</li> <li>アナウントと情報・ディンネル名:</li> </ul>                                                                                                    | 画質の進<br>反る<br>Step 2 Step 3                                                                   | 7.9204 000           7.921-F                                                                                                    | キャンセル<br>- の ×<br>デュモーション設定       |
| Eveno MediaBrowser 4                                                                                                    |                                                                                               | R 19204 060           アップロード           アップロード           ・           ・           ・           ・           ・           ・           ・           ・           ・           ・           ・           ・           ・           ・           ・           ・           ・           ・           ・           ・           ・           ・           ・           ・           ・           ・           ・           ・           ・           ・           ・           ・           ・           ・           ・           ・           ・           ・           ・           ・           ・           ・           ・           ・           ・           ・           ・           ・           ・           ・           ・ | ++>t//                            |
| E verio MediaBrowser 4<br>ファイル(E) 補集(E) 表示(Y) ウインドウ(Y) 設定(E) ヘルブ(H)<br>YouTubeアップロード Step 1<br>タイトル:                                                                                                    |                                                                                               | R 19204 080<br>アップロード<br>アップロード                                                                                                    | キャンセル       ・・・       チェモーション設定   |
| 日本の日本の日本の日本の日本の日本の日本の日本の日本の日本の日本の日本の日本の日                                                                                                    |                                                                                               | R 19204 080<br>アップロード<br>アップロード                                                                                                    | キャンセル       ・・・・×       デコモーション設定 |
| <ul> <li>設定</li> <li>Eveno MediaBrowser 4</li> <li>27-7/ルビ 補風() 表示(0) ウインドウ(20) 設定(2) ヘルブ(2)</li> <li>YouTubeアップロード Stop 1</li> <li>クイトル:</li> <li>クリングロート</li> <li>クリングロート</li> <li>クリングロート</li> <li>クリングロート</li> <li>クリングレントと情報の入力</li> <li>アクウムートと</li> <li>アカウントと情報の入力</li> <li>アクウムート</li> <li>アクウムート</li> <li>アククート</li> <li>アククート</li> <li>アクト</li> <li>アクト</li> <li>アククート</li> <li>アクト</li> <li>アクト</li> <li>アククート</li> <li>アクト</li> <li>アクト</li> <li>アクト</li> <li>アクト</li> <li>アククート</li> <li>アクト</li> <li>アクト</li> <li>アククート</li> <li>アクト</li> <li>アクト</li> <li>アクト</li> <l< td=""><td></td><td>R 19204 060<br/>アップロード<br/>アップロード</td><td>++&gt;tル</td></l<></ul> |                                                                                               | R 19204 060<br>アップロード<br>アップロード                                                                                                    | ++>tル                             |

3 映像ファイルの情報を設定します。

[説明]、[動画のカテゴリ]、[タグ]、[非公開]を入力します。同時にアップロードするすべてのファ イルに、この情報が適用されます。

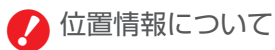

位置情報が記録されているファイル(GPS)アイコンのあるファイル)をアップロードした場合、撮影場所の位置情報も同時に登録されます。

\* この機能は、ビデオカメラ(Everio)で位置情報を記録した場合のみ使用できます。

#### 4 映像ファイルにフレームを設定します。(任意)

- アップロードする映像にデコレーションを加えることができます。
- \*「画質の選択」を[変更なし]にした場合は出力されません。
- ★ デコモーションの設定は保存できません。MediaBrowserを終了すると消去されます。
- 映像ファイルを選択して、[デコモーション設定]をクリックします。

② フレームを選択して、「決定」ボタンをクリックします。

 Proceeding
 Test
 Test
 Test
 Test
 Test
 Test
 Test
 Test
 Test
 Test
 Test
 Test
 Test
 Test
 Test
 Test
 Test
 Test
 Test
 Test
 Test
 Test
 Test
 Test
 Test
 Test
 Test
 Test
 Test
 Test
 Test
 Test
 Test
 Test
 Test
 Test
 Test
 Test
 Test
 Test
 Test
 Test
 Test
 Test
 Test
 Test
 Test
 Test
 Test
 Test
 Test
 Test
 Test
 Test
 Test
 Test
 Test
 Test
 Test
 Test
 Test
 Test
 Test
 Test
 Test
 Test
 Test
 Test
 Test
 Test
 Test
 Test
 Test
 Test
 Test
 Test
 Test
 Test
 Test
 Test
 Test
 Test
 Test
 Test
 Test
 Test
 Test
 Test
 Test
 Test
 Test

次のページへ

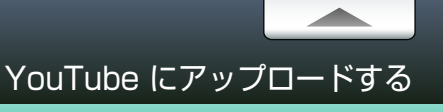

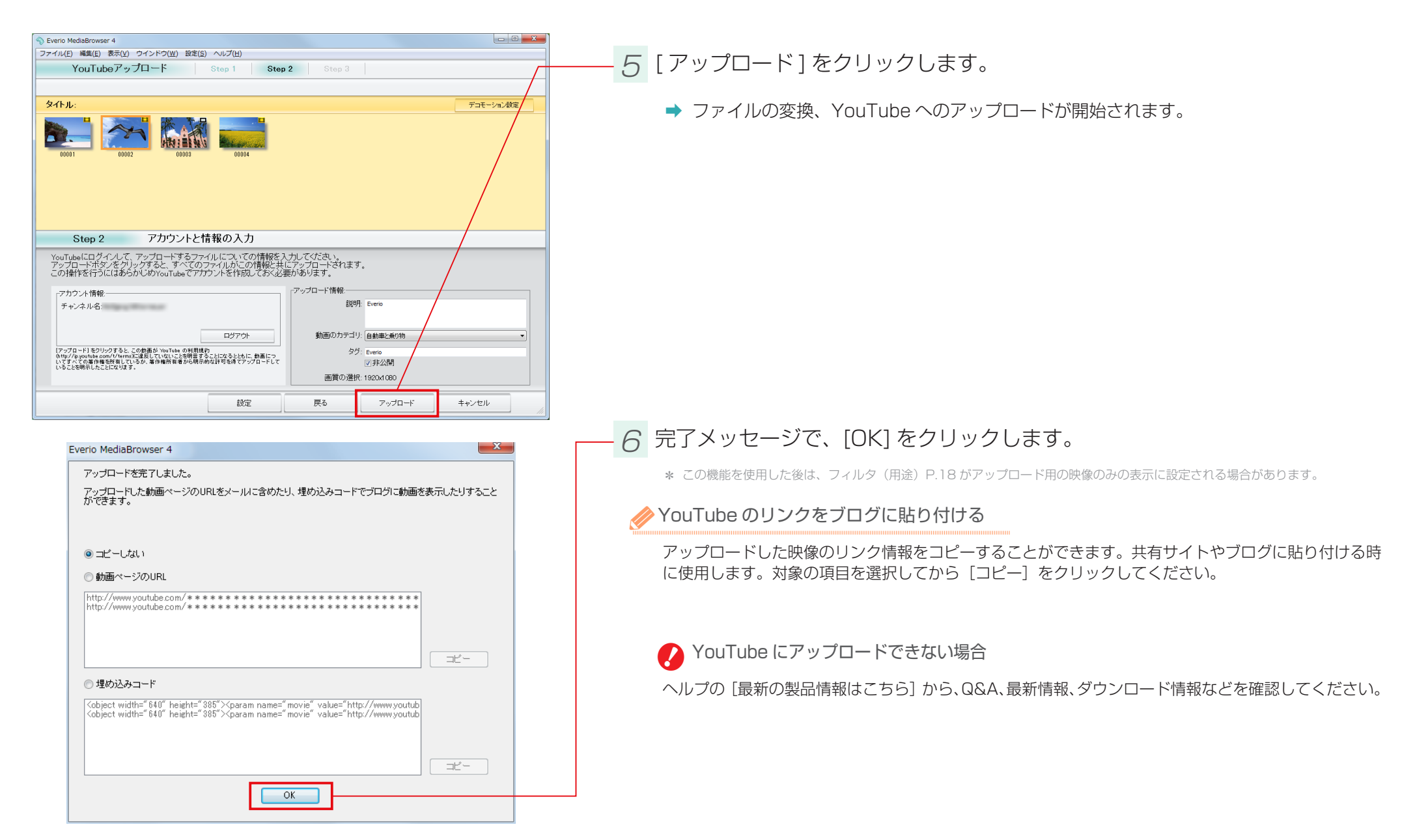

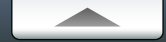

#### 準備

- ファイルを Facebook のサイトにアップロードします。
- \* Facebook へのアップロードには、インターネットへの接続と Facebook アカウントの登録が必要です。

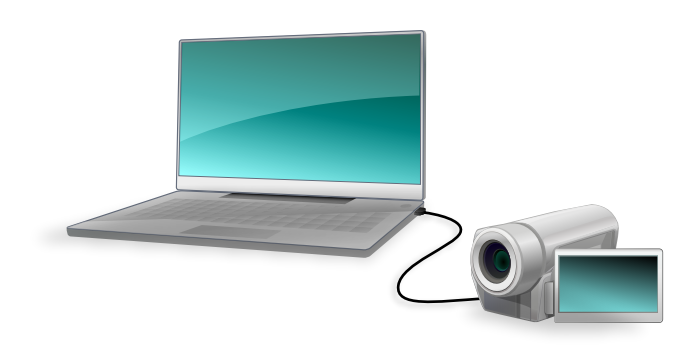

### 7 ビデオカメラのファイルをパソコンに取り込みます。

詳しい操作方法については、P.14を参照してください。

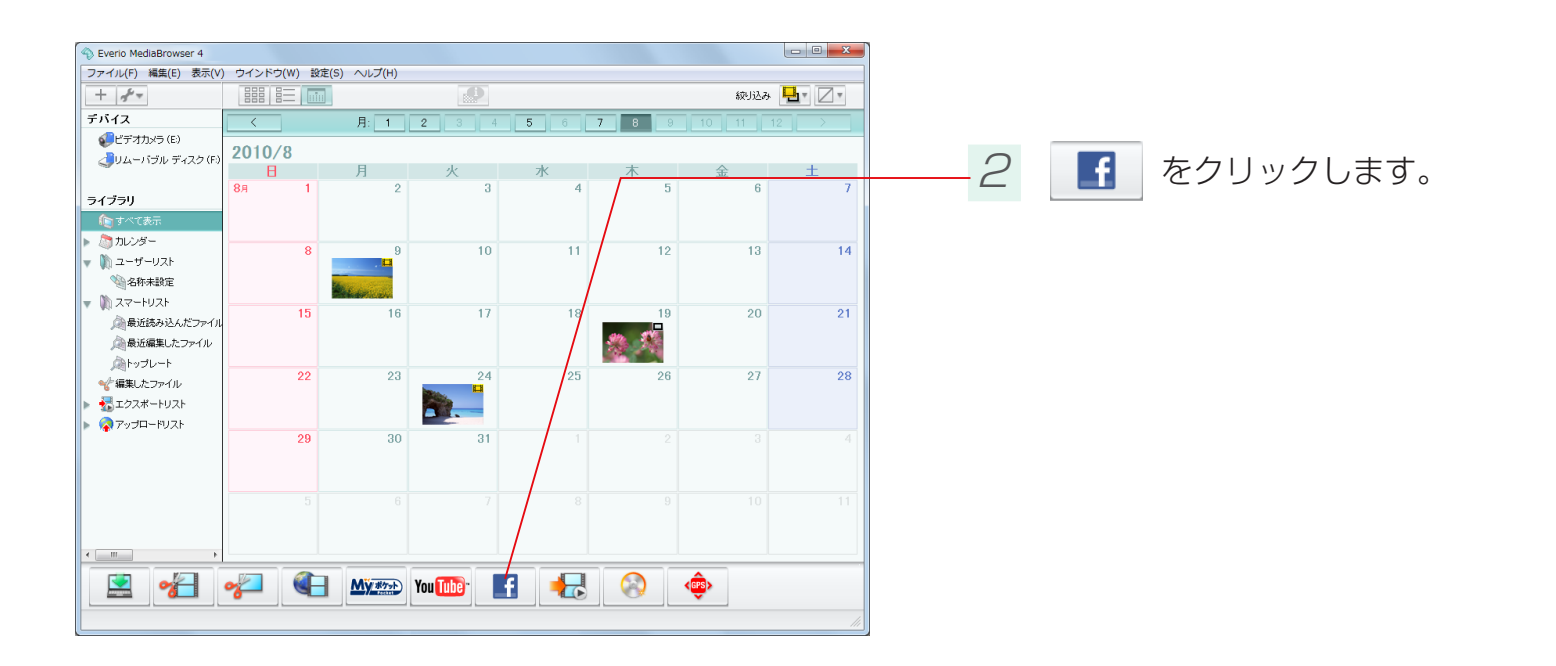

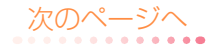

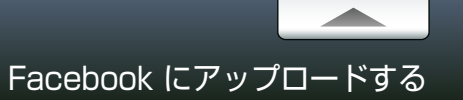

# Step 1 ログイン

Facebook にログインします。

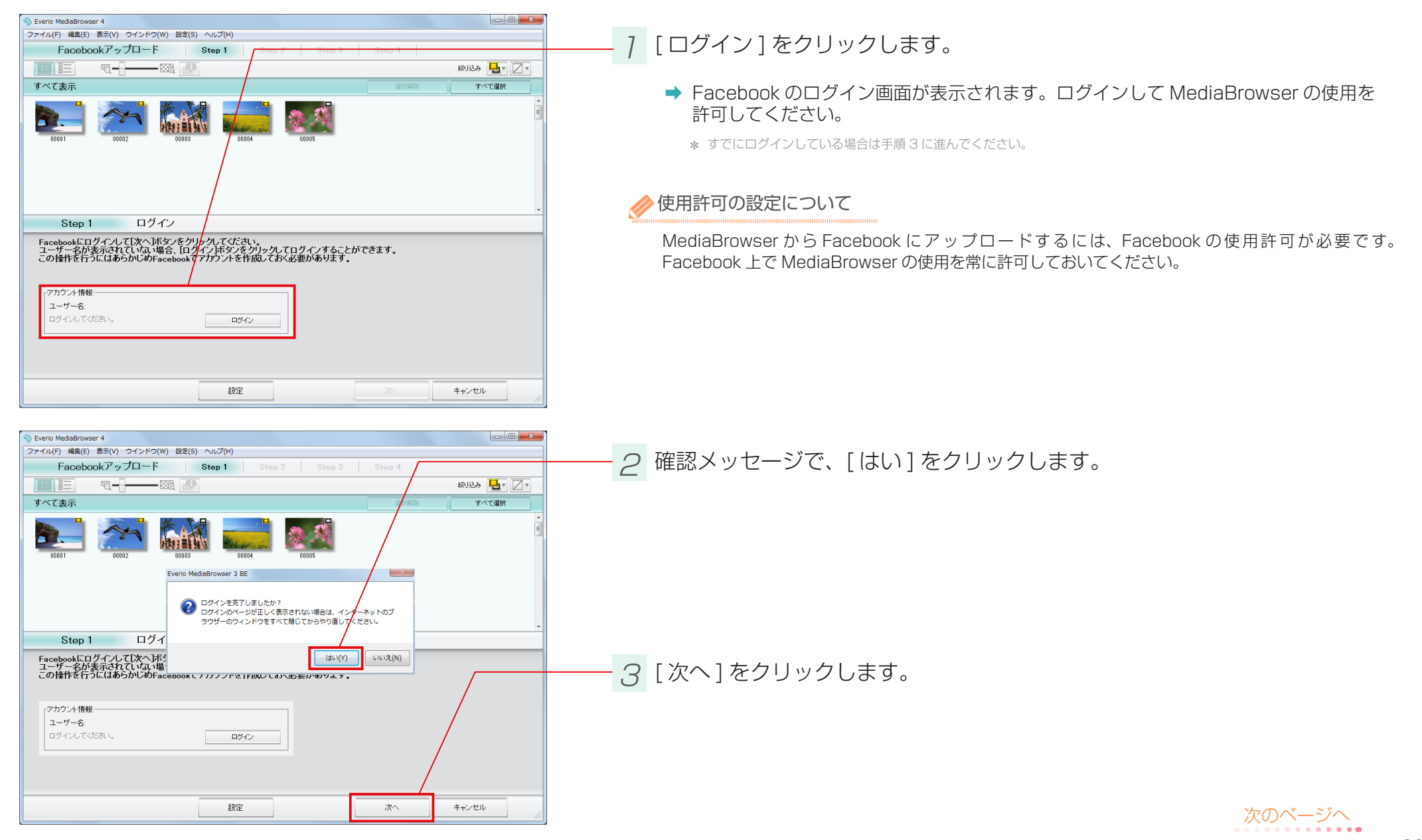

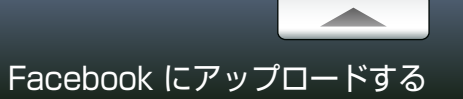

🔕 アップロードリスト

🚵 アップロード候補

錔 アップロード済み

## Step 2 ファイルの選択

アップロードするファイルを選択します。

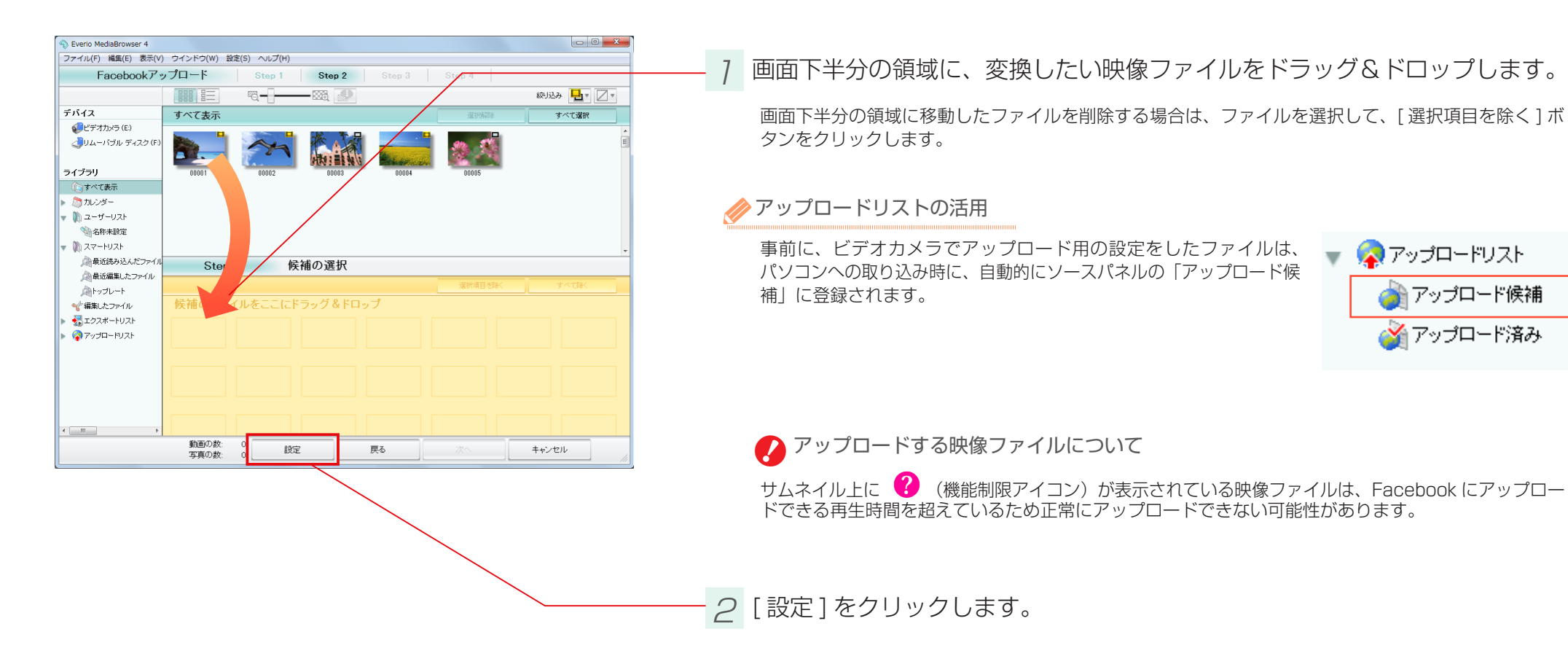

次のページへ . . . . . . . .

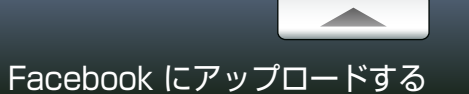

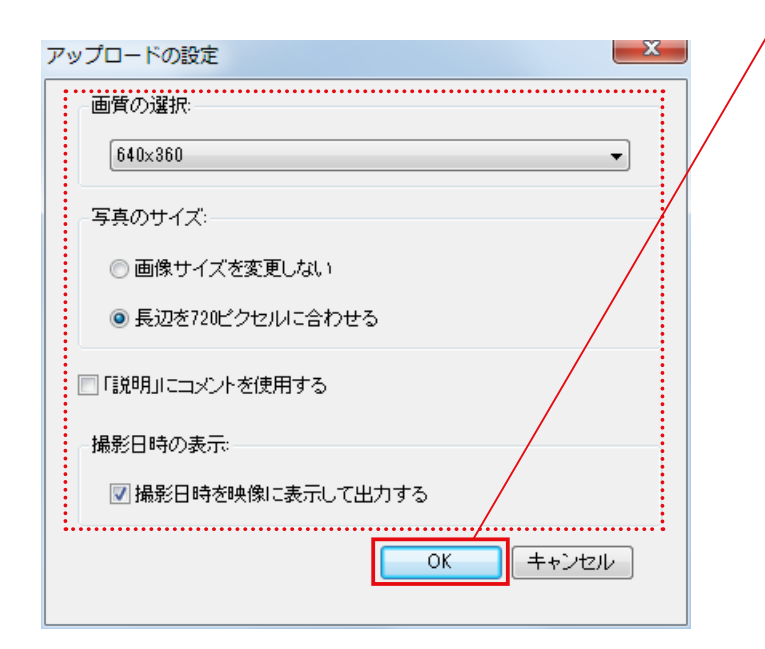

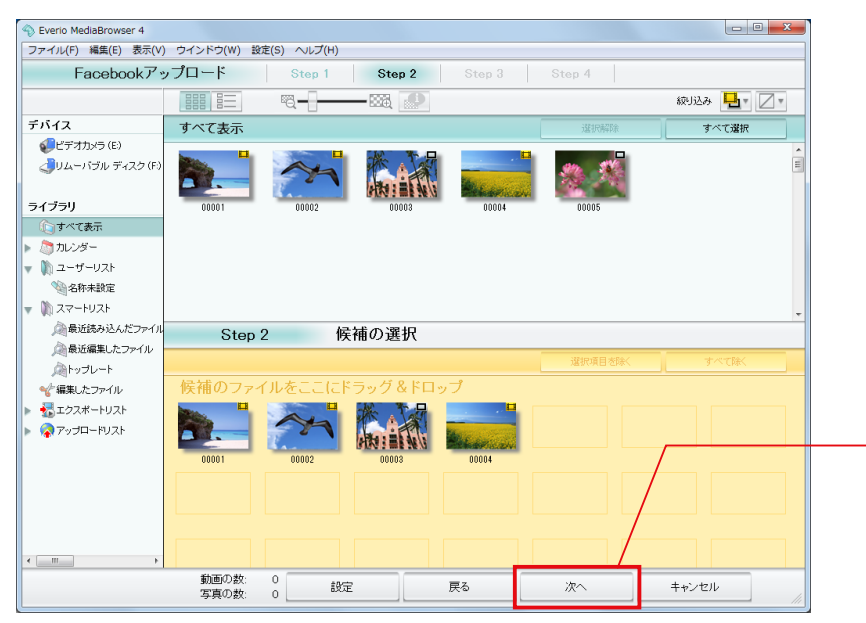

\_ 3 各項目を設定して、[OK] をクリックします。

|  | 項目                   | 内容                                                                                                    |                                               |  |
|--|----------------------|----------------------------------------------------------------------------------------------------|-----------------------------------------------|--|
|  |                      | 映像ファイルの画質を選択します。                                                                                                    |                                               |  |
|  |                      | 1920 × 1080                                                                                                    | 解像度を 1920 × 1080 ピクセルに変換します。                  |  |
|  | 画質の選択                | 1280 × 720                                                                                                    | 解像度を 1280 × 720 ピクセルに変換します。                   |  |
|  |                      | 640 × 360 /<br>640 × 360 (480)                                                                                                 | 解像度を 640 × 360 または 640 × 480 ピクセルに変換<br>します。  |  |
|  |                      | 静止画ファイルの画質を選択します。                                                                                                    |                                               |  |
|  | 写真のサイズ               | 画像ファイルを変更しない                                                                                                    | 元の画像を MediaBrowser で変換しないで、そのままアッ<br>プロードします。 |  |
|  |                      | 長辺を 720 ピクセルに<br>合わせる                                                                                                    | 長辺を 720 ピクセルに変換します。                           |  |
|  | 「説明」にコメントを使用<br>する   | Iメントを使用     MediaBrowserのコメントで入力したコメント(P.104)をFacebookで使用します。       *静止画の場合はコメントは使用されません。       映像に表示して       映像の右下に撮影日を表示します。 |                                               |  |
|  | 撮影日時を映像に表示して<br>出力する |                                                                                                    |                                               |  |

\* 画面比率が異なる映像に変換した場合は、画面の上下または左右に黒い帯が表示されます。

\* 設定をしない場合は、前回アップロード時の設定が適用されます。

\* Facebook の仕様変更などにより、Facebook 上で設定通りに表示されない場合があります。

### 4 [次へ]をクリックします。

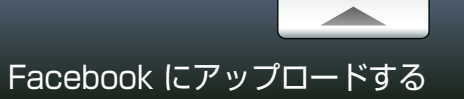

### Step 3 アップロードの設定

アップロードの設定をします。

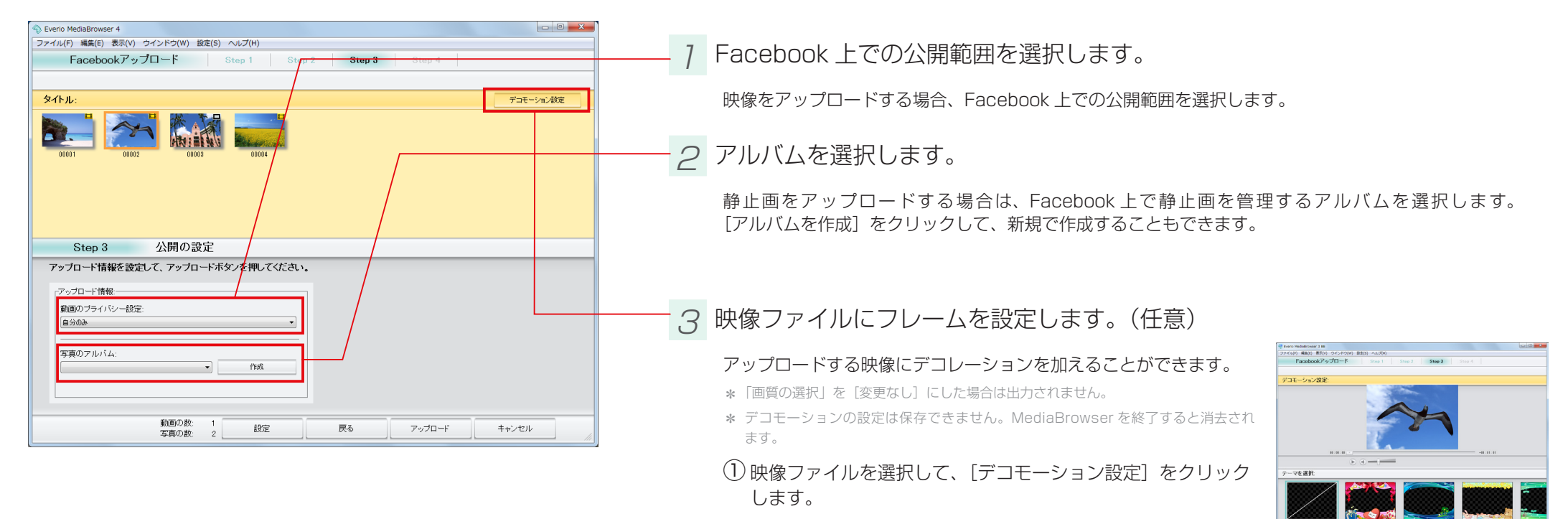

② フレームを選択して、[決定] ボタンをクリックします。

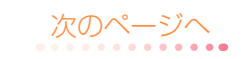

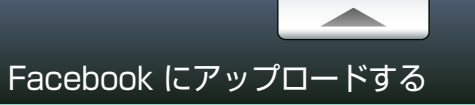

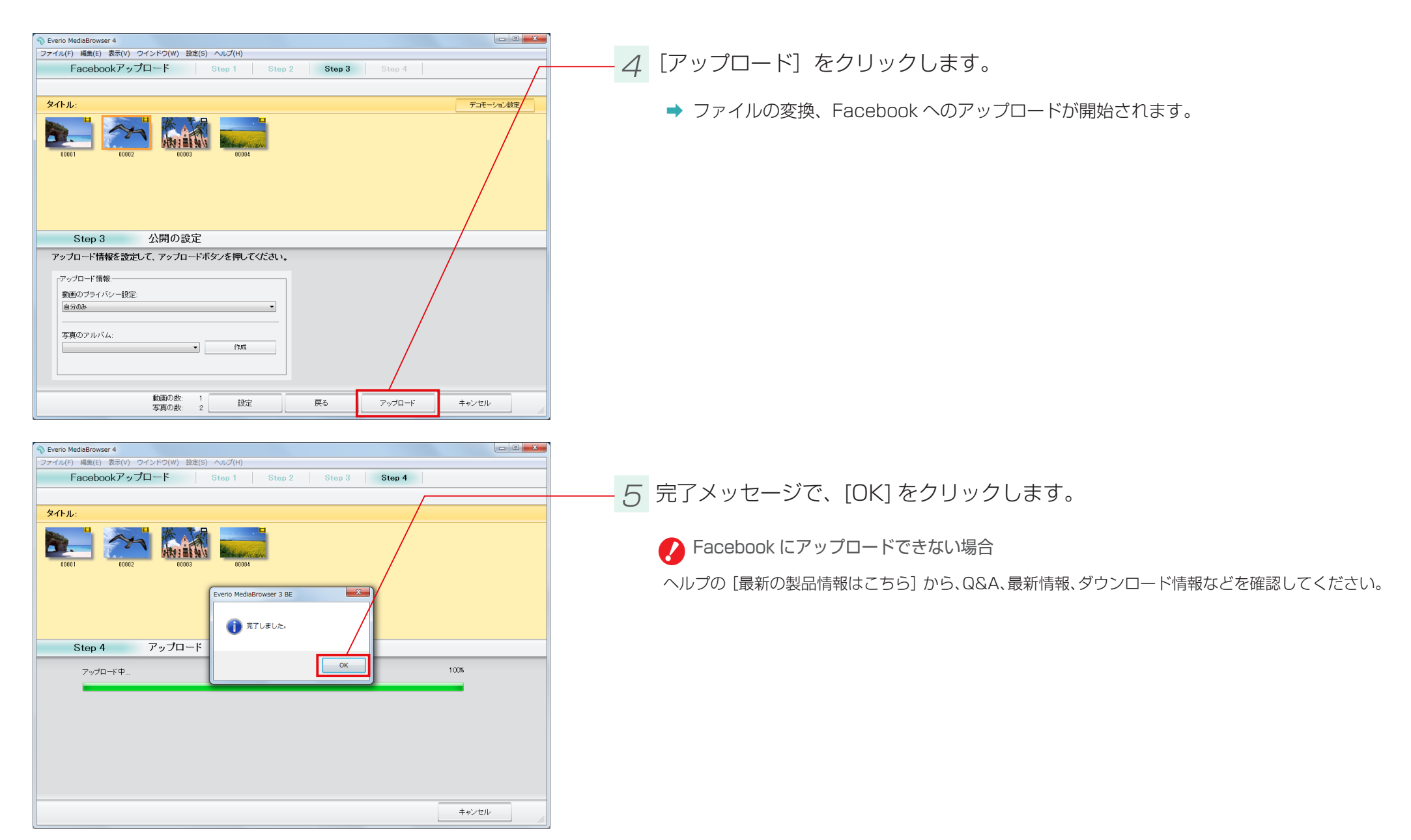

# .WMV 形式に書き出す

### 準備

動画共有サイトに映像をアップロードしたい場合や、携帯メディアプレーヤー等で再生したい場合に、ファイルの形式をWMV 形式に変換できます。

\* 動画共有サイトや携帯プレーヤー用に変換する場合は、そのサイトやプレーヤーが .WMV 形式に対応しているかを確認してください。

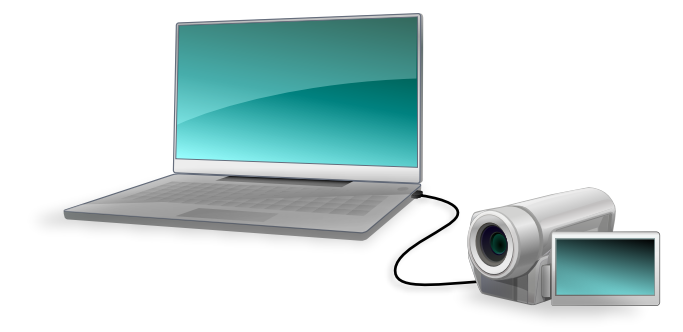

#### 7 ビデオカメラのファイルをパソコンに取り込みます。

詳しい操作方法については、P.14を参照してください。

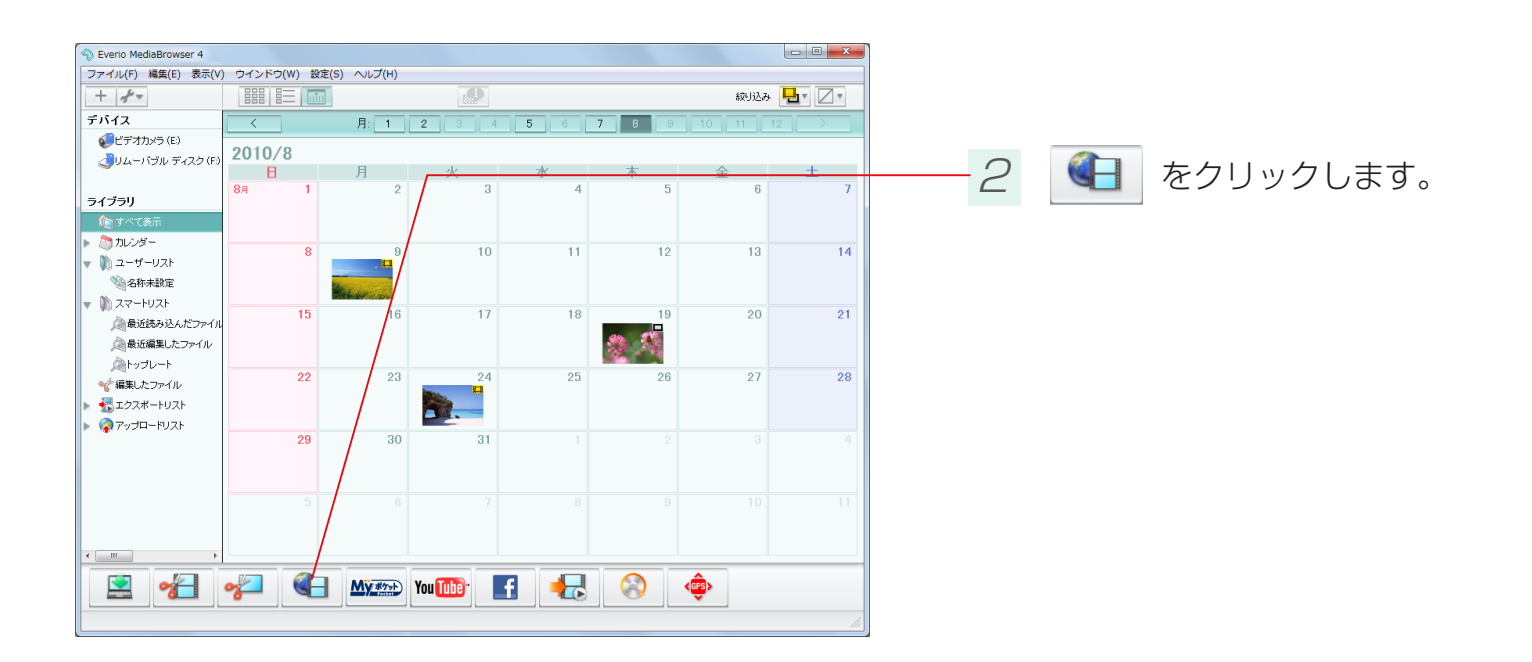

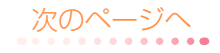

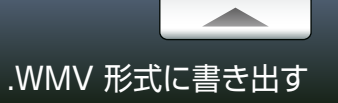

### Step 1 ファイルの選択

.WMV 形式に書き出すファイルを選択します。

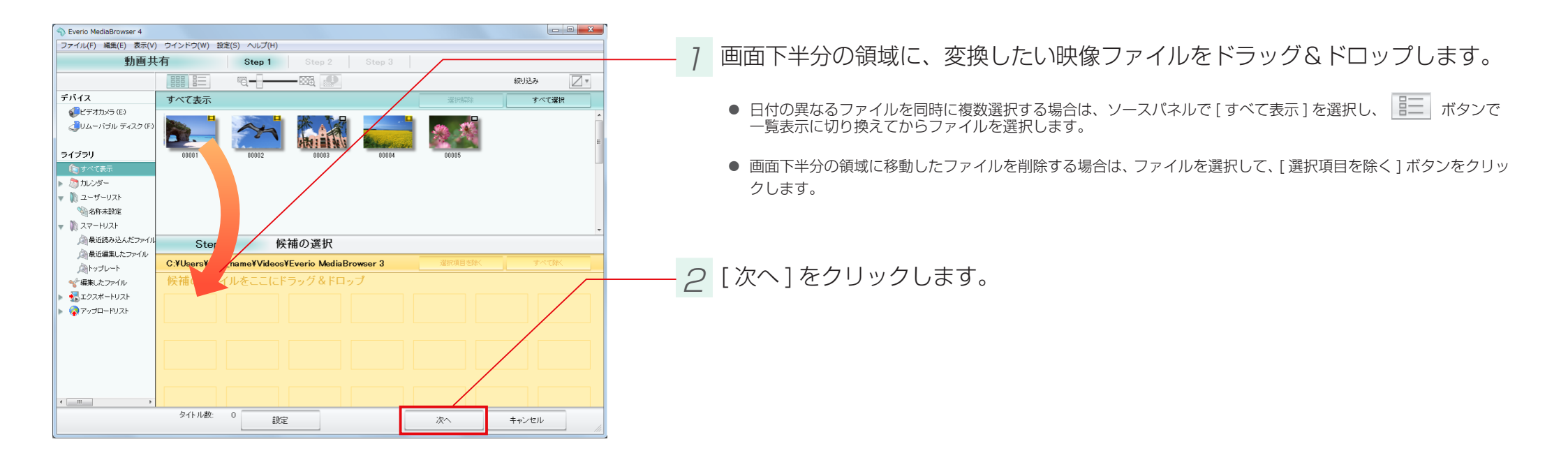

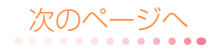

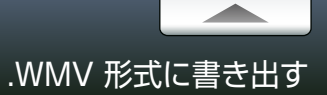

### Step 2 確認

#### 書き出しの設定を確認します。

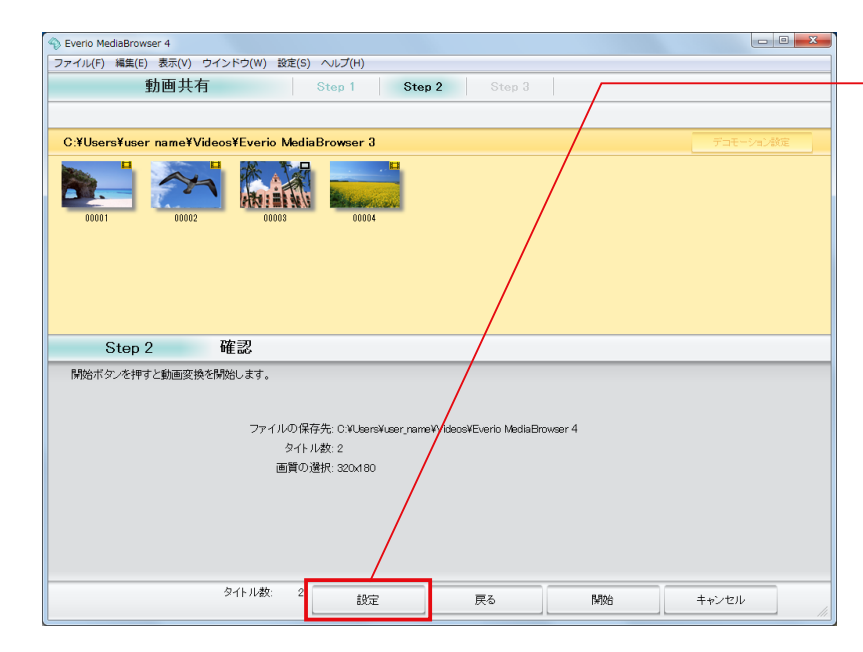

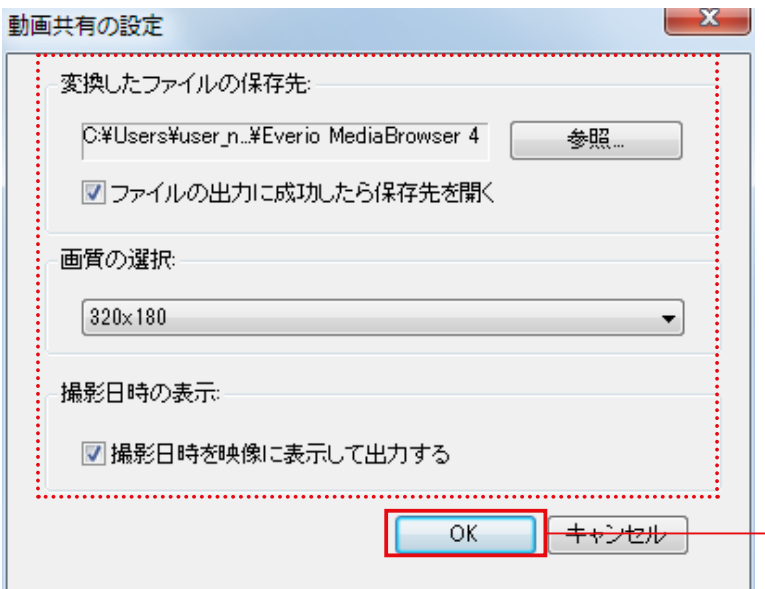

7 [設定]をクリックします。

# - 2 書き出しの設定を確認し、[OK] をクリックします。

| 項                   | 目                              | 内容                                           |
|---------------------|--------------------------------|----------------------------------------------|
| 変換したファイルの保存先        |                                | .WMV 形式に変換したファイルの保存先を設定します。                  |
| ファイルの出力に成功したら保存先を開く |                                | 変換が完了したら保存先のフォルダを開くかどうかの設定<br>をします。          |
|                     | 1920 × 1080                    | 解像度を 1920 × 1080 ピクセルに変換します。                 |
|                     | 1280 × 720                     | 解像度を 1280 × 720 ピクセルに変換します。                  |
| 画質の選択               | 640 × 360 /<br>640 × 360 (480) | 解像度を 640 × 360 または 640 × 480 ピクセルに変<br>換します。 |
|                     | 320 × 180 /<br>320 × 180 (240) | 解像度を 320 × 180 または 320 × 240 ピクセルに変<br>換します。 |
| 撮影日時を映像に表示して出力する    |                                | 映像の右下に撮影日を表示します。                             |

\* 画面比率が異なる映像に変換した場合は、画面の上下または左右に黒い帯が表示されます。

\* 画質を設定しない場合は、前回設定した画質が適用されます。

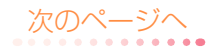

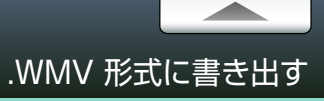

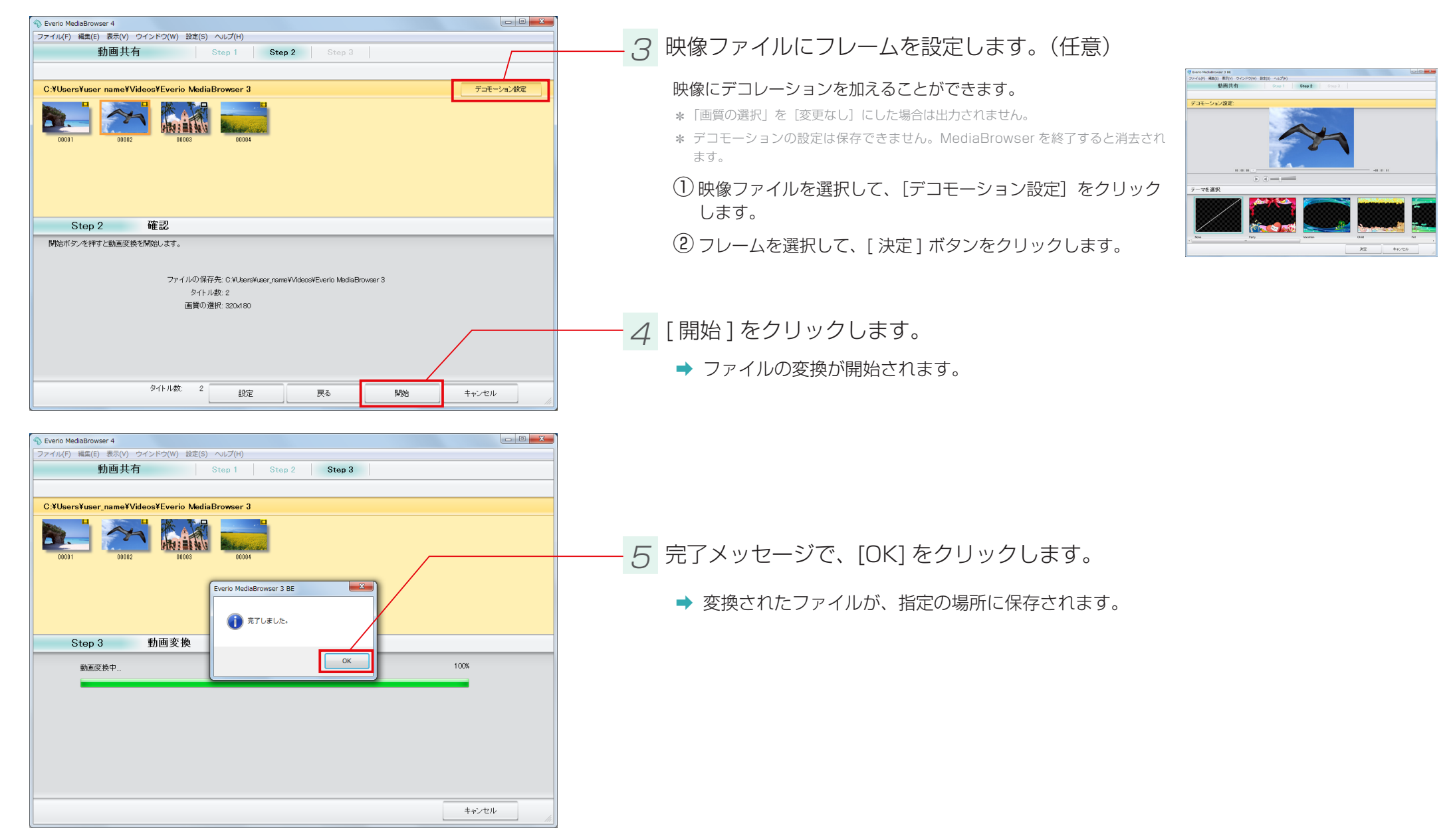

### 準備

#### NTT コミュニケーションズ株式会社が提供するパーソナルクラウドサービス「マイポケット」で使用するためのファイルを書き出します。

- ★ マイポケットの利用には、別途申し込みが必要です。くわしくは NTT コミュニケーションズ株式会社のホームページを確認してください。
- \* マイポケットは日本国内向けのサービスです。
- \* お使いのビデオカメラの機種によっては対応していない場合があります。

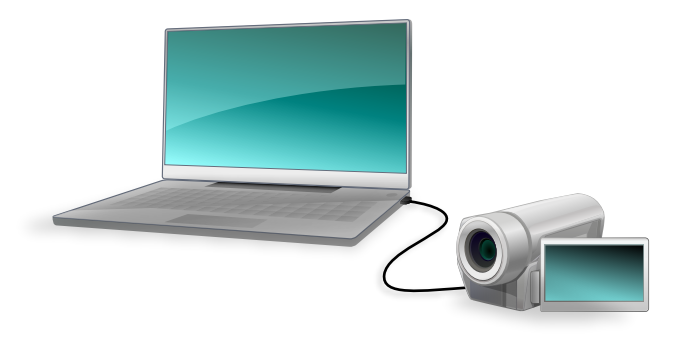

### 7 ビデオカメラのファイルをパソコンに取り込みます。

詳しい操作方法については、P.14を参照してください。

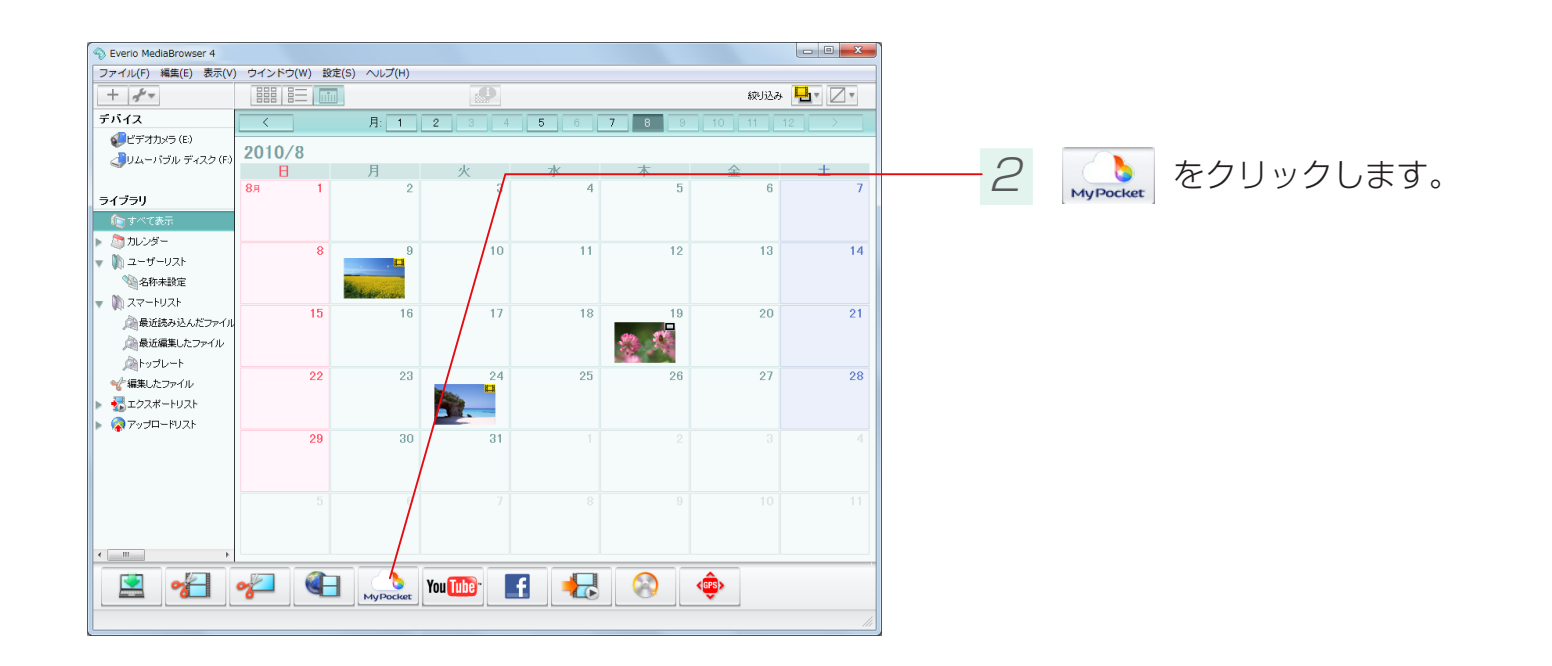

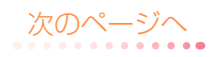

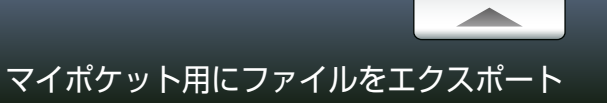

### Step 1 ファイルの選択

マイポケット用に書き出すファイルを選択します。

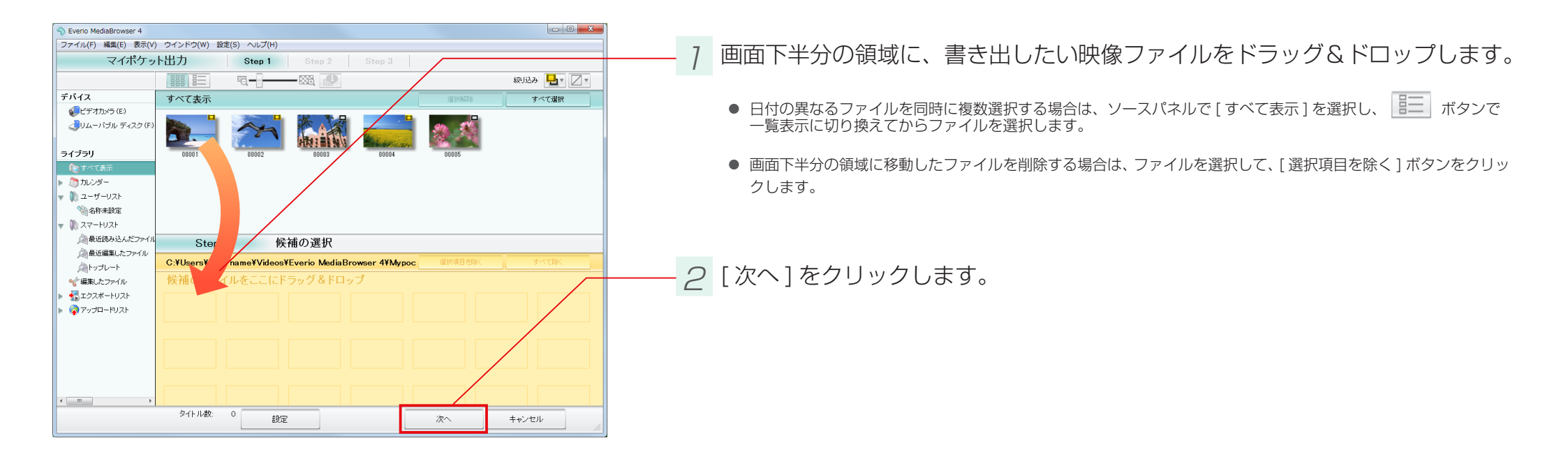

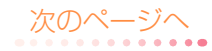

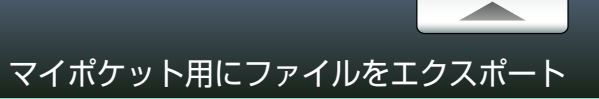

### Step 2 確認

#### 書き出しの設定を確認します。

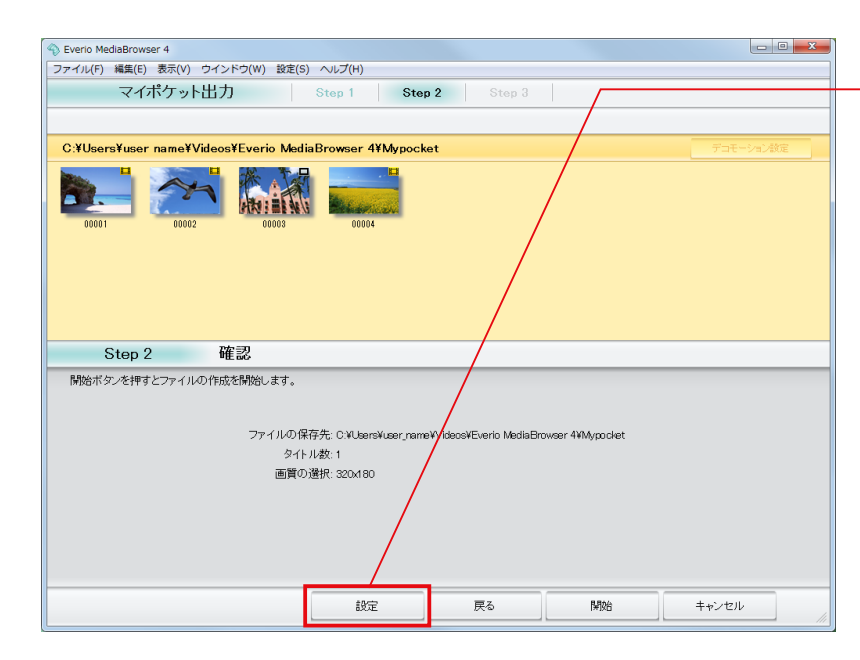

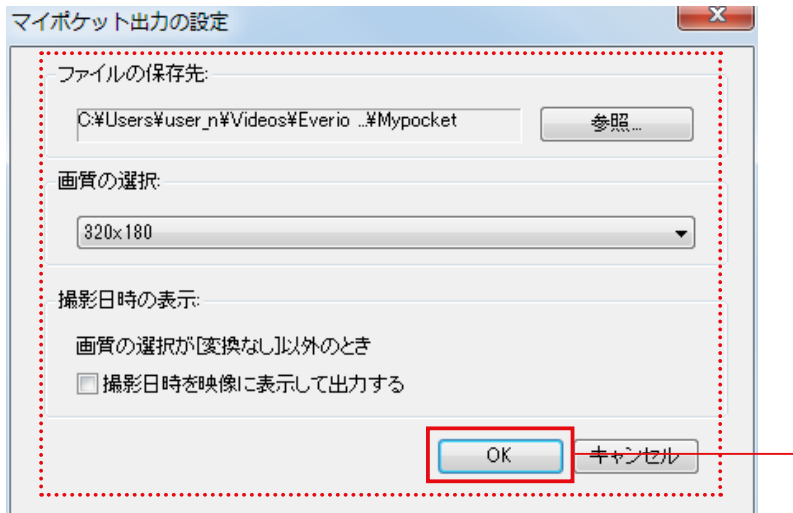

7 [設定]をクリックします。

#### 2 書き出しの設定を確認し、[OK] をクリックします。

|  | 項目               |                                | 内容                                                    |
|--|------------------|--------------------------------|-------------------------------------------------------|
|  | ファイルの保存先         |                                | ファイルの保存先を設定します。                                       |
|  |                  | 変換なし                           | 元の映像を MediaBrowser で変換しません。                           |
|  |                  | 1920 × 1080                    | 解像度が 1920 × 1080 ピクセルの WMV ファイルに<br>変換します。            |
|  | 画質の選択            | 1280 × 720                     | 解像度が 1280 × 720 ピクセルの WMV ファイルに変<br>換します。             |
|  |                  | 640 × 360 /<br>640 × 360 (480) | 解像度が 640 × 360 または 640 × 480 ピクセルの<br>WMV ファイルに変換します。 |
|  |                  | 320 × 180 /<br>320 × 180 (240) | 解像度が 320 × 180 または 320 × 240 ピクセルの<br>WMV ファイルに変換します。 |
|  | 撮影日時を映像に表示して出力する |                                | 映像の右下に撮影日を表示します。                                      |

\* 画面比率が異なる映像に変換した場合は、画面の上下または左右に黒い帯が表示されます。

\* 画質を設定しない場合は、前回設定した画質が適用されます。

\*静止画は変換されません。

\* 画質の選択を [変換なし] にする場合、MBT ファイルを使用しているときは、出力先のフォルダでサムネイルが表示されません。また、MTS ファイルのときは、お使いのパソコンの環境によって表示されない場合があります。

\* MTS ファイルやMBT ファイルの再生は Everio MediaBrowser 4 Player を使用するか、MediaBrowser のライブラリにファ イルを追加して再生してください。

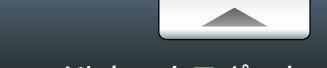

マイポケット用にファイルをエクスポート

Step 2 確認

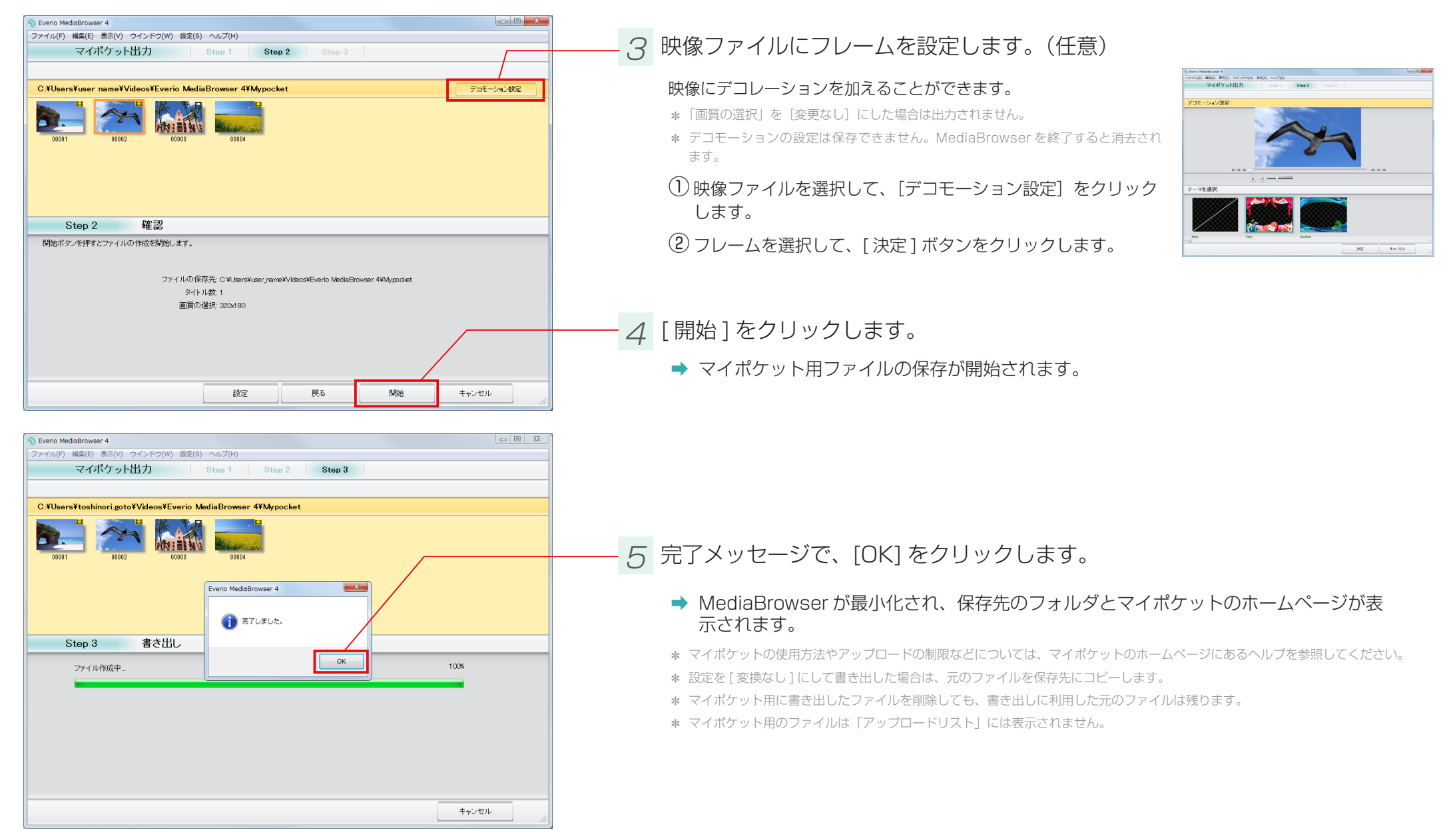

# 位置情報を書き出す

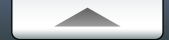

#### 準備

撮影時に位置情報を記録したファイルを、Google Earth 用の位置情報ファイルとして書き出します。

\* この機能は、ビデオカメラ(Everio)で位置情報を記録した場合のみ使用できます。

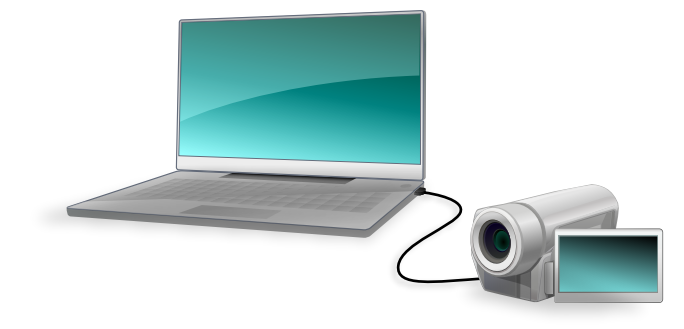

#### 7 ビデオカメラのファイルをパソコンに取り込みます。

詳しい操作方法については、P.14を参照してください。

🚺 対応ファイルについて

Google Earth 用のファイルは、位置情報が記録されているファイルからのみ書き出せます。 GPS アイコンが表示されているファイルを選択してください。 \* 撮影時の環境によっては、位置情報が記録されていない場合があります。

① 位置情報の記録方法については、ビデオカメラの取扱説明書を参照してください。

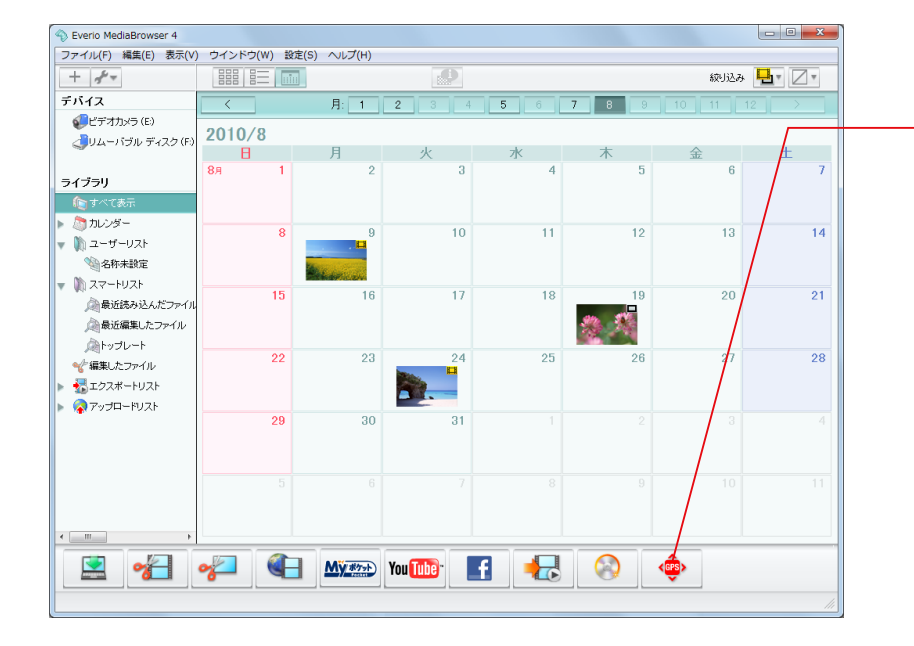

2 💩 をクリックします。

[設定]メニューの[位置情報機能の設定](P.122)で、「位置情報機能を有効にする」にチェックを入れると表示されます。

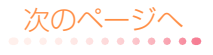

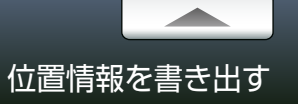

# Step 1 ファイルの選択

書き出すファイルを選択します。

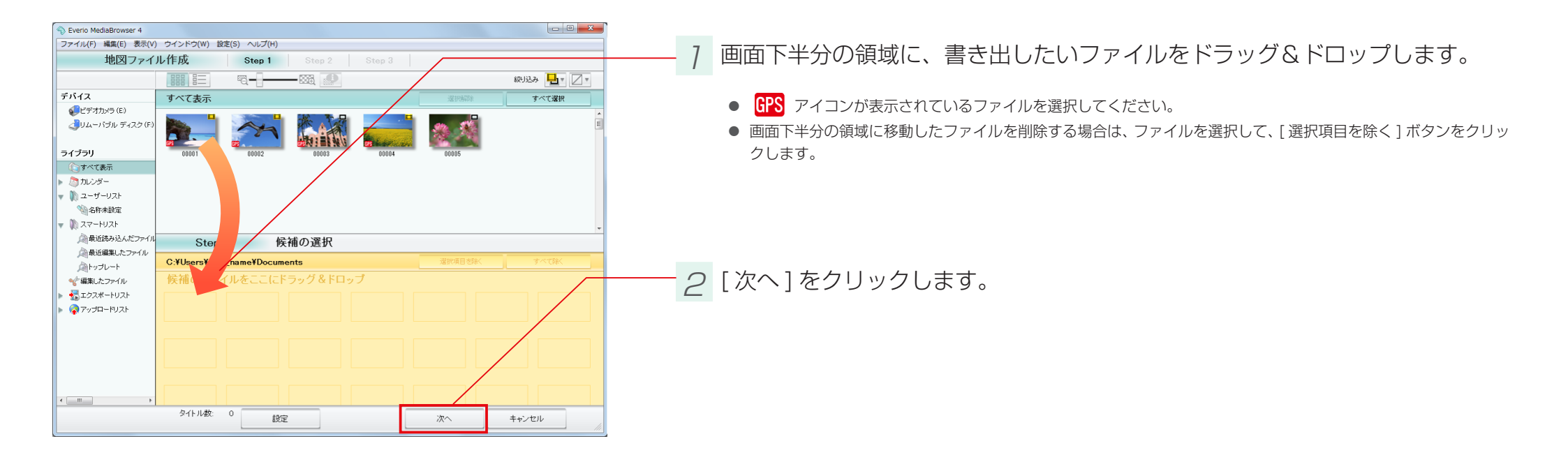

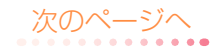

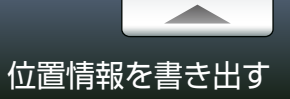

# Step 2 確認

#### 書き出しの設定を確認します。

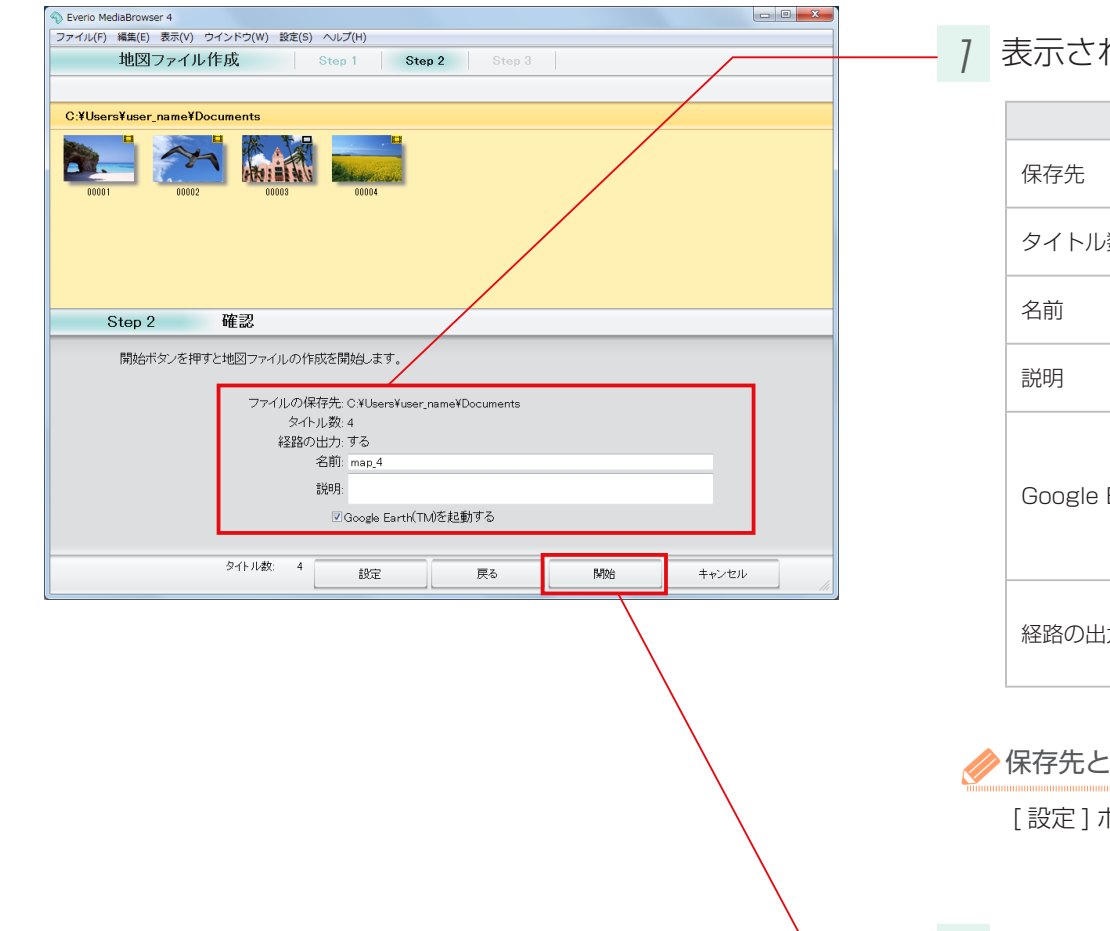

### 7 表示される内容を確認します。

| 項目                     | 内容                                                                                                    |
|------------------------|----------------------------------------------------------------------------------------------------|
| 保存先                    | 書き出されたファイルの保存先です。                                                                                                   |
| タイトル数                  | 1 ファイルが 1 タイトルとして書き出されます。                                                                                           |
| 名前                     | Google Earth 上で表示される名前です。                                                                                           |
| 説明                     | Google Earth 上で表示される説明です。                                                                                           |
| Google Earth(TM) を起動する | チェックを入れると、ファイルの書き出し後に Google Earth を起動しま<br>す。<br>* 事前にソフトウェアをインストールしておく必要があります。インストールの方法<br>については、P.110 を参照してください。 |
| 経路の出力                  | Google Earth 上で経路が表示されます。                                                                                           |

#### 

[設定]ボタンをクリックすると、保存先と経路出力の設定画面が表示されます。

2 [開始]をクリックします。

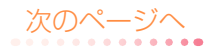

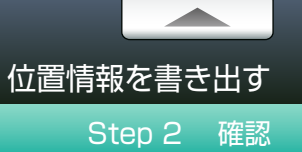

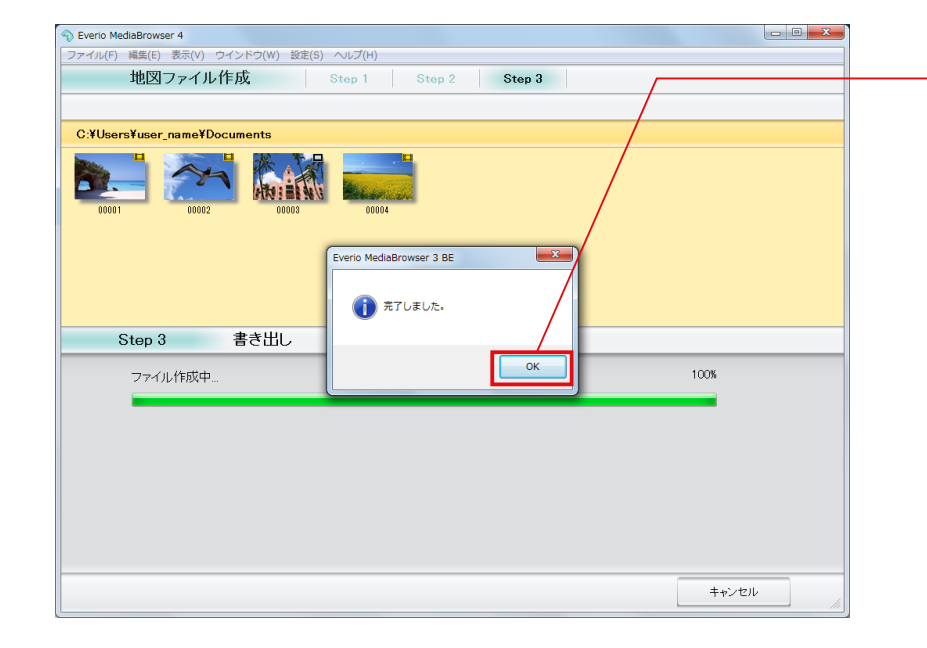

# - <u>3</u> 完了メッセージで、[OK] をクリックします。

➡ Google Earth 用に書き出されたファイルが、指定の場所に保存されます。

Google Earth 上での操作については、Google Earth のユーザーガイドを参照してください。
 \* Google Earth を使用するには、インターネットへの接続が必要です。

# こんなこともできます

| 顔からファイルを探す                           |     |
|--------------------------------------|-----|
| ブラウザーパネルで使う                          |     |
| ファイルを個別に検出する                         |     |
| ファイルのタイトル名やサムネイルを変更する                |     |
| リストでファイルを管理する                        |     |
| 目的に合わせてファイルを整理する(ユーザーリスト)            |     |
| 条件を設定してファイルを整理する(スマートリスト)            |     |
| リストを削除する                             |     |
| Google Earth でファイルの撮影場所を表示する         |     |
| ビデオカメラのファイルを個別に取り込む                  |     |
| ビデオカメラ以外の場所にあるファイルをライブラリに取り込む        |     |
| ビデオカメラから直接 DVD / BD に保存する(ダイレクトディスク) |     |
| 名前を変更して別ファイルとして保存する                  | 117 |
| 各種設定                                 |     |
| 環境設定                                 |     |
| 確認機能の設定                              |     |
| JPEG の画質設定                           |     |
| ディスク作成の設定                            |     |
| 位置情報機能の設定                            |     |

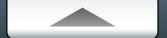

# 顔からファイルを探す

## ブラウザーパネルで使う

ファイルに含まれる代表的な顔を検出して、顔からファイルを探すことができます。ファイルの取り込み時にファイルを解析します。環境設定(P.118)で「ファイルを解析する」にチェックを 入れておいてください。

- \* 上記以外の方法でファイルを取り込んだ場合は、個別に解析する必要があります。(P.102)
- \* ビデオカメラ上の顔認識とは機能が異なります。そのため、ここで検出される顔はビデオカメラ上とは異なります。

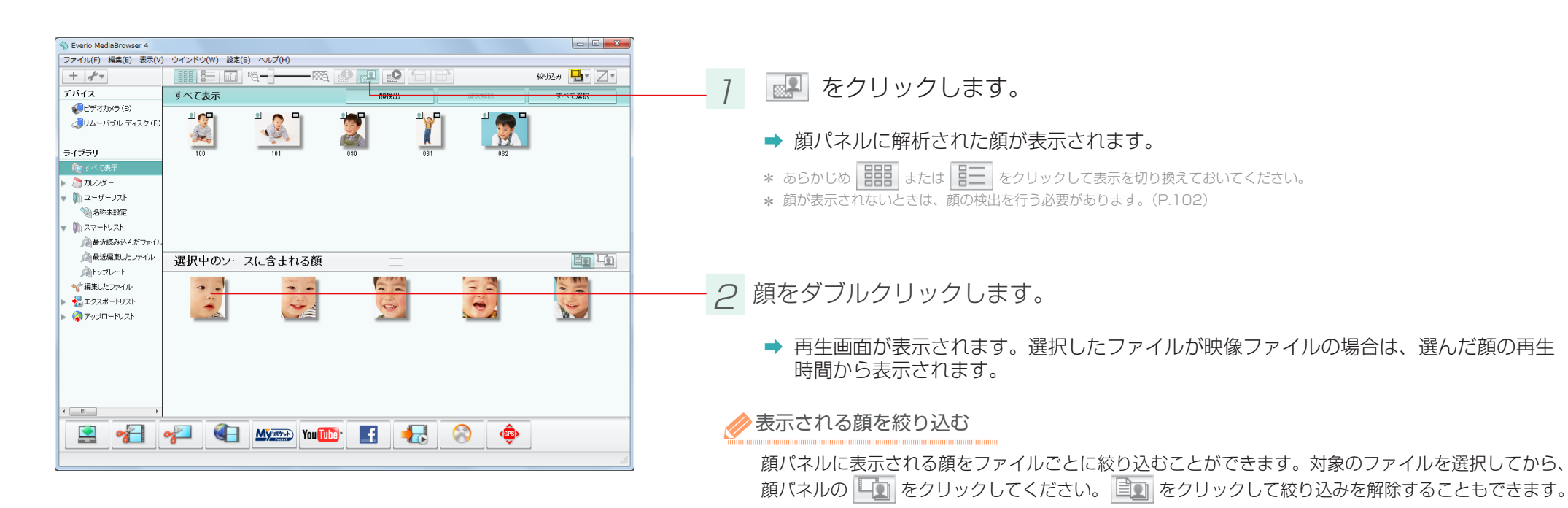

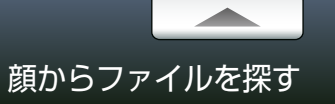

# ファイルを個別に検出する

個別に顔検出を行います。ファイルの取り込み時に解析されていないときは、この方法を行なってください。

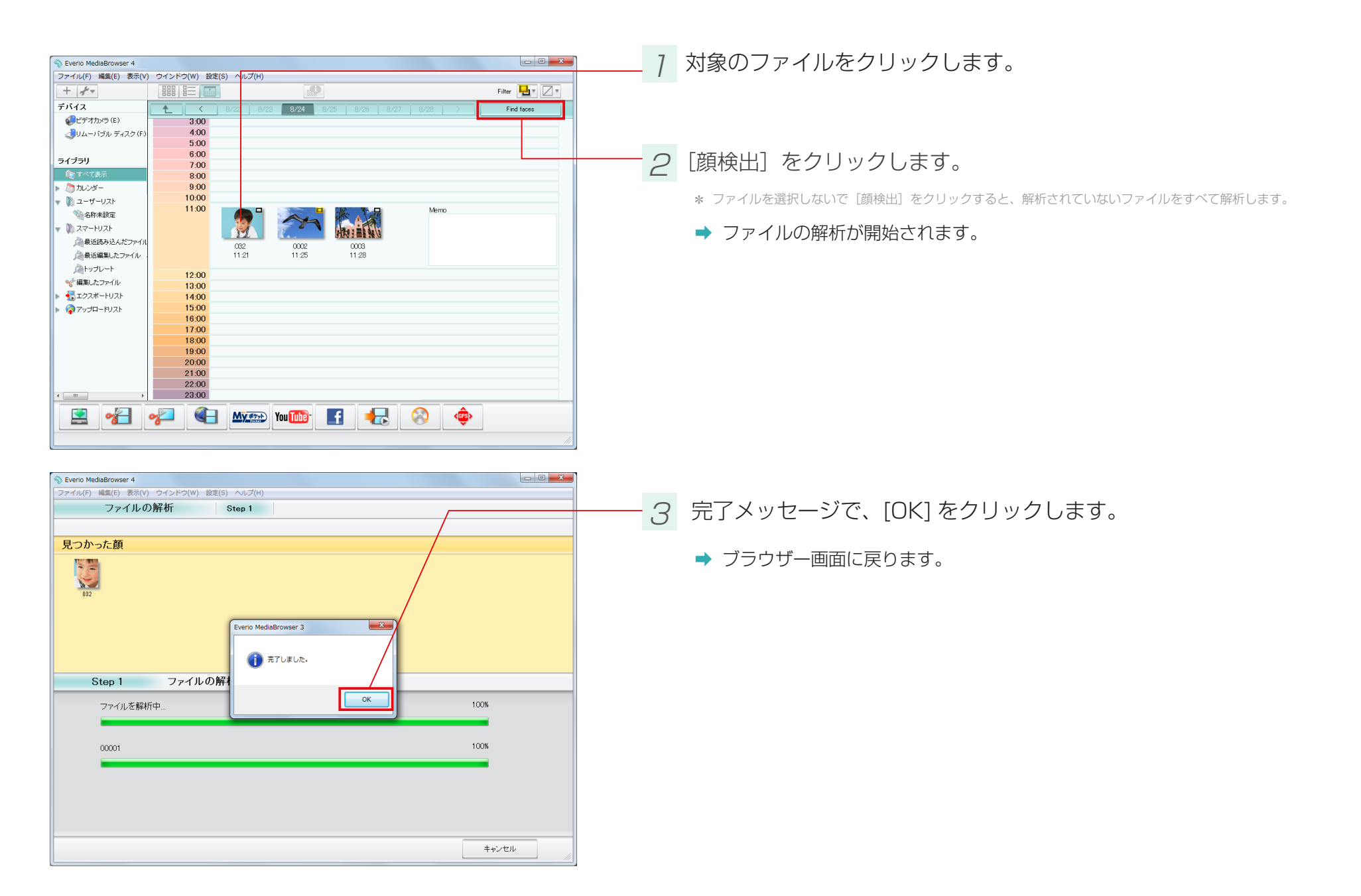

![](_page_102_Picture_0.jpeg)

# ファイルのタイトル名やサムネイルを変更する

#### ライブラリに保存されているファイルのタイトル名やサムネイル画面を変更します。

\* 静止画はサムネイルを変更することはできません。

![](_page_102_Picture_4.jpeg)

![](_page_102_Picture_5.jpeg)

![](_page_103_Picture_1.jpeg)

3 各項目を編集します。

| 項目    | 内容                                                                                 |
|-------|------------------------------------------------------------------------------------|
| サムネイル | スライダーをドラッグ&ドロップすることで、サムネイル画像を変更できます。                                               |
| タイトル  | ライブラリ上でのファイルのタイトル名を変更できます。作成した DVD / BD のメニュー<br>画面には、ここで変更した名称が表示されます。            |
| マイレート | 好きなファイルにランクをつけることができます。スマートリストの条件などに活用できます。<br>星の上をドラッグ&ドロップして、星の数を増やしたり減らしたりできます。 |
| イイメロ  | ファイルに関するコメントを入力します。<br>*Facebook へのアップロード(P.85)では記入したコメントを用いることができます。              |

- 4 🐹 をクリックします。

🥜 編集された項目について

ここで編集した内容は MediaBrowser のブラウザー画面にのみ反映されます。

ファイル名は変更できません。

# リストでファイルを管理する

![](_page_104_Figure_1.jpeg)

# 目的に合わせてファイルを整理する(ユーザーリスト)

ユーザーリストとは、写真アルバムのように好きな映像を選択して、リストで整理する機能です。

![](_page_104_Figure_4.jpeg)

![](_page_104_Figure_5.jpeg)

![](_page_105_Picture_0.jpeg)

リストでファイルを管理する

![](_page_105_Figure_3.jpeg)

![](_page_106_Picture_0.jpeg)

### 条件を設定してファイルを整理する(スマートリスト)

スマートリストとは、電子データの特性を生かして、自動で映像を集める機能です。条件を指定すると、その条件を満たすファイルが自動で集められます。

![](_page_106_Figure_3.jpeg)

![](_page_106_Picture_4.jpeg)

![](_page_107_Picture_0.jpeg)

![](_page_107_Figure_3.jpeg)
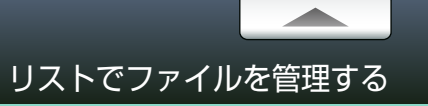

# リストを削除する

ユーザーリスト/スマートリストを削除しても、その中のファイルはライブラリに残ります。

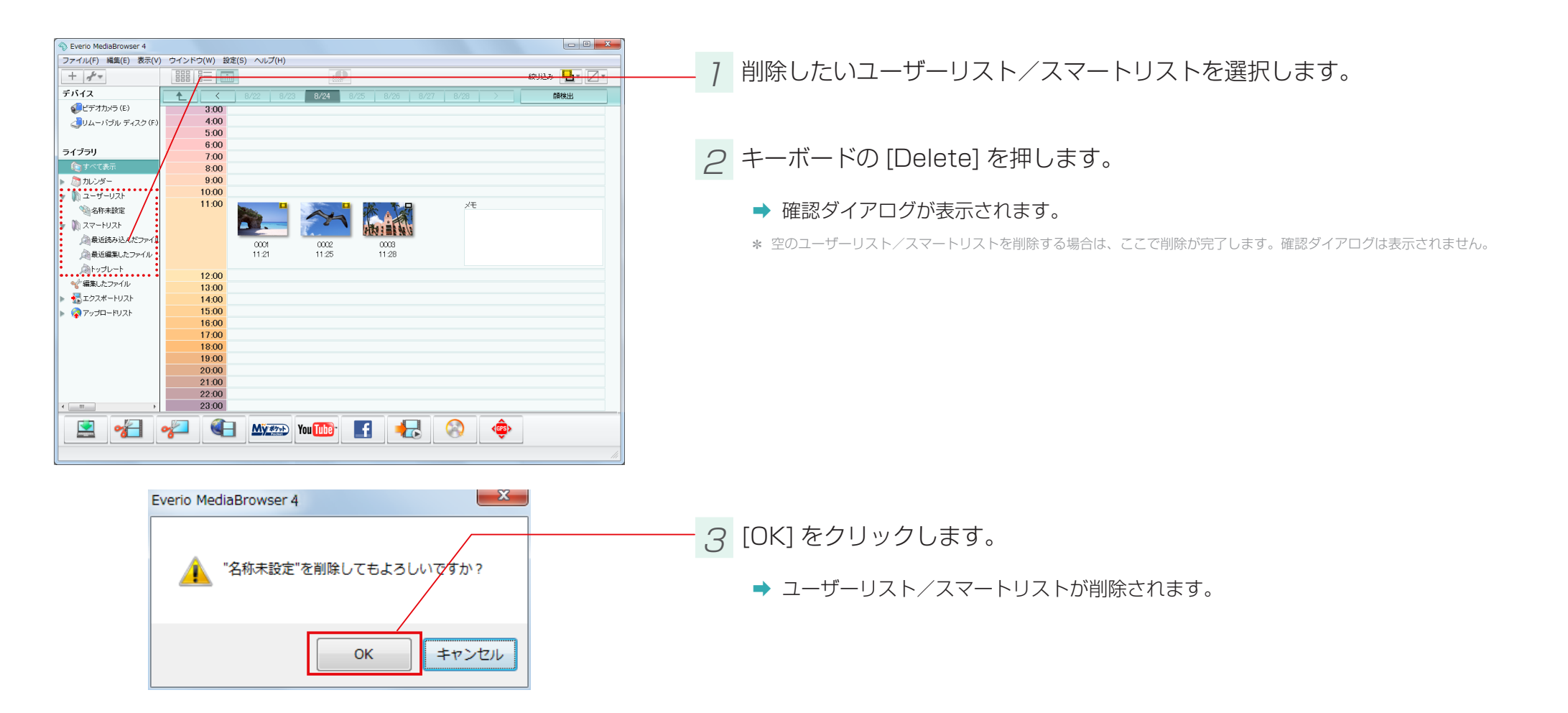

# Google Earth でファイルの撮影場所を表示する

#### 準備

#### 撮影時に位置情報を記録したファイルは、MediaBrowser での再生に合わせて、Google Earth 上で位置情報を表示することができます。

- \* この機能は、ビデオカメラ(Everio)で位置情報を記録した場合のみ使用できます。
- \* Everio MediaBrowser 4 Player で再生する場合は表示されません。

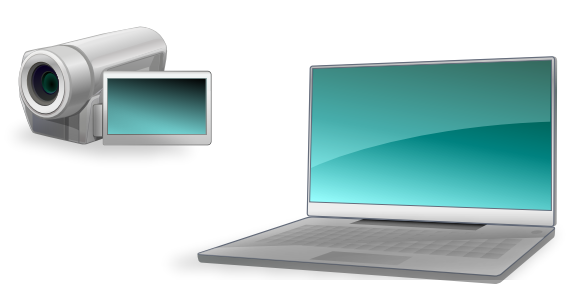

## 7 位置情報を記録しながら撮影します。

① 操作方法については、対応するビデオカメラの取扱説明書を参照してください。

#### 2 Google Earth をダウンロードします。

以下の URL から Google Earth をダウンロードします。

#### http://earth.google.com/

\* Google Earth のホームページが見つからない場合は、「Google Earth」で検索してください。

3 Google Earth をインストールします。

ダウンロードされたファイルを実行すると、インストールが開始されます。画面の指示にしたがってイン ストールを行ってください。

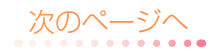

## 位置情報機能を有効にする

#### 位置情報の機能が使えるように設定します。

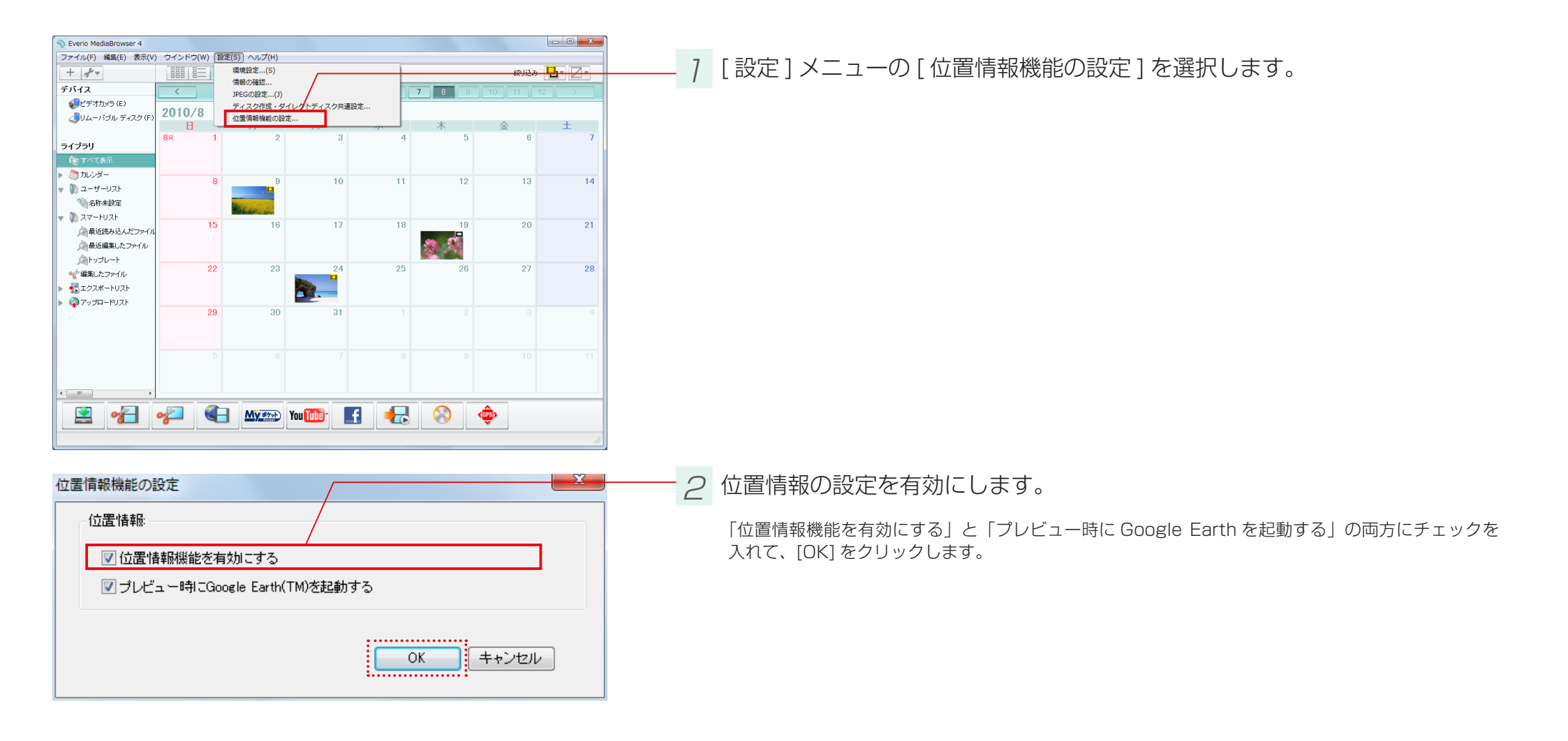

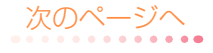

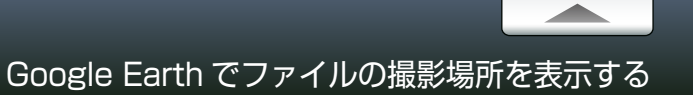

## 再生する

#### 位置情報を表示するファイルを再生します。

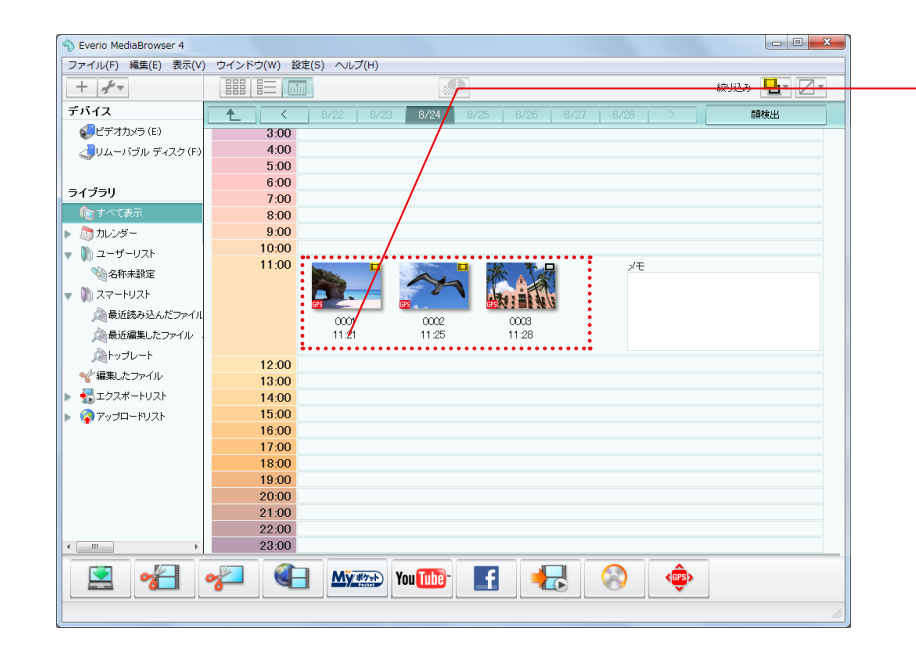

位置情報が記録されているファイルを再生します。 サムネイルに **い** アイコンが表示されているファイルが位置情報を含んでいます。

→ Google Earth が自動的に起動して、再生中のファイルの位置情報が表示されます。

● 位置情報が表示されない場合

撮影時の環境によっては、位置情報が記録されていない場合があります。また、位置情報が記録されていても、極端に短い映像では表示されないときがあります。

#### 

# ビデオカメラのファイルを個別に取り込む

ビデオカメラ内のファイルを、個別に選択して取り込みます。一度取り込んだファイルも、この方法でもう一度取り込めます。

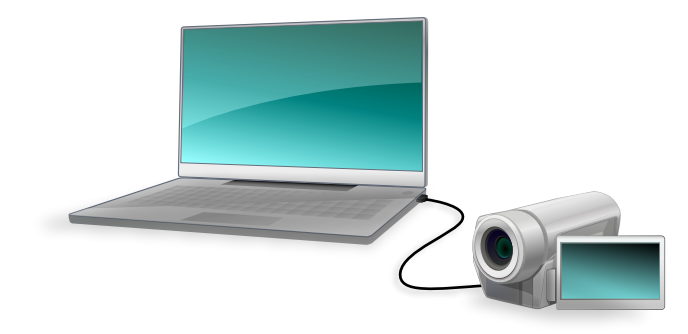

7 ビデオカメラをパソコンに接続します。

2 ビデオカメラのメニューから「パソコンで見る」を選択します。

➡「MediaBrowser」のブラウザー画面が表示されます。

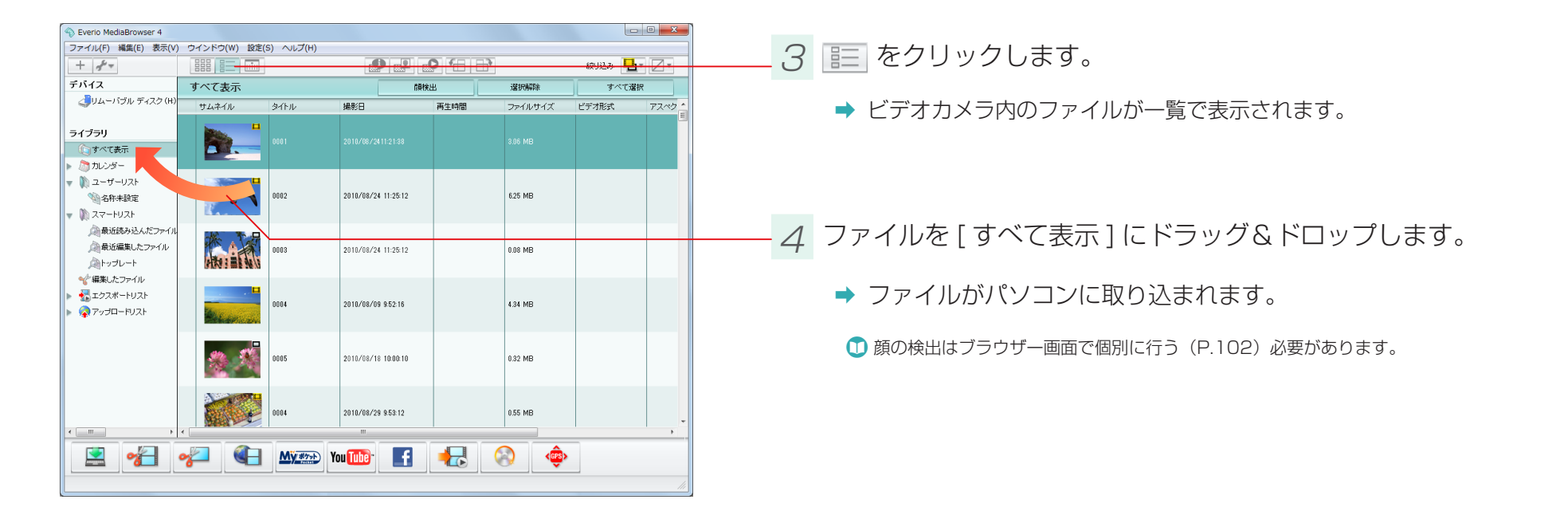

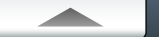

# ビデオカメラ以外の場所にあるファイルをライブラリに取り込む

バックアップなどの目的で、ビデオカメラ以外の場所や USB メモリーなどのリムーバブルメディアに保存したファイルを、再び取り込むことができます。また、動画編集で使用する静止画を取り込むこともできます。

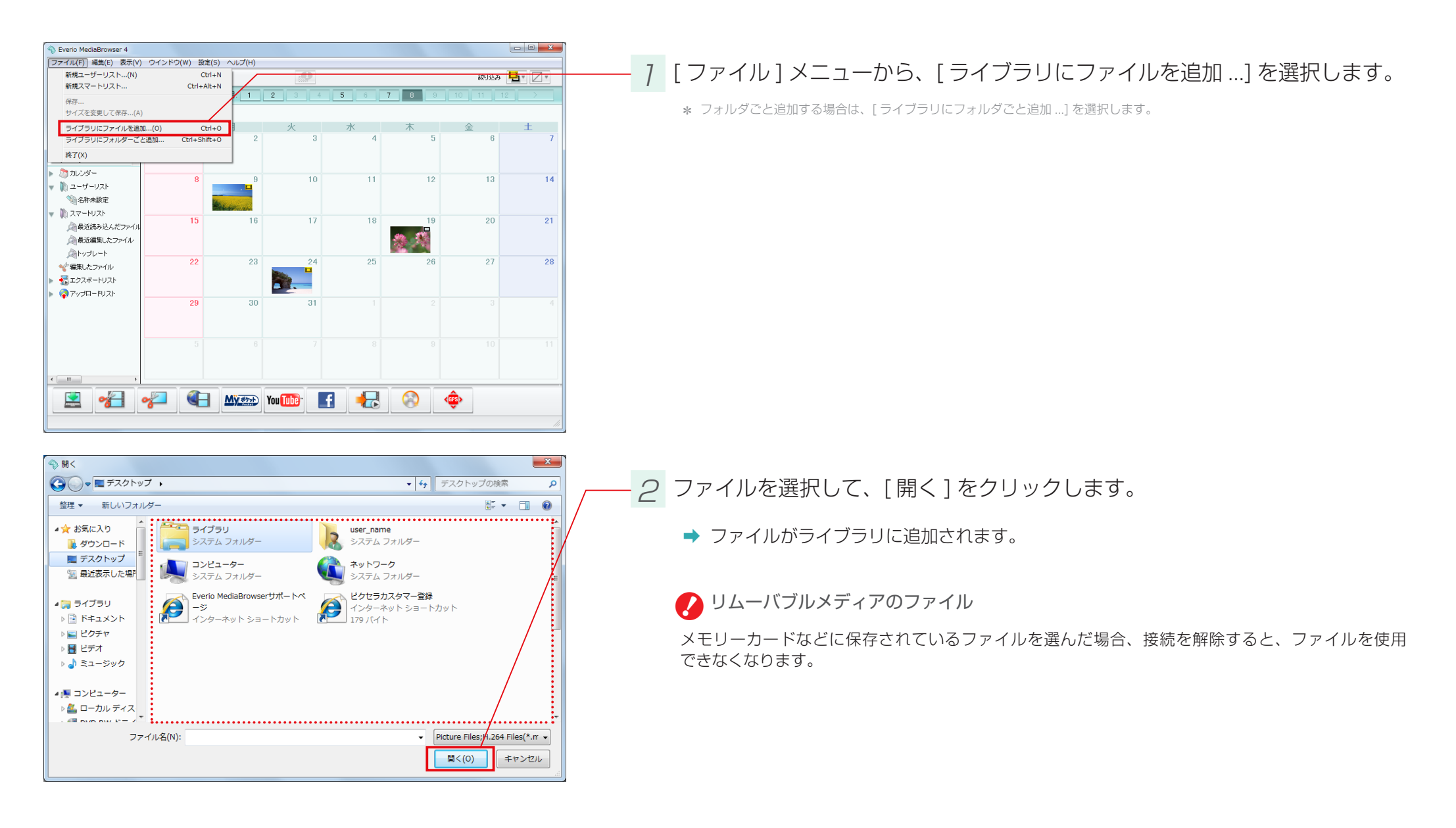

# ビデオカメラから直接 DVD / BD に保存する(ダイレクトディスク)

#### 「ダイレクトディスク」機能を使うと、手動でファイル選択などをすることなく、簡単に DVD / BD を作成できます。

- \* [設定]メニューの[ディスク作成・ダイレクトディスクの共通設定...]で指定したディスクドライブで書き込みます。
- \* お使いのビデオカメラの機種によっては対応していない場合があります。

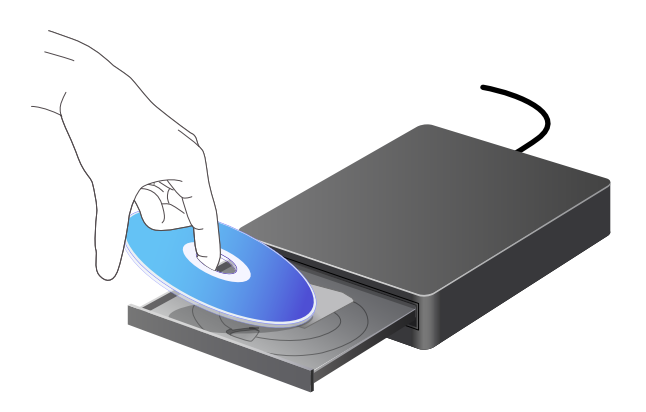

#### 書き込むディスクをパソコンのディスクドライブにセットします。

エクスプローラ画面などが表示される場合は、ウインドウを閉じてください。

#### 対応ディスク

DVD-R、DVD-R DL、DVD-RW、DVD+R、DVD+R DL、DVD+RW

#### BD-R 、 BD-R DL 、 BD-RE 、 BD-RE DL

\* お使いのビデオカメラの機種によっては、Blu-ray ディスクに対応していません。

- \*8cm ディスクには対応していません。
- \*書き換え可能ディスクの場合、MediaBrowser で自動的にデータを消去します。

#### 💋 DVD-Video には対応していません

DVD-Videoのディスクを作成する場合は、MediaBrowserのディスク作成機能(P.28)を使用してください。

#### 🕖 Blu-ray ディスクを使用する場合

事前に、[設定]メニューの[ディスク作成・ダイレクトディスクの共通設定…]で、[ダイレクトディスク設定]の項目でディスクの種類を選択してください。(P.121)

「ダイレクトディスク」で一度書き込んだことのあるファイルを使用する場合

読み込み済みマークのついているファイルは使用できません。

ファイル環境設定(P.118)の「読み込み済みマークをリセットする」で[リセット]をクリックしてください。

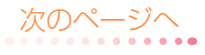

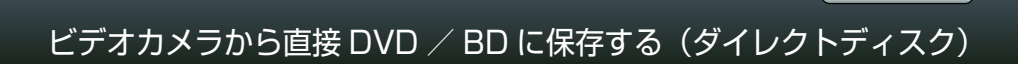

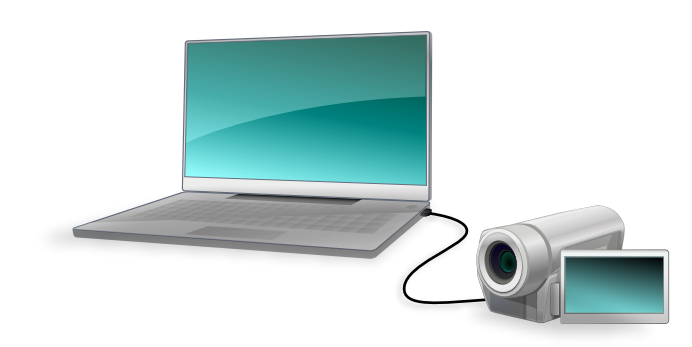

2 ビデオカメラをパソコンに接続します。

# 3 ビデオカメラのメニューから「ダイレクトディスク」を選択します。

➡ MediaBrowserのダイレクトディスク画面が表示され、ディスクの作成が開始されます。

- \* 書き込み中は、他のアプリケーションの操作などは控えてください。
- \*「作業場所の容量が不足しています。」というメッセージが表示される場合は、環境設定(P.118)で作業場所を変更してください。
- \* 必要なディスクが2 枚以上の場合は、1 枚目のディスク作成完了後に、「次のディスクを挿入してください」というメッセージが 表示されます。一度の操作で最大5枚(Blu-ray ディスクは1枚のみ)までのディスクが作成されます。必要なディスクが5枚以 上の場合は、5枚目の作成後、ダイレクトディスクの操作を繰り返してください。

# 名前を変更して別ファイルとして保存する

MediaBrowser 以外でファイルを利用したい時など、ファイルをコピーして別の場所に保存できます。

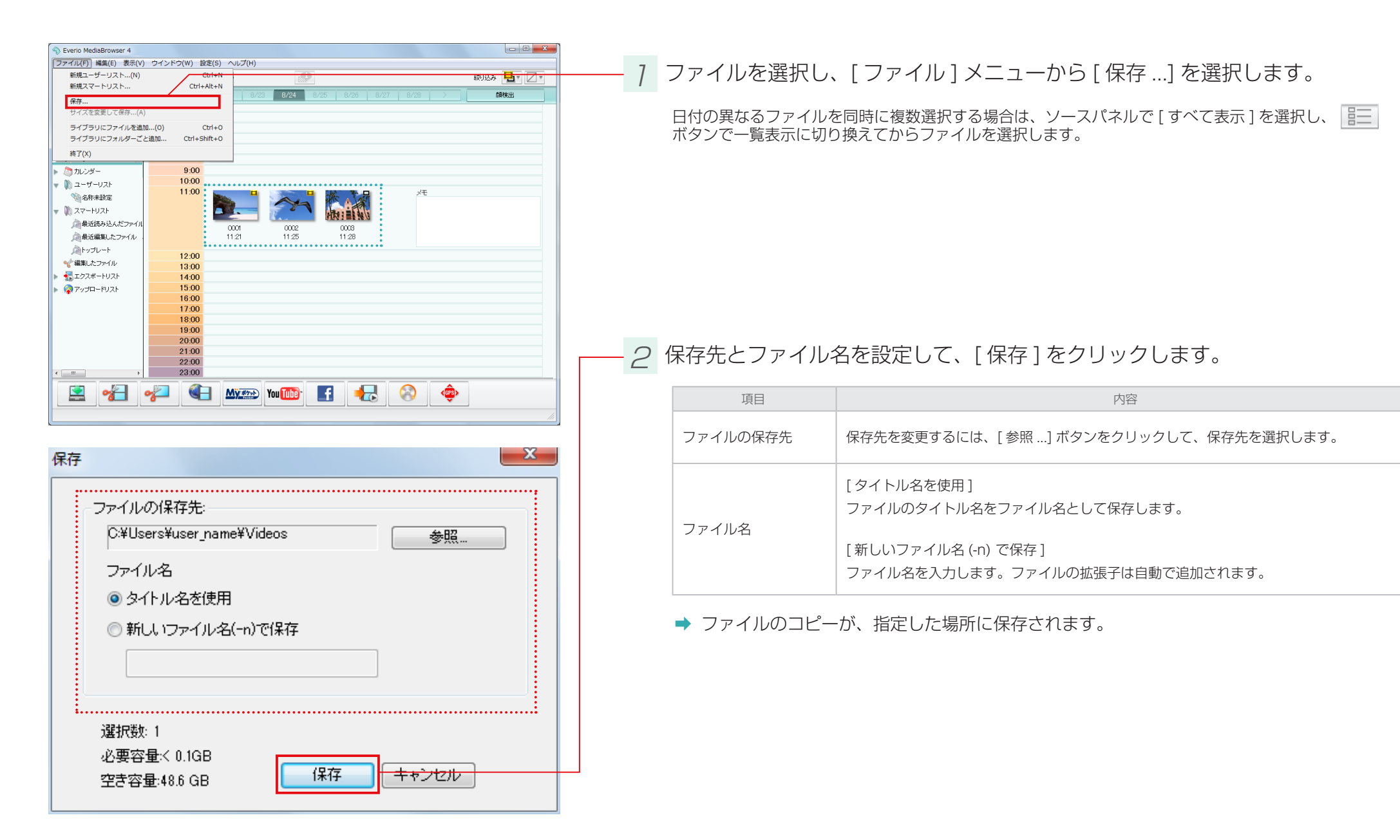

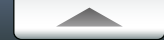

#### 環境設定

[設定]メニューから[環境設定…]を選択すると、画面が表示されます。

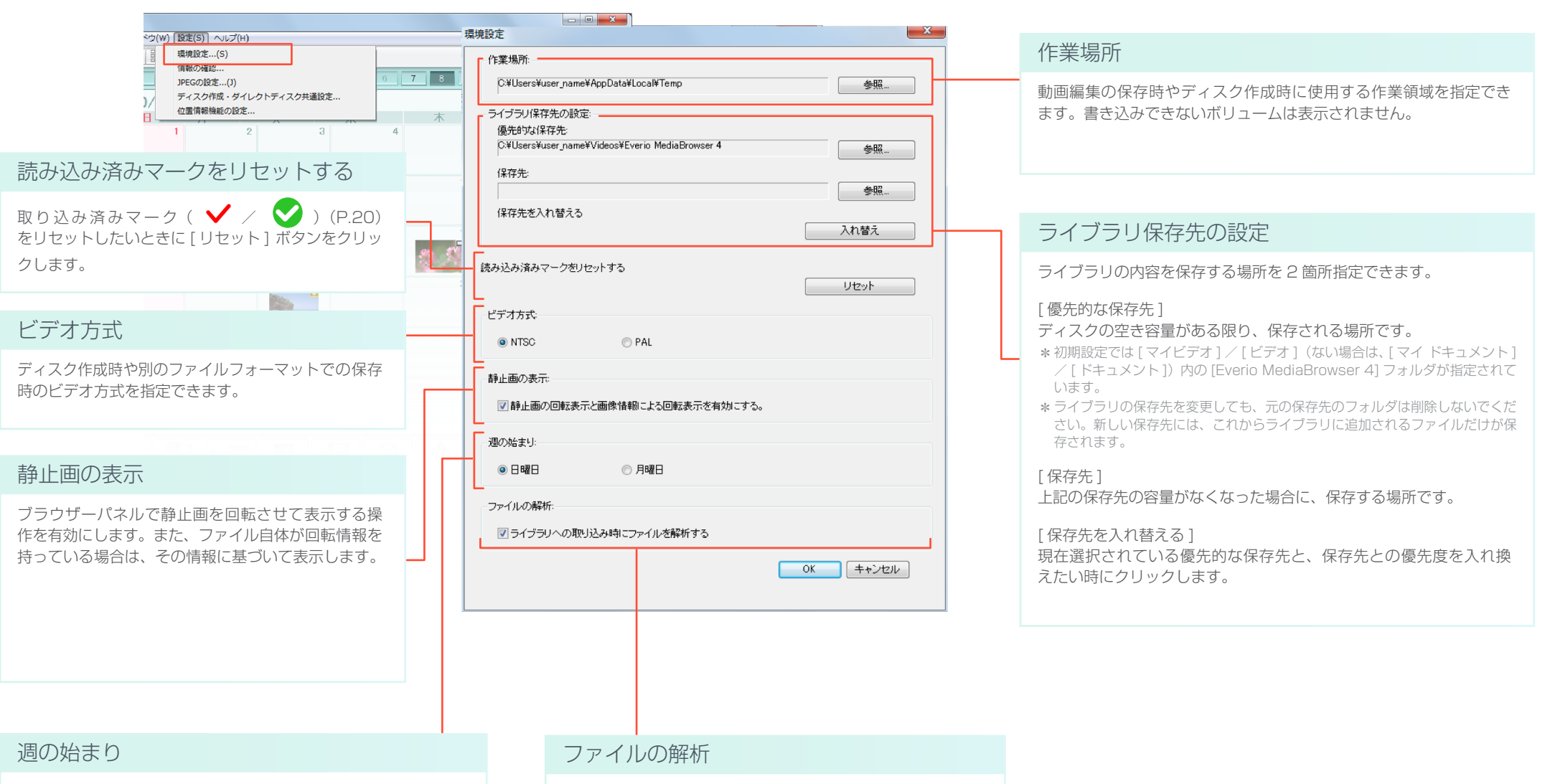

カレンダー表示の一番左端を日曜日にするか月曜日にするか選択 できます。

ファイルの取り込み時に顔の解析を行います。

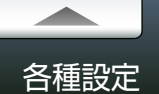

# 確認機能の設定

[設定]メニューから[情報の確認...]を選択すると、画面が表示されます。

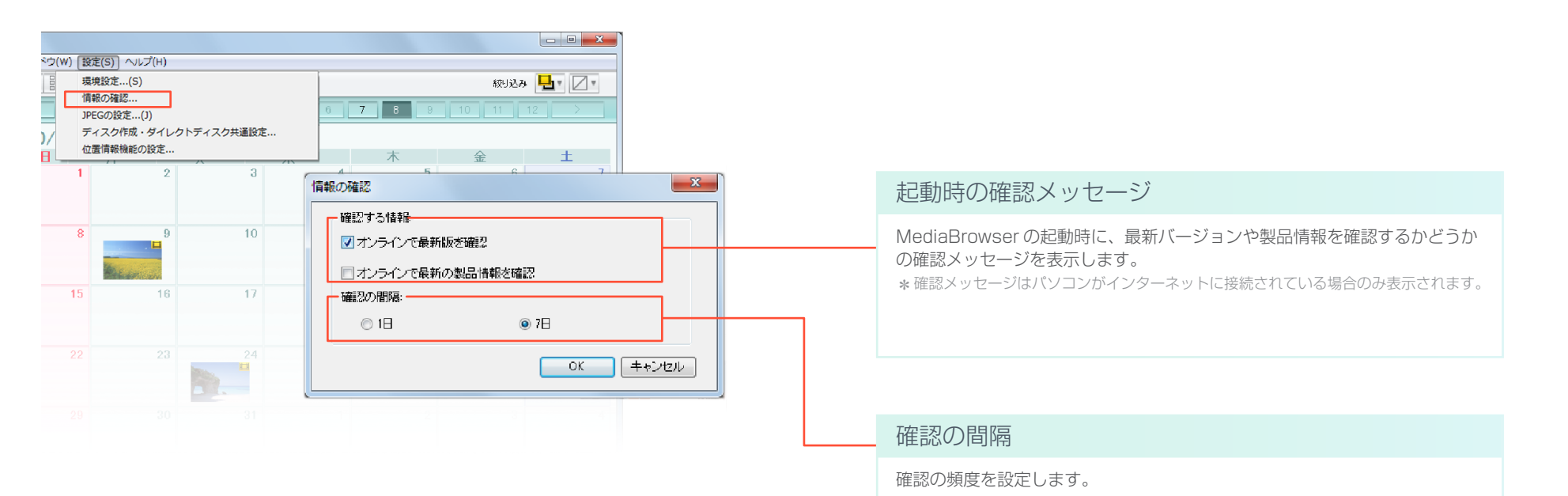

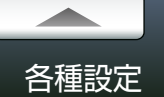

# JPEG の画質設定

#### [設定]メニューから[JPEGの設定]を選択すると、画面が表示されます。

\* 機種によっては「静止画の画質設定」と表示されます。

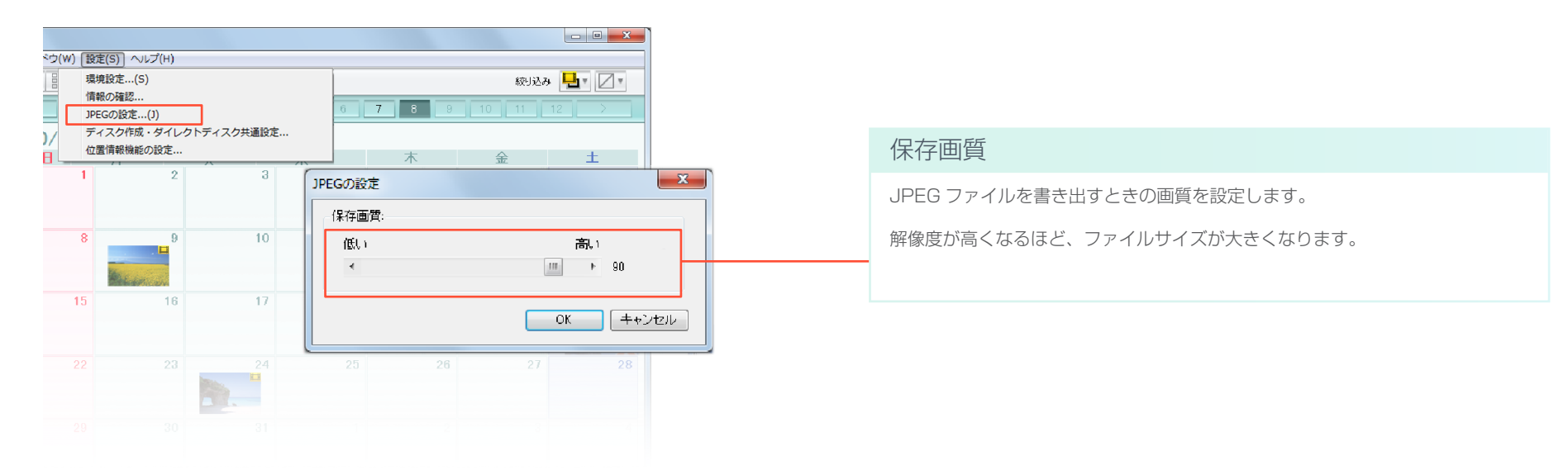

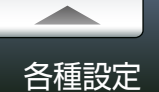

# ディスク作成の設定

[設定]メニューから[ディスク作成・ダイレクトディスクの共通設定]を選択すると、画面が表示されます。

\* お使いのビデオカメラの機種によっては、設定できない項目があります。

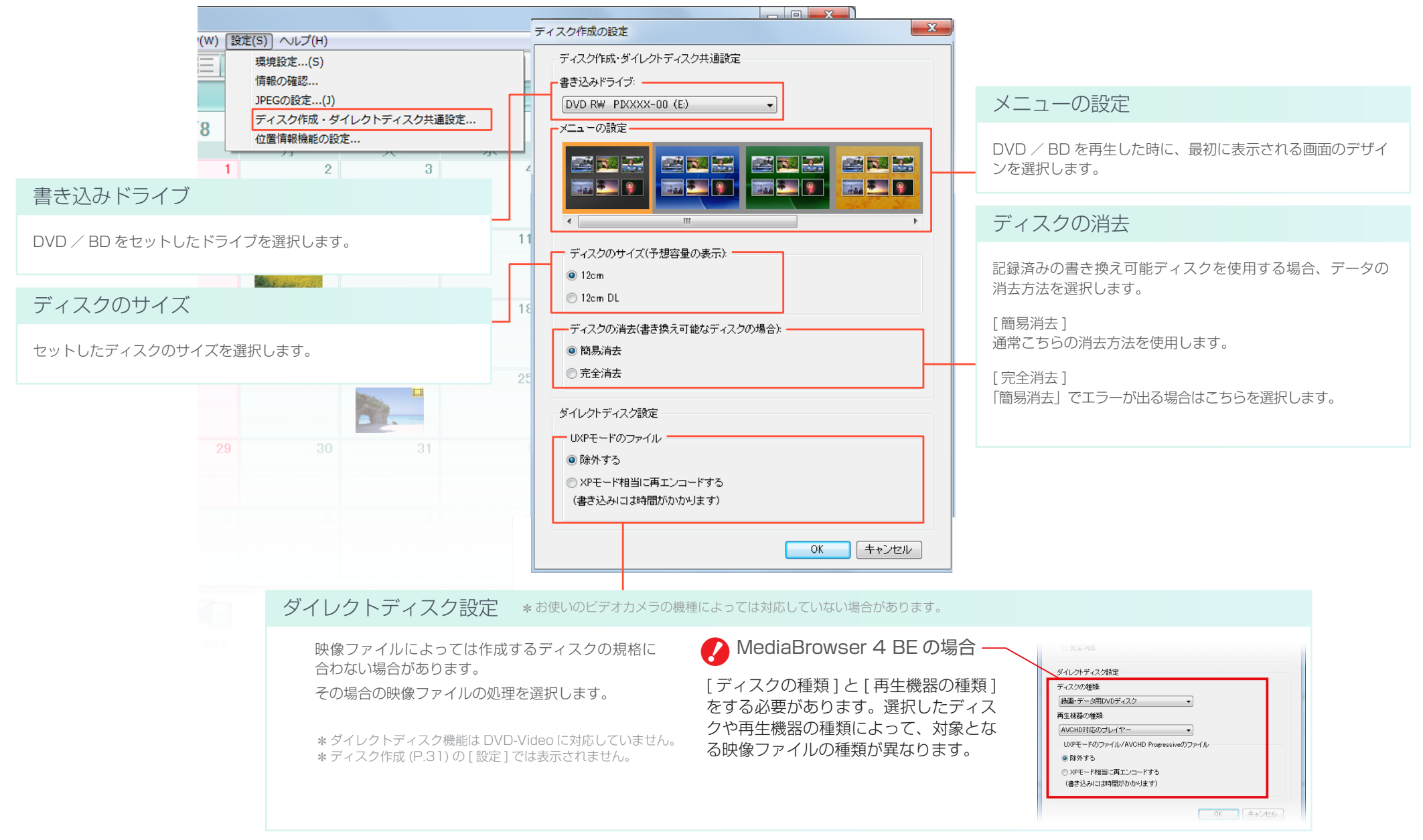

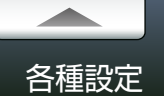

# 位置情報機能の設定

[設定]メニューから[位置情報機能の設定]を選択すると、画面が表示されます。

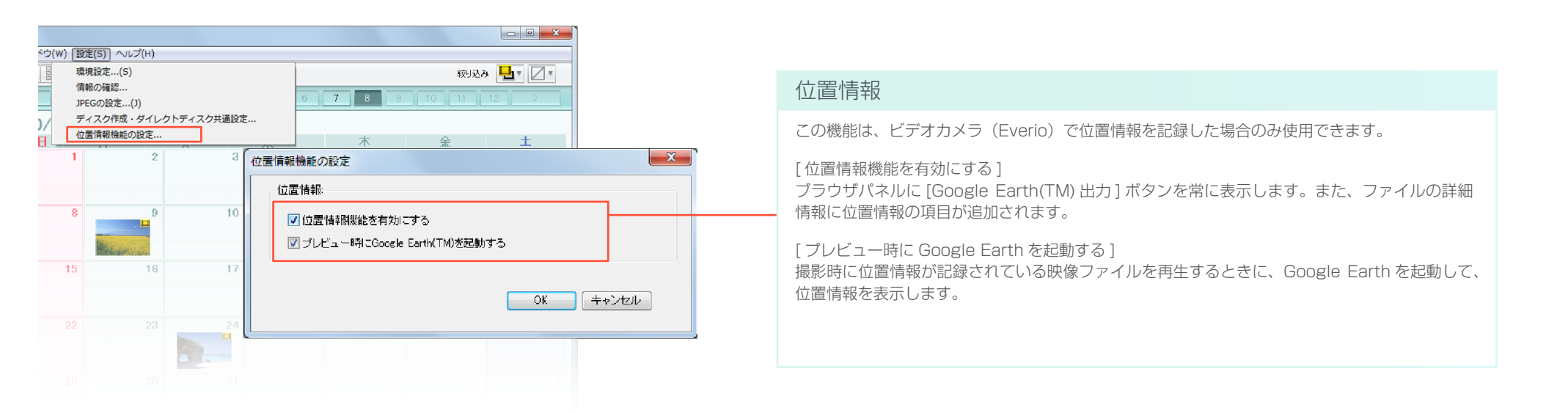

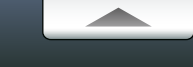

# Q&A

| よくあるお問い合わせ                  |  |
|-----------------------------|--|
| 準備                          |  |
| パソコンへの取り込み                  |  |
| ファイルの管理                     |  |
| DVD / BD の作成                |  |
| 動画編集                        |  |
| iTunes / YouTube / Facebook |  |
| Google Earth                |  |
| その他                         |  |
| MediaBrowser についてのお問い合わせ先   |  |

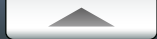

## ? カメラからパソコンにファイルを取り込みたい

✓「ビデオカメラにあるファイルをライブラリに取り込む」(P.14)の手順で取り込んでください。

### 🕜 DVD や BD を作りたい

- ✔ 「DVD / BD を作成する」(P.28)の手順で作成してください。
- ✓ ビデオカメラから直接 DVD / BD に保存したい場合は「ビデオカメラから直接 DVD / BD に保存する」(P.115)の手順で作成してください。

#### ? パソコンに取り込んだファイルの保存先は?

✔ 環境設定(P.118)の「優先的な保存先」で設定した場所が保存先です。デフォ ルトでは、[マイビデオ]/[ビデオ]¥[Everio MediaBrowser 4]に保存され ます。

\*[マイビデオ]/[ビデオ]がない場合は、[マイ ドキュメント]/[ドキュメント]に保存されます。

# 🕜 🌗 (ファイルが見つからない)マークが表示される

✔ パソコン内からファイルをライブラリへ追加した後に、エクスプローラでファイ ルを削除した場合などは、MediaBrowser がファイルを見つけられなくなります。 MediaBrowser で使用するファイルは、移動や削除を行わないようにしてくださ い。削除などをしてしまった場合は、一度ライブラリからもファイルを削除して、 再度ライブラリへファイルを追加してください。

\* USB メモリーなどのリムーバブルメディアをご使用の場合は、一度パソコン内に保存してから、ライ ブラリに追加してください。

(読み込み済みマーク)を消したい

✓ ファイル環境設定 (P.118) の「読み込み済みマークをリセットする」で [リセット]をクリックすると消去できます。

## ? 「作業場所の容量が不足しています」とエラーが出て書き込みに進めない

- ✔ 作業場所に指定されている場所に、目安として以下の容量を確保してください。
  - DVD-Video ディスク作成時には、作成するディスクの2倍以上の空き容量が必要です。 その他のディスク作成時には、作成するディスクの容量と同じ空き容量が必要です。

\*空けられない場合は、環境設定(P.118)で違うボリュームを指定してください。

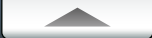

MediaBrowser をインストールした後、マイコンピューターから DVD ドライブが認識されなくなった

✔ 可能であれば他社製ライティングソフトの削除と、MediaBrowserの再インストールをお試しください。

? MediaBrowser が正しく動作しない

✔ MediaBrowser を終了し、パソコンを再起動してみてください。

#### ? ビデオカメラがパソコンに認識されない

#### ✔ 以下の点を確認してください。

- MediaBrowser はインストールされていますか?
- ビデオカメラの電源は入っていますか?
- USB ケーブルは正しく接続されていますか?
- 正しく接続しても認識されない場合は、パソコンの別の USB 端子をお試しください。
- USB ケーブルを抜いて、パソコンを再起動させてから、正しい手順でビデオカメラとパソ コンを接続しなおしてください。
- カメラ、キーボード、マウス以外で USB 接続の機器を使用している場合は、それらの接続を解除してください。
- USB ハブを経由している場合は、直接パソコンに接続してください。
- 常駐ソフトウェアがインストールされている場合は、それらを停止してから、ビデオカメ ラを接続してください。

MediaBrowser がパソコンの画面からはみ出してしまう

✓ 画面の解像度が1024 × 768 未満の場合に起こってしまう現象です。 「画面のプロパティ」から解像度の設定を1024 × 768 以上に変更してください。

# ? 対応しているディスクは?

- ✔ 以下のディスクに書き込みできます。お使いのドライブの対応ディスクを確認してください。
  - DVD-R、DVD-R DL
  - DVD+R、DVD+R DL
  - DVD-RW
  - DVD+RW
  - BD-R、BD-R DL
  - BD-RE、BD-RE DL

\* お使いのビデオカメラの機種によっては、Blu-ray ディスクに対応していません。

#### 常駐アプリケーションを誤って終了してしまった

- ✔ パソコンを再起動するか、以下の方法で常駐アプリケーション「Device Monitor 4」を起動してください。
  - Windows Vista/Windows 7 の場合
    [スタート]メニューー [すべてのプログラム] [スタートアップ] [Device Monitor
    4]を選択します。
  - Windows 8/Windows 8.1 の場合 スタート画面 - チャームの [検索] で「Device Monitor 4」を検索し、[Device Monitor 4] をダブルクリックします。
  - Windows 10 の場合 パソコンを再起動してください。

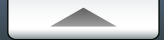

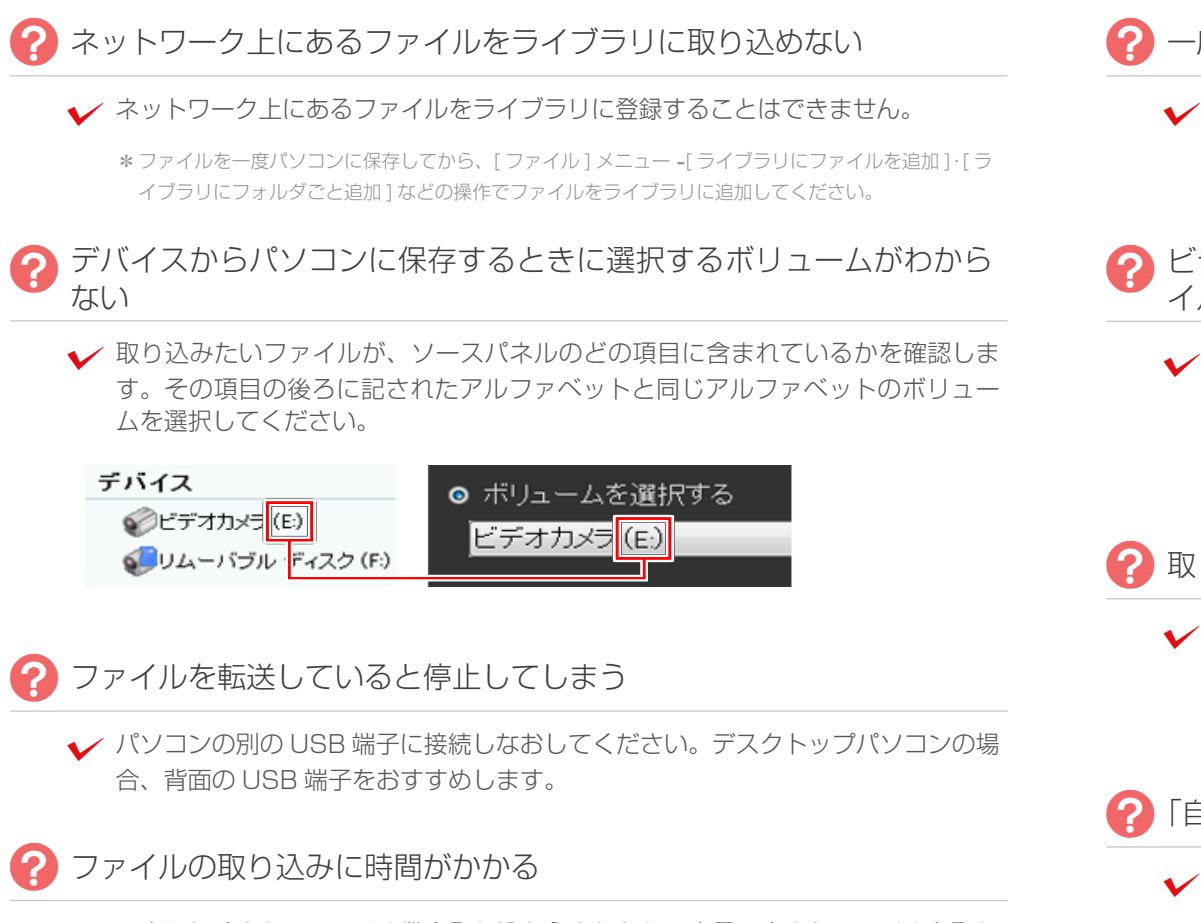

✓ 一度にたくさんのファイル数を取り込もうとしたり、容量の大きなファイルを取り 込もうとする場合は処理に時間がかかります。

\* 取り込むときは、MediaBrowser 以外のソフトウェアを終了させてください。

- ? 一度、パソコンに取り込んだファイルを、もう一度取り込めない
  - ✔ ビデオカメラメニューの「バックアップする」でパソコンに取り込んだ(差分取 り込み)場合、同じ方法でもう一度取り込むことはできません。P.113の方法 で取り込んでください。

# ビデオカメラに撮影した映像があるのに「シーン 0」と表示され、ファイルを取り込めない

✔ 環境設定(P.118)の「読み込み済みマークをリセット」でリセットボタンをク リックしてください。また、個別に取り込みたい場合には、P.113の方法で取 り込んでください。ブラウザー画面から削除したファイルも読み込み済みのまま の場合があります。その場合も同じように環境設定のリセットボタンを押してく ださい。

#### ? 取り込んだ映像が複数のファイルに分かれている

- ✓ 長時間連続で撮影した場合、ビデオカメラが自動的に映像をいくつかのファイルに 分けて保存します。取り込み時に「自動分割ファイルを結合する」P.15のチェッ クを入れてから取り込むか、動画編集で各ファイルを再生順に並べてから書き出し てください。
- ? 「自動分割ファイルを結合する」にチェックを入れられません。
  - ✓ ファイルシステムが NTFS の保存先が見つからない場合は、自動分割ファイルを結合することができないため、チェックマークを入れることができません。
- ビデオカメラ上のファイル数と、取り込み後のライブラリでのサムネイルの数が違います。
  - ✔ 「自動分割ファイルを結合する」にチェックを入れて取り込んだ場合に起こります。 取り込んだ映像を再生して内容を確認してください。

# ファイルの管理

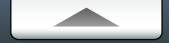

#### ? スマートリスト内のファイルを並べ替えられない

✓ スマートリストでのファイルの並べ替えは項目名をクリックすることでのみ行えます。

#### ? スマートリストにファイルが追加できない

✓ スマートリストには手動でファイルを追加できません。スマートリストの条件設定に合致したファイルが自動登録されます。

## ? タイトル名を変更したい

✓ MediaBrowser 上で表示されるタイトル名の変更は、ファイルを選択して、 ボタンをクリック、「ファイル情報パネル」の[オプション]タブで変更できます。 \* ファイル名の変更はできません。

# DVD / BD の作成

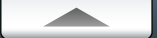

## 2 ドライブが検出されない

- ✔ MediaBrowser のインストール後、再起動しないで使用するとドライブが検出されない場合があります。
- ✓ すでにライティングソフトウェア(パケットライティング)がインストールされて いる場合、ドライブが検出されない場合があります。

#### ? DVD / BD への書き込みに時間がかかる

✔ CPU の性能やメモリー容量などのパソコン環境、使用するファイルの内容に よって処理速度が変化するため、時間がかかる場合があります。

? 8cm ディスクへの書き込みができない

✓ 8cm ディスクには対応しておりません。

# ? DVD / BD への書き込みができない

- ✔ 下記をご確認ください。
  - 書き込みに対応しているディスクを使用していますか? (P.8)
  - 書き込もうとしているディスクにパソコンのドライブは対応していますか?また、書き込み速度が対応しているかも確認してください。
  - 書き込む内容がディスクの枚数を超過している場合は、次の手順に進めません。書き込み枚数(P.30)を確認してください。

# ? 1 枚のディスクに保存できるファイルはどれくらいですか?

✔ 片面 1 層の DVD ディスクでは約 4.7GB、2 層では約 8.5GB のファイルを保存 できます。Blu-ray ディスクの場合は 1 層で 25GB、2 層で 50GB です。

# ? 1 枚のディスクに書き込めるファイルはどれぐらいですか?

✓ 最大 99 タイトルまで書き込めます。ただし、ファイルの総容量が書き込むディス クの総容量を超える場合は、99 個以下であっても書き込みできません。

## ? CD に書き込むことはできますか?

✔ DVD と Blu-ray ディスクへの書き込みに対応しています。

\* お使いのビデオカメラの機種によっては、Blu-ray ディスクに対応していません。

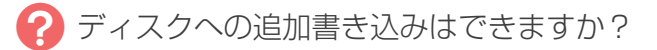

✔ 追記することはできません。一度内容を削除してからの書き込みに対応しています。

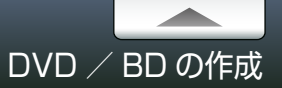

## ? 静止画を DVD / BD に書き込むことはできますか?

- ✓ 静止画の DVD / BD への書き込みには対応しておりません。
- ? 作成した DVD / BD の容量が余っている
  - ✔ 1 枚のディスクで保存できない場合、次のディスクに書き込むため、容量が余る 場合があります。

#### 記録済みのデータを消去した書き換え可能ディスクを使用した場合、 DVD / BD の作成に失敗することがある

- ✓ MediaBrowser 以外のソフトウェアでデータを消去したディスクを使用した場合、DVD / BD を作成できない場合があります。記録済みの書き換え可能ディスクは、そのまま挿入してください。MediaBrowser で自動的にデータを消去します。
- 一度、「ダイレクトディスク」で DVD / BD に書きこめたファイルが、
   2回目以降書き込めない
  - ✓ 一度、「ダイレクトディスク」でディスクに書き込んだファイルには読み込み済み マークが表示されます。環境設定(P.118)の「読み込み済みマークをリセット する」で[リセット]をクリックしてください。

#### ? 「ダイレクトディスク」でディスクを5枚使ったが、書き込まれてい ないファイルが残っている

✔ USB ケーブルを取り外して、もう一度「ダイレクトディスク」の操作を繰り返し てください。

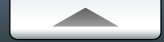

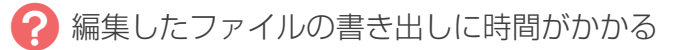

✓ ファイルの再生時間が長かったり編集内容が多い場合、書き出しに時間がかかり ます。書き出し方法を編集オブジェクトに変更すると、書き出し時間が短くなりま す。

#### ? 編集オブジェクトが再生できなくなった

- ✔ 編集オブジェクトは元ファイルを使って再生しています。元ファイルが削除される と再生できなくなります。
- 2 編集オブジェクトで音楽ファイルが再生されない。
- ✔ 編集オブジェクトはオーディオの設定ができません。

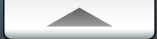

#### ? iTunes にエクスポートできない

\*お使いのビデオカメラの機種によっては、ご使用できません。

- ✓ エクスポートには iTunes および QuickTime が必要です。iTunes および QuickTime は Apple 社のホームページからダウンロードできます。
- ✔ ヘルプの[最新の製品情報はこちら]から、Q&A、最新情報、ダウンロード情報などを確認してください。

#### ? YouTube / Facebook にアップロードできない

- ✓ YouTube / Facebook へのアップロードにはアカウントが必要です。アカウントを作成してください。
- ✓「動画共有」でファイルを変換して、サイトからアップロードしてください。
  - \* セキュリティソフトがインストールされていると MediaBrowser の通信がブロックされる場合が あります。MediaBrowser がインターネットにアクセスできるように設定してください。
  - \* 任意のアプリケーションの通信を許可する設定方法については、各セキュリティソフトのメーカーに お問い合わせください。
- ✓ ヘルプの[最新の製品情報はこちら]から、Q&A、最新情報、ダウンロード情報などを確認してください。
- ? YouTube / Facebook へのアップロードにどのくらい時間がかかりますか?
  - ✓ YouTube の場合は、1分の320x180 画質の映像をアップロードするのに約2
     ~10分かかります。(アップリンク速度が1Mbpsの環境の場合)
  - ✓ Facebook の場合は、1 分の 640x480 画質の映像をアップロードするのに約 5 分かかります。(アップリンク速度が 1 Mbps の環境の場合)
     ∗ 撮影時の画質やご使用の通信環境によって、時間が異なる場合があります。

# ? YouTube でアップロードしたタイトル名が変更されている

✓ ファイルのタイトルに、"&"、"<"、">" などの記号を使用していると、それらの 文字は "\_" に変換されてアップロードされます。

#### ? YouTube でアップロードしたファイルが正しく再生されない

✓ 画質の設定を [変換なし]にしてアップロードした場合、ファイルによっては、正しく再生されない場合があります。その場合は、アップロード手順の途中で、[設定]ボタンをクリックして画質を変更してください。

?

\* Google Earth へのエクスポート機能は、ビデオカメラ(Everio)で位置情報を記録した場合のみ使用できます。

#### [Google Earth(TM) 出力] が見つからない

✓ 環境設定(P.122)の[位置情報機能を有効にする]を有効にしてください。

#### ? 書き出し候補にファイルを追加できない

- ✔ GPS アイコンが表示されているファイルのみ追加できます。位置情報が記録されていないファイルは、書き出し候補に追加できません。
  - \* 位置情報は撮影と同時に記録しておく必要があります。位置情報の記録方法については、ビデオカメ ラの取扱説明書を参照してください。

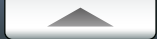

#### MediaBrower を終了できない

✔ ダイアログや設定画面が表示されている場合は、それらを閉じてから終了してく ださい。

ビデオカメラの USB ケーブルを抜いたら、正常に動作しなくなった

✔ MediaBrowser を一度終了させてから、ビデオカメラを接続しなおしてください。 その後、再度 MediaBrowser を起動してください。

\* MediaBrowser の動作中は、USB ケーブルを抜いたりビデオカメラの電源を切ったりしないでください。

#### ? いくつかの機能で、使用できない映像ファイルがあるのですが?

✔ アップロード機能、エクスポート機能において、極端に短い(1秒未満)ファイルは、 使用できない場合があります。

#### A MediaBrowser の起動に時間がかかります。

✓ 一度に大量のファイルを取り込もうとすると、MediaBrowserの起動に時間がか かる場合があります。また、取り込んでからも MediaBrowser の動作が遅くなる 場合があります。

#### ?? ファイルが表示されない

✓ あるはずのファイルが表示されない場合、絞り込みがされていないか確認してく ださい。絞り込みは、 // ボタンをクリックすると解除できます。

## ? 検出される顔がビデオカメラ上と異なる

✔ ビデオカメラ上の顔認識とは機能が異なります。そのため、検出される顔が ビデオカメラ上とは異なります。

#### ? 顔が検出されない

✔ 検出される顔は、ファイル中の代表的なものに限ります。そのため、ファイル中 に顔があっても検出されない場合があります。

# MediaBrowser についてのお問い合わせ先

## ピクセラ ユーザーサポートセンター

ご登録ユーザー様に各種のサービスおよびサポートを提供させていただきます。 MediaBrowser についてのご質問・ご相談は、ユーザーサポートセンターまでお問い合わせください。

#### 株式会社ピクセラ ユーザーサポートセンター

受付時間:月曜日~日曜日 10:00~18:00 (年末年始、祝日を除く)

● 固定電話でご利用の場合:フリーダイヤル

# 0120-727-231 (無料)

● 携帯電話でご利用の場合:ナビダイヤル

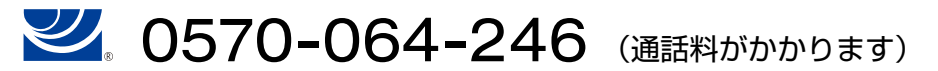

● フリーダイヤル、ナビダイヤルがご利用できない場合

#### FAX:06-6633-2992 (通信料がかかります)

\*24時間受付(回答にお時間をいただく場合があります)

#### ホームページ

製品の最新情報やダウンロードなどは、下記のホームページをご覧ください。

http://www.pixela.co.jp/oem/jvc/mediabrowser/j/